# 蓝鹰 2.0 手册

| 修订记录 | 修订时间       | 修订人 |
|------|------------|-----|
| 1    | 2022.9.23  | 黄铭红 |
| 2    | 2022.10.20 | 黄铭红 |

## 1. 适用产品版本

蓝鹰政务 V0.7.0、V0.8.0。

## 2. 蓝鹰 2.0 主要模块

囊括**全网发现、海外发现、视界、专项分析**四大模块。

## 3. 通用词汇释义

**指纹**:基于聚类文本分析获取到内容相似文章的唯一标识。 **封面图识别**:指对视频的封面图进行文本识别。

## 4. 系统运行环境

PC 端谷歌、360 等主流浏览器。

## 5. 使用指南

## 5.1. 登录系统

## 5.1.1. 首次登录

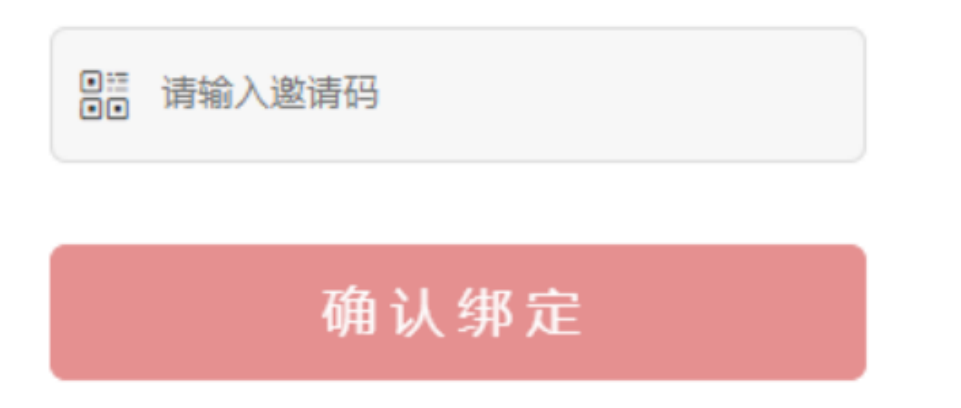

功能描述:为了保障客户数据的安全性和保密性,用户需要向系统管理员申请获得邀 请码,才能获得相应的登录资格。

新用户第一次扫码后需要输入管理员处获取的邀请码,确认后该微信即与用户账户绑 定,绑定成功后即可进入系统。

## 5.1.2. 后续登录

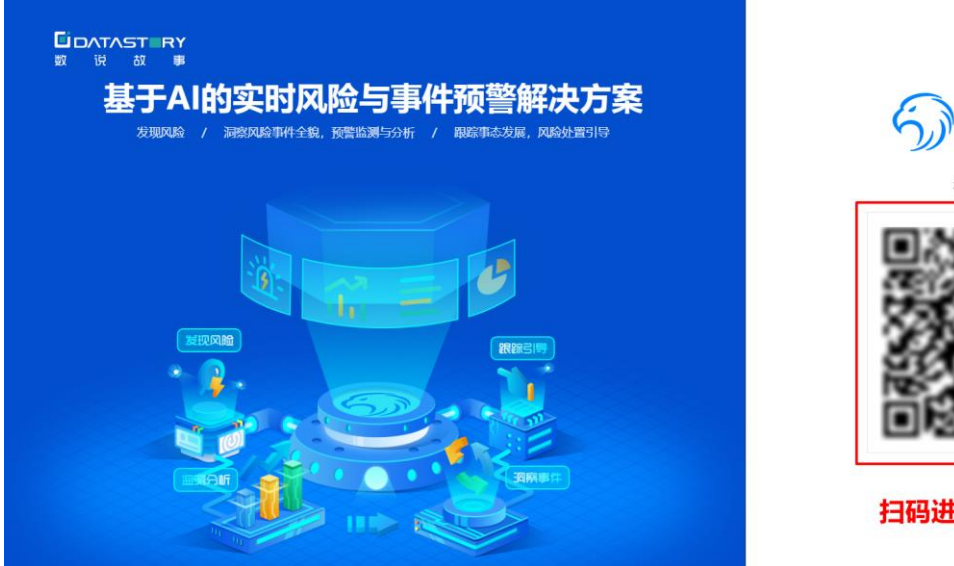

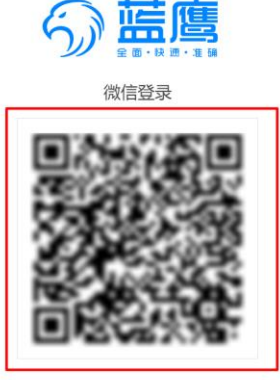

扫码进行微信登录

操作步骤:后续登录通过微信扫码登录即可。

## 5.1.3. 退出登录

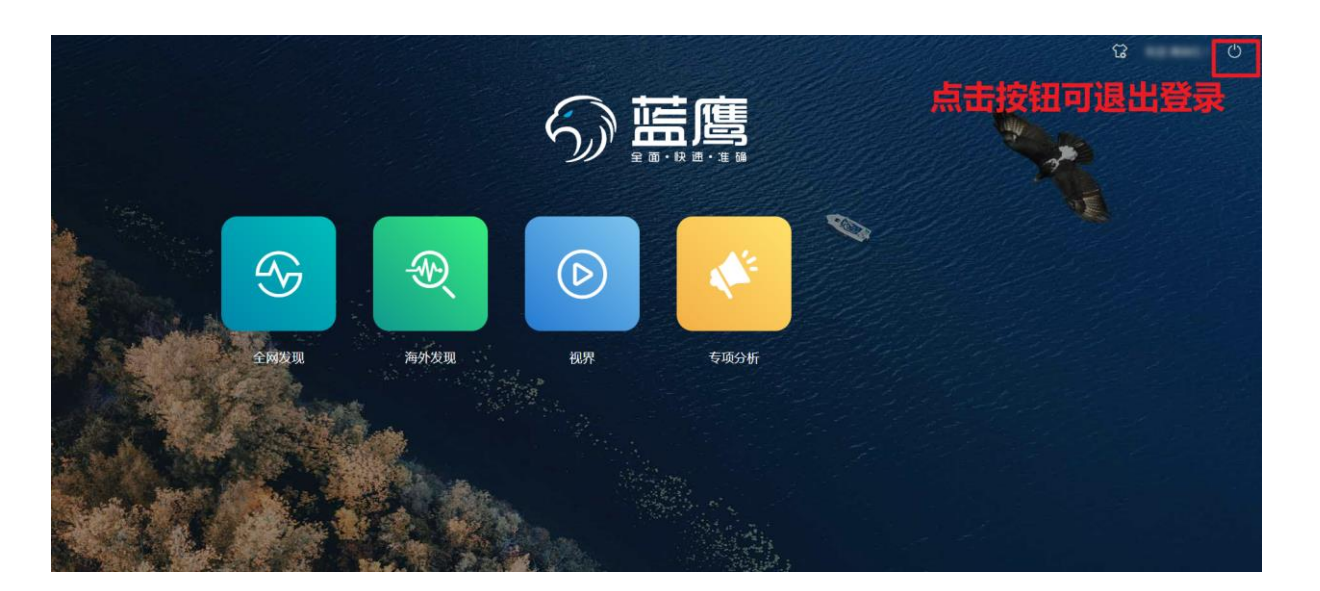

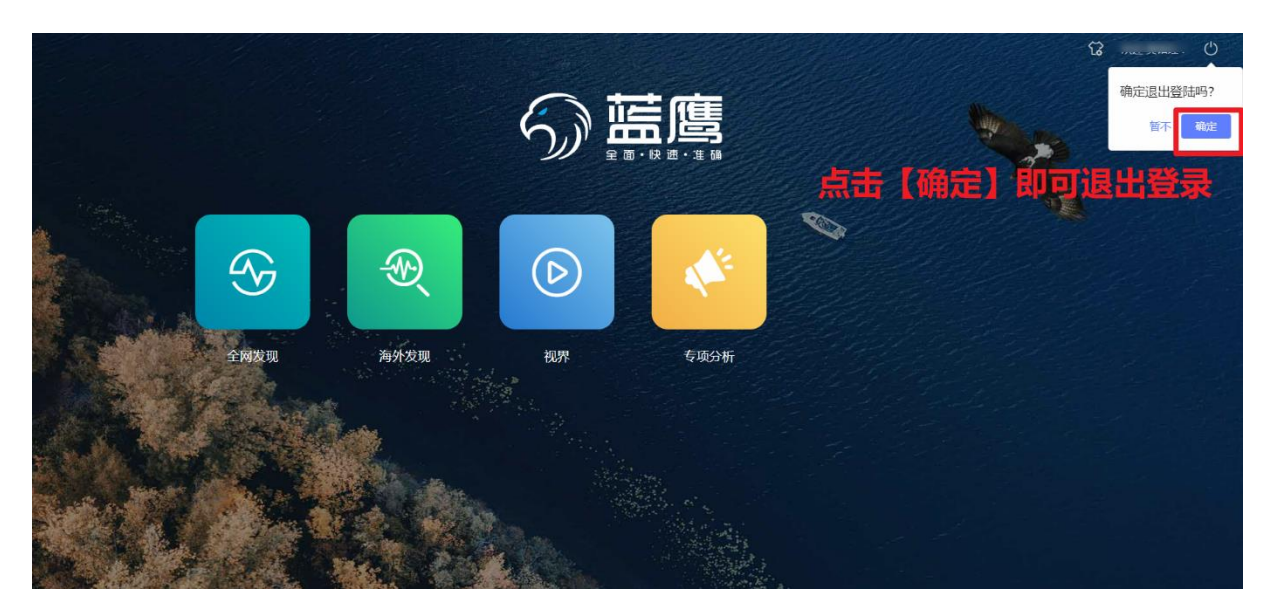

功能描述:当用户想要从系统中退出自己的账户时,可使用退出功能。 操作步骤:点击系统页面右上角退出功能,点击确认既可退出该账户登录,之后如果 需要再次进入系统,需微信扫码重新登录。

## 5.1.4. 微信用户解绑

功能描述:当用户想要解绑微信账号,可使用解绑功能。 操作步骤:目前没有解绑操作,解绑只能删除账号。

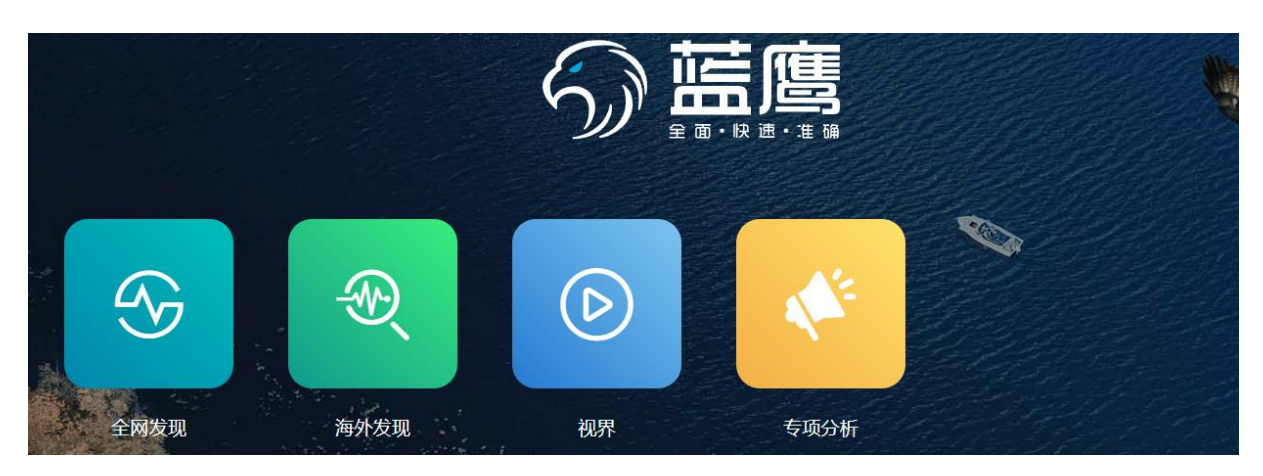

## 5.1.5. 模块总览

功能描述:系统为用户提供【全网发现】、【海外发现】、【视界】、【专项分析】功能, 用户可根据自己需求进行选择。

操作步骤:可通过点击相应的模块,直接进入系统的相应功能。

| 一级菜单 | 二级菜单 | 功能                                                                                                    |
|------|------|----------------------------------------------------------------------------------------------------|
|      | 全网检测 | ▶ 基于全网数据,围绕舆情发现场景,<br>提供搜索-持续监测-多事件速览的能力。                                                                                                    |
| 全网发现 | 工作台  | <ul> <li>&gt; 多条件灵活筛选,快速了解不同来源的舆情声量;</li> <li>&gt; 进一步提升筛选体验,并支持基于发布地精准发现舆情;</li> <li>&gt; 新增封面图识别的专题监测方式;</li> <li>&gt; 系统为用户提供按分钟实时推送舆情监测数据。</li> </ul> |
|      | 重点人  | <ul> <li>可设定关注重点官方媒体和个人媒体</li> <li>支持查看半年内所选重点人的动态</li> </ul>                                                                                             |
|      | 热榜巡查 | <ul> <li>可按小时查看当地热点事件排行热榜</li> <li>头部站点媒体 10+,热点事件尽在掌握</li> </ul>                                                                                         |
| 海外发现 | 海搜   | <ul> <li>为用户提供日均进数超过 5 亿条信息的境外大数据平台,比友商更快更全;</li> <li>支持全球 100+语种的检索,属地涉海外舆论数据查询更全面;</li> <li>支持定向账号、站点监测,属地涉敏感信息锁定预警更便捷;</li> <li>50+语种一键翻译。</li> </ul>  |

|    | 工作台  | <ul> <li>&gt; 集合所有海外专题;</li> <li>&gt; 三栏式浏览大大提高舆情信息发现效率,告别多个页面切换繁琐操作。</li> </ul>                                                                                                    |
|----|------|----------------------------------------------------------------------------------------------------|
|    | 海外专题 | <ul> <li>&gt; 关注记录可回溯、编辑;</li> <li>&gt; 可一键查看海外热点内容</li> </ul>                                                                                                    |
|    | 境外浏览 | > 基于语种、媒体、国家三个维度,用<br>户可对海外媒体、社交网络、搜索引<br>擎等站点一键收藏查看。                                                                                                    |
| 视界 | 视搜   | <ul> <li>&gt; 支持抖音/微博/快手/B 站视频数据检索;</li> <li>&gt; 支持封面图识别、标题、内容、账号名称、账号 ID;</li> <li>&gt; 支持基于发布地的检索,市级属地舆情发现更精准;</li> <li>&gt; 支持一键生成持续监测的专题;</li> <li>&gt; 支持敏感词识别与视频内容敏感度判断。</li> </ul> |
|    | 视焦   | <ul> <li>&gt; 支持三大主要视频平台:抖音/跨手/<br/>微博定向账号监测;</li> <li>&gt; OCR 识别关键帧信息,敏感内容识别<br/>与预警;</li> </ul>                                                                                         |

|      |        | ▶ 历史识别视频可回溯。                                                                                                    |
|------|--------|----------------------------------------------------------------------------------------------------|
|      | 视频专题   | <ul> <li>&gt; 四大视频平台数据实时监测;</li> <li>&gt; 支持视频关注,关注记录可回溯、编<br/>辑一键查看;</li> <li>&gt; 账号的历史视频;查看视频溯源与识<br/>别内容。</li> </ul> |
|      | 图搜     | <ul> <li>一键找到封面帧与图片相似的抖音视频,助力舆情溯源和快速处置。</li> </ul>                                                                       |
| 专项分析 | 专题事件   | <ul> <li>&gt; 舆论演变进程可视化</li> <li>&gt; 多图分析助力舆论溯源</li> </ul>                                                              |
|      | 微博博主分析 | <ul> <li>&gt; 微博博主动态实时跟踪</li> <li>&gt; 博主互动情况直观呈现</li> </ul>                                                             |
|      | 博文传播分析 | <ul> <li>博文传播路径尽收眼底</li> <li>博文水军数量无所遁形</li> <li>用户兴趣标签清晰可见</li> </ul>                                                   |

## 5.2. 导航栏

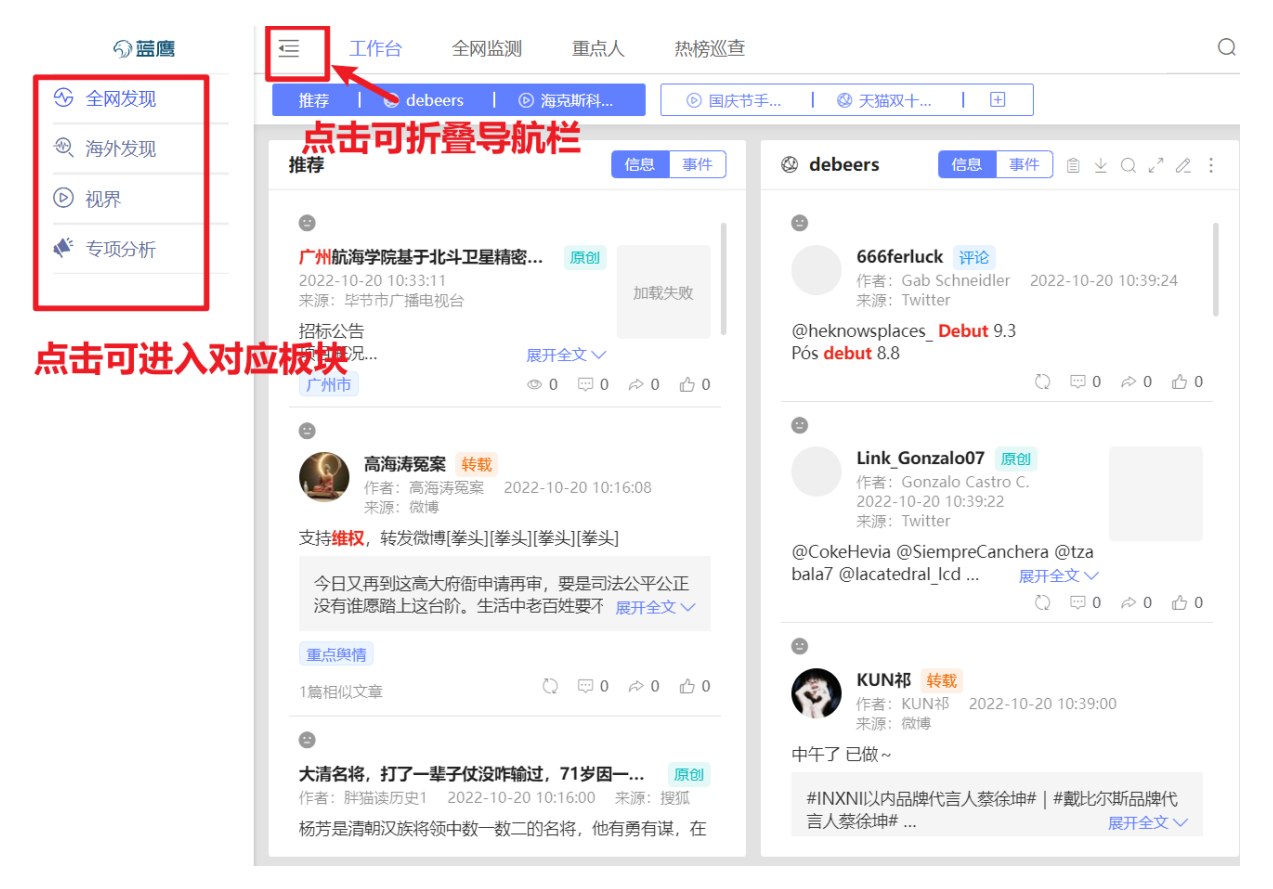

功能描述:可通过页面左侧的导航栏快速进入不同的功能模块。 操作步骤:可以点击导航栏不同标识的图标,进入到对应的功能模块。

## 5.3. 全网发现

## 5.3.1. 全网发现功能综述

功能描述:基于全网数据,围绕舆情发现场景,提供搜索-持续监测-多事件速览的能力。

## 5.3.2. 工作台

#### 5.3.2.1. 工作台功能综述

功能描述:

- (1) 系统为用户提供按分钟实时推送舆情监测数据;
- (2) 多条件灵活筛选,快速了解不同来源的舆情声量;
- (3) 进一步提升筛选体验,并支持基于发布地精准发现舆情。

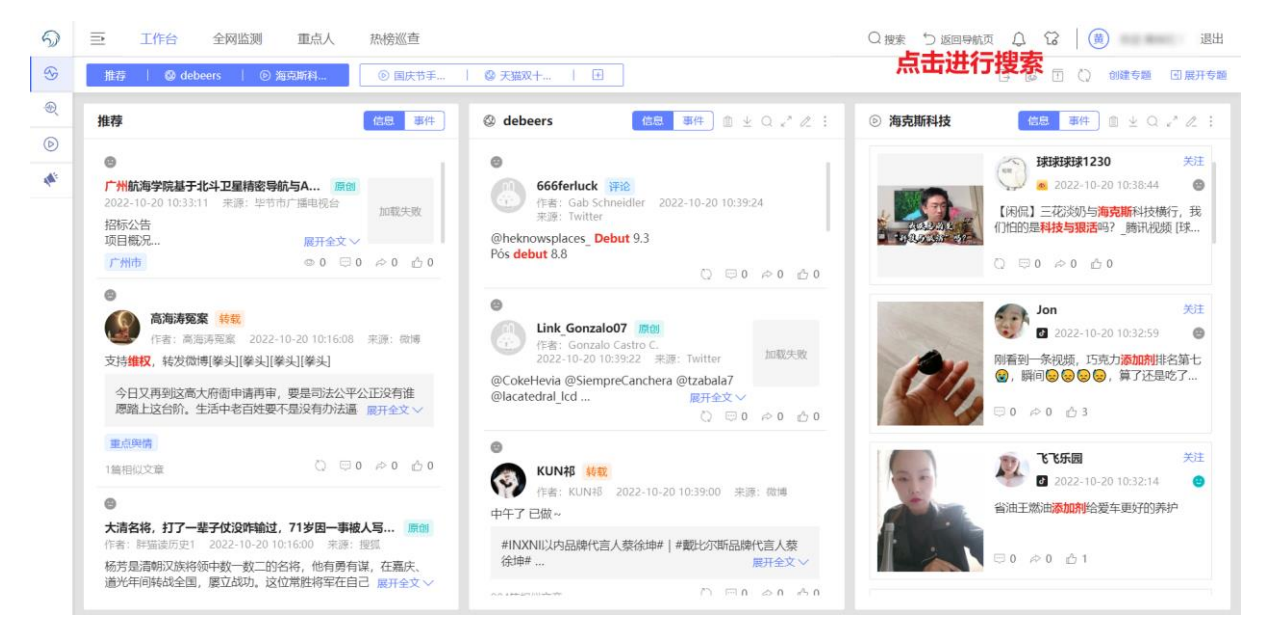

操作步骤:点击页面上方的搜索按钮,进入全网。

|         | 全网搜索 海搜 视搜                                    |  |
|---------|-----------------------------------------------|--|
|         | Q 输入关键词搜索全网舆情数据 输入关键词 0/50 搜索 @               |  |
|         |                                               |  |
| * 时间范围: | · 2022-10-17 00:00:00 至 2022-10-20 23:59:59   |  |
| * 信源范围: | 全部 微據 ▼ 短视频 ▼ 新闻 ▼ 论坛 ▼ 微信 ▼ 长视频 ▼ APP ▼ 境外 ▼ |  |
| 匹配方式:   | 全部 标题 正文 作者                                   |  |
| * 信息类型: | 全部 原创 转发 评论                                   |  |
| 指定作者:   | 如颛识宁, 多个用逗号隔开 0/50 <b>设罟埋支冬</b> 丛             |  |
| 指定域名:   | 请输入一级域名地址,如baidu.com,多个域名用逗号隔开 0/50           |  |
| 排除域名:   | 请输入一级域名地址,如baidu.com,多个域名用逗号隔开 0/50           |  |
| 过滤词:    | 清输入过滤词 0/50 ③                                 |  |
| 图片识别: ⑦ |                                               |  |
| 搜索记录    | 展开 >   @ 清空                                   |  |
| 广州+日报   | 广州 日报 á … 广州 二十大 广州二十大 广州疫情 广州市 二十"大" 党的二十大   |  |

操作步骤:用户可输入搜索的关键词,并按照需求设置搜索条件进行搜索。

### 检索条件的选项说明

| 选项   | 功能说明                                                                       |
|------|----------------------------------------------------------------------------|
| 关键词  | 输入需要检索的关键词,支持采用"+"、" "或"()"设置关键词组合。                                        |
| 时间范围 | 设置检索信息的开始和截止时间,可精准地检索该时间范围内全网发布包含检<br>索关键词的信息。<br>默认设置近一个月的时间范围,支持最多选择三个月。 |
| 信源范围 | 设置检索舆情信息的信息来源范围。                                                           |
| 匹配方式 | 设置检索关键词是出现在相关内容的标题、正文、作者或任意项。                                              |
| 信息类型 | 设置检索关键词是否出现在原创、转发、评论类型的信息。                                                 |
| 指定作者 | 输入用户想要关注的指定作者昵称(输入多个以逗号分隔,最多支持10个),                                        |

|      | 系统检索该作者在设置的时间范围内全网发布包含检索关键词的所有信息。<br>示例:人民日报                                              |
|------|-------------------------------------------------------------------------------------------|
| 排除作者 | 输入用户不想关注的指定作者昵称(输入多个以逗号分隔,最多支持10个),<br>系统排除检索该作者在设置的时间范围内全网发布包含检索关键词的所有信<br>息。<br>示例:人民日报 |
| 指定域名 | 输入需要检索的指定域名(输入多个以逗号分隔 , 最多支持 10 个 ) , 系统检索<br>该域名下设定时间段内包含检索关键词的所有信息。<br>示例 : baidu.com   |
| 排除域名 | 输入需要检索的指定域名(输入多个以逗号分隔,最多支持10个),系统排除<br>检索该域名下设定时间段内包含检索关键词的所有信息。<br>示例:baidu.com          |
| 过滤词  | 输入需要排除检索的关键词,支持采用"+"、" "、"()"设置关键词组合。                                                     |
| 图片识别 | 设置检索关键词是否出现在相关内容的封面图识别内。                                                                  |
| 共享范围 | 设置当前专题是否个人可见。<br>管理员可查看所有专题。                                                              |

| 5)        | ⇒  |                                                                                                    | 8              |
|-----------|----|----------------------------------------------------------------------------------------------------|----------------|
| Ø         | 全部 | 17,732,408   微博 6,351,124   短視频 569,162   微信 64,261   新闻 391,739   论坛 158,032   长視频 17,953   APP 31,329   境外 148,808   按时间-倒序 🗸 🗧 🕻                                                                                                    | 2              |
| ନ୍ତ<br>କ୍ |    | 百·侯·一下 其認         可设置搜索结果呈现方式           202-09-08 10:3554 未遂: @# 命中词: 地震         1           有愛姚有希望, 四川平安//@李宇春·快中秋了, 成都段情, 护定地震, 想着养育自己的土地、乡亲, 还有与喜德良鼻微小朋友约定好了却还未能成行的 "黄房子"的探访, 心里挺难受, 希望能先帮上点儿, 愿家乡平安,                                                                                                    |                |
|           | Ľ  | 9月5日12点52分四川甘孜洲沪定县发生6.8级 <mark>地震</mark> ,@李宇春 第一时间联系@中国红十字基金会 详细了解家乡实情及教文需求。随后,李宇春个人通过#无米爱心基金# 采购灾区群众转移支置所需的12平米安置帐篷100<br>顶及户外行军床1000张。该批救废物资已由#无米爱心基金# 紫色联系采购,并将立即根据灾区需求分配和起运,火速投入救援一线,无米爱心基金将持续关起时; <mark>地展</mark> 受损情况,谢谢春春!                                                                                                    |                |
|           | 2  | <ul> <li>◆ 甘油FAN白菜 秋冬</li> <li>○202-09-08 10:35:53 来源: 做烤 命中语: 地震</li> <li>有萎縮有希望, 四川平安 ♥//@李宇春块中秋了, 成都疫情, 沪定地震, 想着养育自己的土地、多亲, 还有与喜德具鼻练小朋友的定好了却还未能成行的 "黄房子" 的探访, 心里挺难受, 希望能先帮上点儿, 愿家乡子</li> <li>9月5日12点52分四川日致洲沪定最发生6.8级地震, @李宇春 第一时间联系@中国红十字基金会 详细了解家乡灾情及救灾需求, 随后, 李宇春个人通过#玉米爱心基金# 采购灾区部众转移支置所需的12平米安置帐篷 1</li> <li>0页户外行军床1000%, 该批救废物资已由#玉米爱心基金# 紧急联系采购, 并将立即根据灾区需求分配和起点, 火速没入救援一线, 玉米爱心基金相将接关注护定地震受损痛况, 谢谢春春!</li> </ul> | 包围<br>包围       |
|           | 3  |                                                                                                    | 2回<br>2回<br>2回 |
|           | 4  | 72代行 終記     2022-09-08 103550 未源: 微博 合中语: 地震     55//@我想吃学記大攝一切平安▲//@不知名咖啡瓶的碎碎念愿平安▲//@雅識取考为泸定折攝考, 愿一切平安!     100 PT PT2+***#4/ A2F MAR MAR *******************************                                                                                                    |                |

### 操作步骤:

- (1) 用户可点击不同阵地选择需要查看的结果;
- (2) 可设置搜索结果的呈现方式;
- (3) 可点击信息对应区域查看搜索结果详情。

| ⇒       |                                       |        |                                  | Q          | 捜索 🕤 返回导航页 🗘        | 😧 🥘 🗯      |
|---------|---------------------------------------|--------|----------------------------------|------------|---------------------|------------|
| 全部 7,73 | 2,408 微博 6,351,124 短视频 569,162 微信 6   | 64,261 | 新闻 391,739 论坛 158,032 长视频 17,953 | APP 31,329 | 境外 148,808          | 按时间-倒序 🗸 📘 |
| 序号      | 标题                                    | 操作     | 命中词                              | 站点来源       | 发布时间                | 摘要模式       |
| 1       | 9月5日12点52分四川甘孜洲泸定县发生6.8级 <b>地震</b> ,… | E      | 地震                               | 微博         | 2022-09-08 10:35:54 | 1143×17×+V |
| 2       | 9月5日12点52分四川甘孜洲泸定县发生6.8级 <b>地震</b> ,… | F      | 地震                               | 微博         | 2022-09-08 10:35:53 |            |
| 3       | 9月5日12点52分四川甘孜洲泸定县发生6.8级 <b>地震</b> ,… | E      | 地震                               | 微博         | 2022-09-08 10:35:53 |            |
| 4       | 9月5日泸定发生6.8级 <b>地震</b> ,震区的一举一动牵动着全   | E      | 地震                               | 微博         | 2022-09-08 10:35:50 |            |
| 5       | 【你可以永远相信人民子弟兵!#多支军队救援力量深              | E      | 地震                               | 微博         | 2022-09-08 10:35:48 |            |
| 6       | 9月5日12点52分四川甘孜洲泸定县发生6.8级 <b>地震</b> ,… | E      | 地震                               | 微博         | 2022-09-08 10:35:48 |            |
| 7       | 9月5日12点52分四川甘孜洲泸定县发生6.8级 <b>地震</b> ,… | e      | 地震                               | 微博         | 2022-09-08 10:35:47 | 3          |
| 8       | 9月5日12点52分四川甘孜洲泸定县发生6.8级 <b>地震</b> ,… | e      | 地震                               | 微博         | 2022-09-08 10:35:47 |            |
| 9       | 好揪心的一幕!一定要平安! <b>地震</b> 中一位小朋友受伤      | e      | 地震                               | 微博         | 2022-09-08 10:35:45 |            |
| 10      | 【转发收藏!建筑施工在建项目震后安全检查要点】2              | E      | 地震                               | 微博         | 2022-09-08 10:35:44 |            |
| 11      | #赵露思向四川泸定捐赠物资# zls#赵露思正能量艺人           | E      | 地震                               | 微博         | 2022-09-08 10:35:44 |            |

操作步骤:点击页面右侧按钮可切换为摘要模式,如图所示。

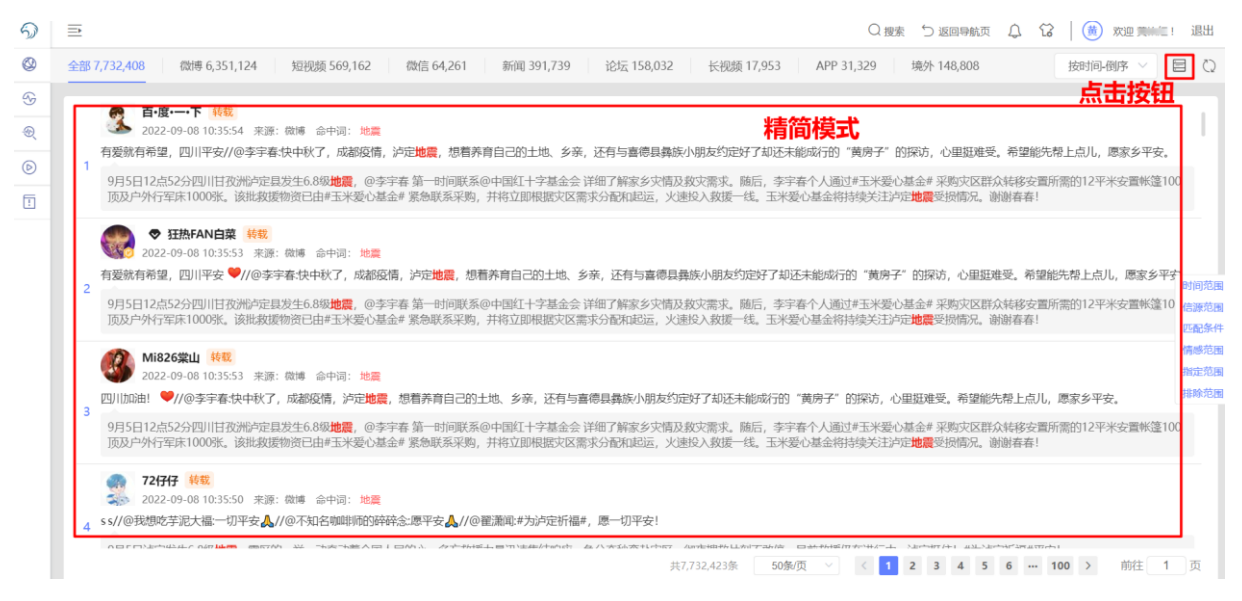

操作步骤:点击页面右侧按钮可切换为精简模式,如图所示。

5.3.2.2. 创建专题

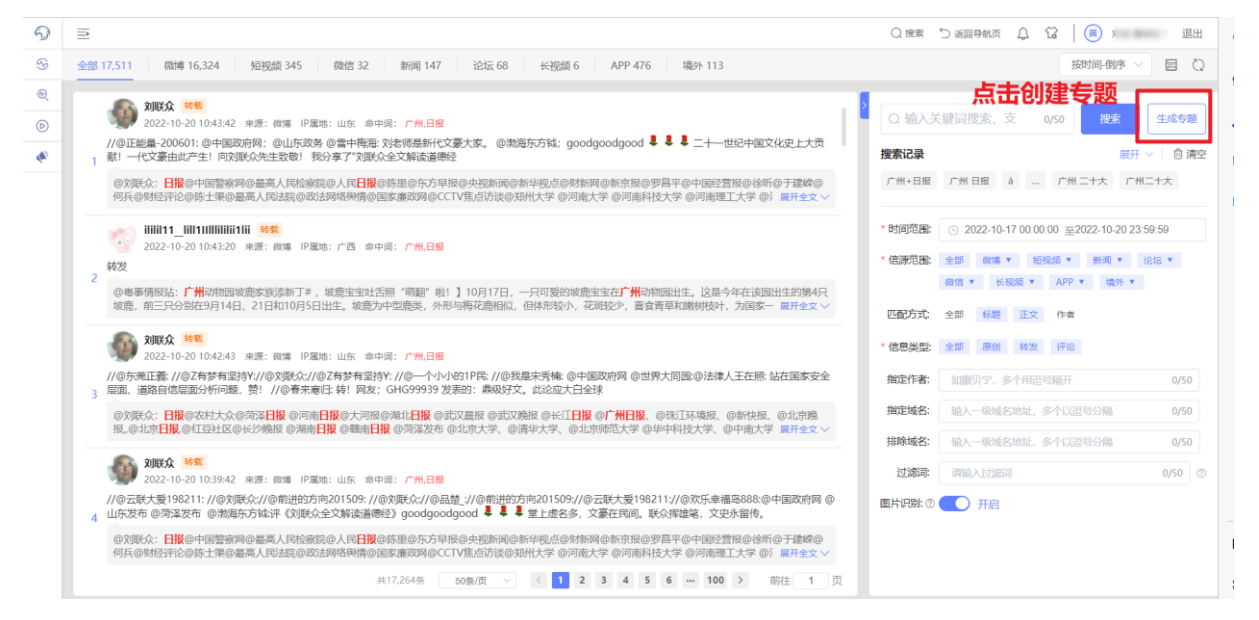

操作步骤1:点击【创建专题】,即可创建新专题。

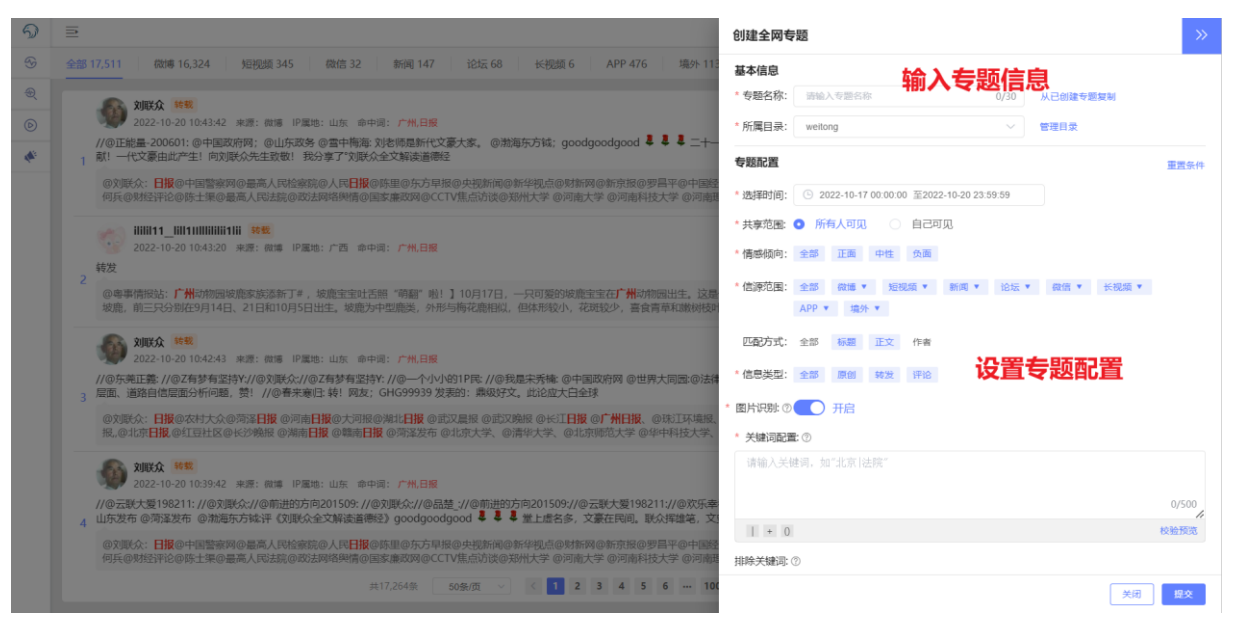

操作步骤 2: 点击【生成专题】,即可创建该专题,并设置专题配置。

|        | 5                                                                                                    | 创建全网专题 >>>                                                |
|--------|----------------------------------------------------------------------------------------------------|-----------------------------------------------------------|
| 8      | 会語 17,511                                                                                                    | *共享范囲: ● 所有人可见 ○ 自己可见                                     |
| 2<br>D |                                                                                                    | * 備感頻向: 全部 正面 中性 负面                                       |
| ¢.     | //@正能最=200601:@中国政府网:@山东政务 @雪中梅港 刘浩得是新代文纂大家。@渤海东方铭; goodgoodgood 🎙 🖡 二十一<br>1 前1 一代文纂由此产主! 同刘晓巧先生故敬! 我分享了"刘联众全文解读画卷经                                          | * 信閒時范围:全部。 御湯 ▼ 短短線 ▼ 新闻 ▼ 论坛 ▼ 微信 ▼ 长视镜 ▼<br>APP ▼ 境外 ▼ |
|        | の文脈な、日間の中国警察内の最高人民は察院の人民日間のほ思の左方早級の中拠に同の新学校の対称内の新完修の罗昌平の中国に<br>何氏の対抗学论の局士集の最高人民は認ら取法財務時間の国家兼政時のCCTV生活が彼の知代大学の河南科技大学の河南                                        | 匹配方式: 全部 标题 正文 作者                                         |
|        |                                                                                                    | *信息英型:全部原创 转发 评论                                          |
|        | 转发                                                                                                    | * 图片识别: ② 开启                                              |
|        | 2 @希娜佛说法:「#心物國政能表演為和丁書,被最生宝社活用"朝朝"能: 110月17日,一只可愛的被最生宝名「#心物國出生」这屆<br>換意,第二只分對在9月14日,21日和10月5日出生,被動为中型農業、外形与等花撒組以、但林市较小、花就较少,富食育等和酸物的。                         | • 关端词配置: ①<br>请输入关键词, 加"北京!法院"                            |
|        | 30252-10-2010-42-43 来源: 前端 IP描述: 山东 命中语: 广张日报                                                                                                    | 0/500                                                     |
|        | //@东莞正義://@Z有梦有坚持Y//@刘联众//@Z有梦有坚持Y://@一个小小的1P民://@我是朱秀楠:@中国政府网 @世界大同园:@法律<br>3 层面、道路自信层面分析问题,赞!//@春来憲任:转!网友;GHG9939 发表的:鼎砚好文。此论应大白全球                          | + 0 校验预范                                                  |
|        | ©刘联众:日报@农村大众@菏泽日报@河南日报@大河报@淋北日报@武又晨报@武又晚报@长江日报@广州日报。@珠江环境报。                                                                                                   | 排除关键词: ⑦                                                  |
|        | 我。@北京日报,@北豆社区@长沙晚龄 @潮南日报 @潮体日报 @湖体及布 @北京大学、@浦华大学、@北京帅池大学 @华平科技大学、                                                                                             | 请输入排除关键词,如"北京 法院"                                         |
|        | 2022-10-20 10:39:42 未満: 微揚 IP罵地: 山东 命中词: 广州 日報                                                                                                    | 占击【屈开面名】设罟面多冬件 950                                        |
|        | //の云联大乗198211://の対联点://の前进的方向201509://の対联な://の見壁://の前进的方向201509//の云联大爱198211://の放乐傘<br>4 山东发布 回南海发布 回撤局东方徐汗(沈裴众全文解读直测经)goodgoodgood 4 4 4 生止密名多、文豪在闯闾、联众理雄笔、文 |                                                           |
|        | ②支援会:日間の中国警察网会選馬人民は実施の人民日間の原軍の大方早間の央技術員の新学校点の判断例で新奈根の学問平の中国に<br>何兵の対抗学どの原土果の最高人民は読みの法判体研究体包拡大者の利用のCTV生活が決つ分析大学の河南大学の河南科技大学の河南                                 | ◎开更多 ∨                                                    |
|        | 共17.264微 60氪/斑 · · · 2 3 4 5 6 ··· 100                                                                                                    | <b>東田</b>                                                 |

操作步骤 3: 点击【展开更多】,即可查看更多条件。

(注:【海外专题】和【视频专题】的设置方式同【全网专题】。

5.3.2.3. 查看搜索结果

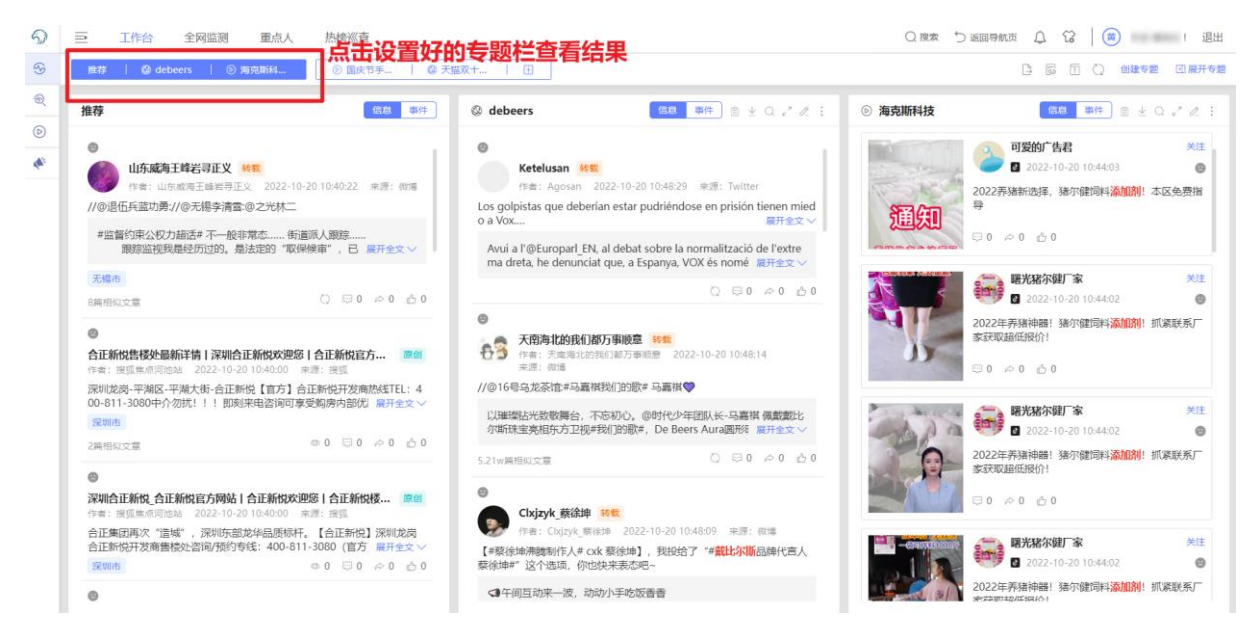

操作步骤:点击页面上方的栏目,即可查看已经设置的专题,并快速查看专题搜索结果。

### 5.3.3. 全网监测

#### 5.3.3.1. 全网监测功能综述

功能描述:

- (1) 系统为用户提供按分钟实时推送舆情监测数据;
- (2) 多条件灵活筛选,快速了解不同来源的舆情声量;
- (3) 进一步提升筛选体验,并支持基于发布地精准发现舆情;
- (4) 新增封面图识别的专题监测方式。

|                                                                                                    | シート州          | <b>酒家</b> ② 2022-10-19 10:51:26 ~ 2022-10-20 10:51:26 宣音报告                                                                                                    | 文章列表                                                                                     | 快速分析                                                                               | 可设直的间沿田                                                                                    | 2 当天 24小时 自定义                                                                                                    | 全部  |                                                                                       |                      |
|----------------------------------------------------------------------------------------------------|---------------|----------------------------------------------------------------------------------------------------|------------------------------------------------------------------------------------------|------------------------------------------------------------------------------------|--------------------------------------------------------------------------------------------|----------------------------------------------------------------------------------------------------|-----|---------------------------------------------------------------------------------------|----------------------|
|                                                                                                    | 全部 1,4        | 336 微慮 138 短视频 689 微信 126 新闻 304                                                                                                    | 论坛 153                                                                                   | 长视频 1 APP                                                                          | 24 場外 1                                                                                    |                                                                                                    | 可设置 | 情感标签搜索文                                                                               | o章 <sup>sire</sup> ~ |
| 10月2日含大銀行活動分等。好用关注推荐 第例         > 专题分析数据           2022-10-20104211 滞滞:1%素液能法:作:1%1%         第           2022-10-20104211 滞滞:1%素液能法:作:1%1%         第           10月2日含大銀行活動分等。好用关注推荐 第例         第           2022-10-20104211 滞滞:1%素液能法:作:1%1%         第           10月1日歳让:消費:1%1%         第           10月2日歳让:消費:1%1%         第           10月2日歳让:消費:1%1%         第           10月2日歳让:消費:1%1%         第           10月2日歳让:消費:1%1%         第           10月2日歳让:消費:1%1%         第           10月2日歳让:消費:1%1%         第           10月2日歳让:消費:1%1%         第           10月2日歳         第           10月2日歳         第           10月2日歳         第           10月2日歳         第           10月2日歳         第           11月2日歳         第           11月2日歳         第           11月2日歳         第           11月2日歳         第           11月2日歳         第           11月2日歳         第           11月2日歳         第           11月2日歳         第           11月2日歳         第           11月2日歳         第           11月2日歳         ※           11月2日歳         ※ <td>e<br/>在看:<br/>。</td> <td>田晩村拓 19年 2022-10-201048-34 年間: 他国 P国地:北方川の都同都 会     「「「「「」」」」」」」」」」」」」」」」」」」」」」」」」」」」</td> <td>中国: <b>時期間</b><br/>喝酒就喝時州老<br/>時州老會荣获中<br/>8.<b>英國居</b>140年8<br/>、 茶百道16-6.6<br/>PP停车, VX支行</td> <td>會, 描記測半肉更佳。<br/>•国名酒70周年=頻明七五届<br/>15家书签•》中州老帝品鉴<br/>、九木杂物社66-16.6、一<br/>1、66折(8元封须)、周</td> <td>"中国名酒"称号的宗音型白酒。关注每<br/>小酒两面。用从中这里给何达这些代名音。<br/>- 风堂/◆◆圈运动门店66时36元封顶。3<br/>音限1次(1月31日截止)兴业(管管抽</td> <td>聚多集為<br/>21主相应。<br/>和規模で<br/>内容。<br/>成式<br/>内容。<br/>成式<br/>内容。<br/>成式<br/>内容。<br/>成式<br/>内容。<br/>成式<br/>内容。<br/>成式<br/>内容。<br/>成式<br/>内容。<br/>成式<br/>内容。<br/>成式<br/>内容。<br/>成式<br/>内容。<br/>成式<br/>内容。<br/>成式<br/>内容。<br/>成式<br/>内容。<br/>成式<br/>内容。<br/>成式<br/>内容。<br/>成式<br/>内容<br/>、<br/>成式<br/>一<br/>の<br/>本<br/>点<br/>二<br/>二<br/>の<br/>の<br/>の<br/>の<br/>、<br/>、<br/>二<br/>の<br/>の<br/>の<br/>、<br/>、<br/>二<br/>の<br/>の<br/>の<br/>、<br/>、<br/>二<br/>の<br/>の<br/>の<br/>、<br/>、<br/>の<br/>の<br/>の<br/>、<br/>、<br/>の<br/>の<br/>の<br/>、<br/>、<br/>の<br/>の<br/>の<br/>、<br/>、<br/>の<br/>の<br/>の<br/>、<br/>の<br/>の<br/>の<br/>の<br/>の<br/>の<br/>の<br/>の<br/>の<br/>の<br/>の<br/>の<br/>の</td> <td></td> <td>() 読続人も当該成日次名<br/>() 読続人も当該成日次名<br/>() 読修人参加() () () () () () () () () () () () () (</td> <td>0/20</td> | e<br>在看:<br>。 | 田晩村拓 19年 2022-10-201048-34 年間: 他国 P国地:北方川の都同都 会     「「「「「」」」」」」」」」」」」」」」」」」」」」」」」」」」」                                                                                           | 中国: <b>時期間</b><br>喝酒就喝時州老<br>時州老會荣获中<br>8. <b>英國居</b> 140年8<br>、 茶百道16-6.6<br>PP停车, VX支行 | 會, 描記測半肉更佳。<br>•国名酒70周年=頻明七五届<br>15家书签•》中州老帝品鉴<br>、九木杂物社66-16.6、一<br>1、66折(8元封须)、周 | "中国名酒"称号的宗音型白酒。关注每<br>小酒两面。用从中这里给何达这些代名音。<br>- 风堂/◆◆圈运动门店66时36元封顶。3<br>音限1次(1月31日截止)兴业(管管抽 | 聚多集為<br>21主相应。<br>和規模で<br>内容。<br>成式<br>内容。<br>成式<br>内容。<br>成式<br>内容。<br>成式<br>内容。<br>成式<br>内容。<br>成式<br>内容。<br>成式<br>内容。<br>成式<br>内容。<br>成式<br>内容。<br>成式<br>内容。<br>成式<br>内容。<br>成式<br>内容。<br>成式<br>内容。<br>成式<br>内容。<br>成式<br>内容。<br>成式<br>内容<br>、<br>成式<br>一<br>の<br>本<br>点<br>二<br>二<br>の<br>の<br>の<br>の<br>、<br>、<br>二<br>の<br>の<br>の<br>、<br>、<br>二<br>の<br>の<br>の<br>、<br>、<br>二<br>の<br>の<br>の<br>、<br>、<br>の<br>の<br>の<br>、<br>、<br>の<br>の<br>の<br>、<br>、<br>の<br>の<br>の<br>、<br>、<br>の<br>の<br>の<br>、<br>の<br>の<br>の<br>の<br>の<br>の<br>の<br>の<br>の<br>の<br>の<br>の<br>の |     | () 読続人も当該成日次名<br>() 読続人も当該成日次名<br>() 読修人参加() () () () () () () () () () () () () (    | 0/20                 |
|                                                                                                    | 0             | 10月20日告大银行运动分享,好用关注批存 100<br>2022-10-2010-4211 英语 1年高不能运 作用: YKARU 0中吗: 10<br>1003/1日出,消在(EICP/酒榜车/PP等车) 每日, EICP/酒榜车/<br>(1033/1日出) 消在(EICP/酒榜车/PP等车) 每日, EICP/酒榜车/<br>HSIX至 2 | 9 <b>回</b><br>、茶百道16-6.6<br>PP停车,做信支                                                     | 、九木杂物社66-16.6、-<br>村,66折(8元封顶),/                                                   | -风堂/并升屋活动门店66折36元封顶。<br>第各限1次(1月31日載止)兴业(笔笔册                                               | 5乐坊66折66元封顶,月各限1次<br>第2分)每日,快速满费 晨开全文                                                                                                    |     | <ul> <li>&gt; 专题分析数据</li> <li>&gt; 产品测试专用</li> <li>&gt; 热点专题</li> <li>* 餐饮</li> </ul> |                      |
|                                                                                                    | ©<br>4        |                                                                                                    | <b>3</b> 8                                                                               |                                                                                    |                                                                                            | 扁开全文                                                                                                    | ~   | <ul> <li>◎ 奈百道</li> <li>◎ 广州酒家</li> <li>&gt; 数据对比</li> </ul>                          | ● <b>⊼ ⊗ 8</b>       |

## 5.3.3.2. 文章列表

## 5.3.3.3. 创建监测专题

| 5 | $\equiv$ | 工作台 全网協測 重点人 热情巡査                                                                                                    | 跳页 🗘 🕄 🔘 💷               | 退出         |
|---|----------|----------------------------------------------------------------------------------------------------|--------------------------|------------|
| - | ③ 广州灌    | ■次 2022-10-19 10:51:26 ~ 2022-10-20 10:51:26 直有振音 文章列表 快速分析 単天 24小时 目出文 全部                                                                                                    | <b>e e e e</b> E         |            |
| ۲ | 全部 1,43  | 36 微調 138 短视频 689 微始 126 新闻 304 论坛 153 长视频 1 APP 24 境外 1                                                                                                    | 快速精造 🗸 🕴                 | 按时间-倒序 🗸 🗸 |
| ۲ | 0        | 正多相志<br>正多相志                                                                                                    | 专题列表                     | ×          |
| * |          | 2022-10-20 104834 未濟: 微博 IP国地: 北京帝朝尚都 命中词: <mark>院院</mark><br>#還示理學名表:@@@##################################                                                                                                    | 点击创建专题。                  | 0/20       |
|   | 01       | 《山田》《山田》(19) 川市山市、日本市、川市西市水水、「山山市、1917年、「山田水平」「日本市大学」「山田水市」「山田水市」「山田水市」「山田水市」「山田水市」「山田水市」「山田水市」「山田水市」「山田水市」「山田水市」「山田水市」「山田水市」「山田水市」「山田水市」「山田水市」「山田水市」「山田水市」「山田水市」「山田水市」「山田水市」「山田水市」「山田水市」「山田水市」「山田水市」「山田水市」「山田水市」「山田水市」「山田水市」「山田水市」「山田水市」「山田水市」「山田水市」「山田水市」 | 创建专题                     | 创建目录       |
|   |          | 说说你认为有名的类食类酒,10月24日从就发里抽一位送广府明信片& <mark>和陶探</mark> 140年纪念版书签+沪州老案品鉴小酒两瓶,再从评论里抽9位送沪州老案品鉴小酒两瓶。                                                                                                    | ▶ 南方电网                   |            |
|   |          | 相似文章 21 好州市                                                                                                    | <ul> <li>测试</li> </ul>   |            |
|   | Θ        | 10月20日各大银行活动分享,好用关注推荐 画曲<br>2022-10-20 10:44:59 未返,0818团 作者: - 命中回: 16间接                                                                                                    | ▶ <i>「</i> =州            |            |
|   | 2        | [編集/茶百ă/小木茶物社) 毎周一至周五、[編集]66所(66元対策)、茶百道16-66、九木茶物社66-16.6、一尺堂/◆◆居活动门店66所36元対策、芝乐坊66所66元対策,月名限1次<br>(1月23日期上) 満知 (170月期後年7月2月年) (1月1日) (1月1日) (1月1日) (1月1日) (1月1日) (1月1日) (1月1日) (1月1日) (1月1日) (1月1日) (1月1日) (1月1日)                                         | ▶ tt测试                   |            |
|   |          | (10)351日戦山) 海及(E1CF/A2時年/FF77年) 頃日, E1CF/A2時年/FF79年, VAX19, 000F (00,6302), 周日帝(1人(1)351日戦山) 天正(地地加かり) 頃日, 辺道神気が 第71主义 ~<br>相似文章2                                                                                                    | ▶ 演示                     |            |
|   | 0        | 10月20日各大银行活动分享,好用关注推荐 厚创                                                                                                    | ▶ 专题分析数据                 |            |
|   | 10.5     | 2022-10-20 10:42:11 来源: 飞车亲信论坛 作者: YK&zu 参中词: 陶陶层<br>陶陶图(须百道)小木动物社)每周一至周五、陶陶图66折(66元封顶)、须百道16-6.6、九木杂物社66-16.6、一风堂/并并置活动门店66折36元封顶、芝乐坊66折66元封顶,月备限1次                                                                                                    | ● 产品测试专用                 |            |
|   | 3        | (10月31日載止) 浦发 (ETCP/康停车/PP停车) 毎日, ETCP/康停车/PP停车, 敬信支付, 66折 (8元討顶), 周告限1次 (1月31日載止) 兴业 (笔笔抽訳分) 毎日, 快速消费 扁开全文 >                                                                                                    | ▶ 热点专题                   |            |
|   | -        |                                                                                                    | * 餐饮                     |            |
|   |          | 存4型的資料 2022-10-20 10:41:24 来源: 競場 IP風地: 云南 命中词: 广州嘉家                                                                                                    | ◎ 茶百道                    | © ⊼ © ⊡    |
|   | 4        | 广州市家 申埠控設 国光电气<br>油州在員 御養水学 上曜田影 ド佐知谷                                                                                                    | ♀ ◎ 广州酒家                 | 0 T 0 0    |
|   |          |                                                                                                    | <ul> <li>数据对比</li> </ul> |            |
|   |          | 用户7488430075 度创                                                                                                    | ▶ X10家规试别册啊              |            |
|   | 全        | <b>浩 登出</b> 共1,436条 500 卵页 ∨ <b>(1 2 3 4 5 6 … 29 )</b> 前往 1 页                                                                                                    | * 主双测试                   |            |
|   |          |                                                                                                    | ▶ 吉則)預示                  |            |

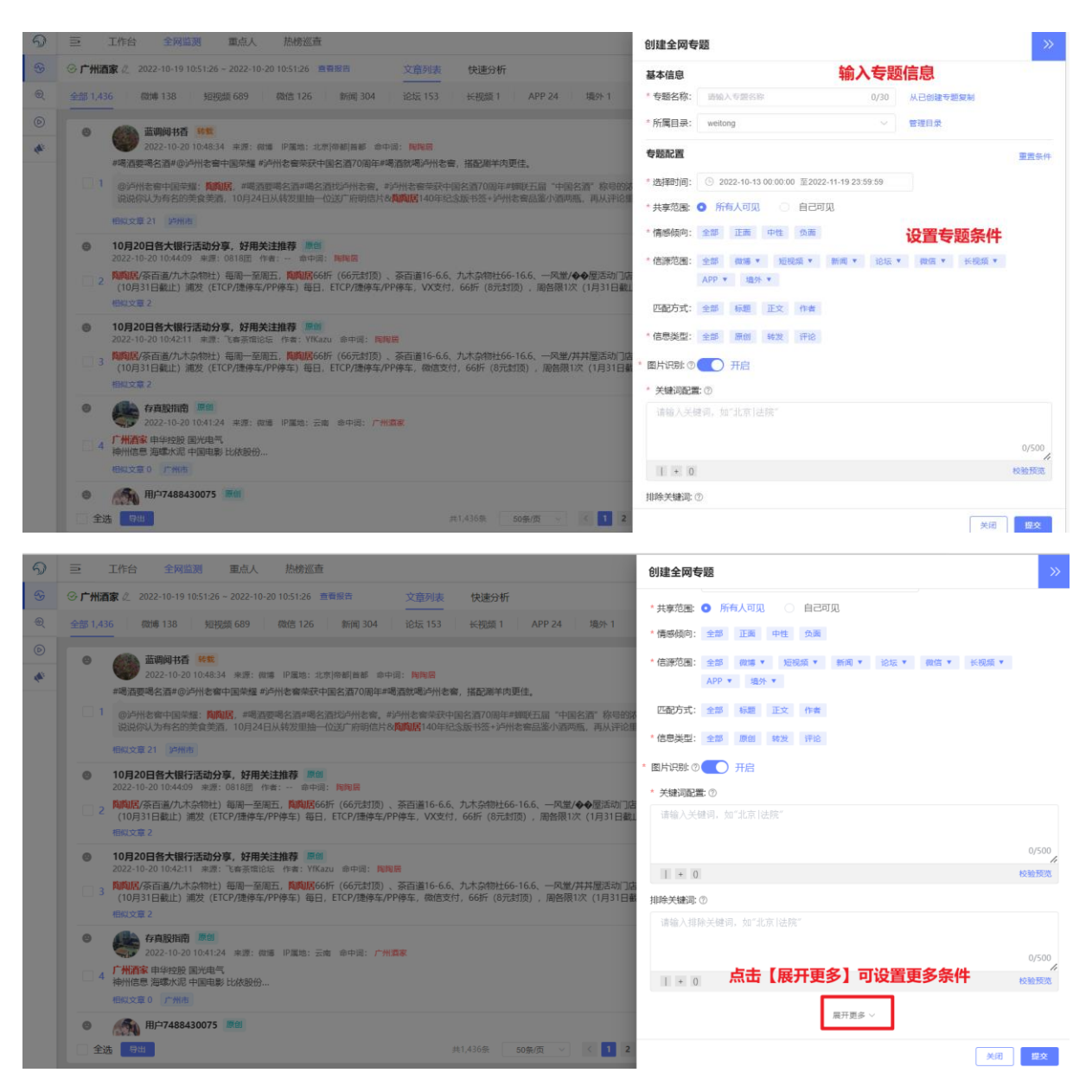

功能描述:

- (1) 点击专题列表的【创建】按钮,开始输入关注话题或热点的关键词及选择 监测范围条件。
- (2) 支持设置专题分类、监测范围条件、指定的关键词/域名/作者等。

操作步骤:点击【创建按钮】、设置专题配置、点击【展开更多】。

检索条件的选择说明

| 选项 功能说明 |  |
|---------|--|
|---------|--|

| 专题名称  | 设置监测专题的名字。                                                                          |
|-------|-------------------------------------------------------------------------------------|
| 所属目录  | 设置用于分类管理专题的目录名字。                                                                    |
| 时间范围  | 设置监测信息的开始和截止时间,可精准地监测该时间范围内全网发布包含检<br>索关键词的信息。<br>默认设置近一个月的时间范围,支持最多选择三个月。          |
| 共享范围  | 设置当前专题是否个人可见。管理员可查看所有专题。                                                            |
| 情感倾向  | 设置监测舆情信息的情感倾向范围,可设置只关注负面舆情。                                                         |
| 信源范围  | 设置监测舆情信息的信息来源范围。                                                                    |
| 匹配方式  | 设置监测关键词是出现在相关内容的标题、正文、作者或任意项。                                                       |
| 信息类型  | 设置监测关键词是否出现在原创、转发、评论类型的信息。                                                          |
| 图片识别  | 设置监测关键词是否出现在相关内容的封面图识别内。                                                            |
| 关键词   | 输入需要监测的关键词,支持采用"+"、" "或"()"设置关键词组合。                                                 |
| 排除关键词 | 输入需要排除监测的关键词,支持采用"+"、" "或"()"设置关键词组合。                                               |
| 指定作者  | 输入用户想要关注的指定作者昵称(输入多个以逗号分隔,最多支持10个),<br>系统监测该作者在设置的时间范围内全网发布包含检索关键词的所有信息。<br>示例:人民日报 |

| 排除作者 | 输入用户不想关注的指定作者昵称(输入多个以逗号分隔,最多支持10个),<br>系统排除检索该作者在设置的时间范围内全网发布包含检索关键词的所有信<br>息。<br>示例:人民日报 |
|------|-------------------------------------------------------------------------------------------|
| 指定域名 | 输入需要检索的指定域名(输入多个以逗号分隔,最多支持 10 个),系统检索<br>收集该域名下设定时间段内包含检索关键词的所有信息。<br>示例:baidu.com        |
| 排除域名 | 输入需要检索的指定域名(输入多个以逗号分隔,最多支持10个),系统排除检索该域名下设定时间段内包含检索关键词的所有信息。示例:baidu.com                  |

#### 5.3.3.4. 筛选专题数据

| 全部 1.436         取用 3         知 20 (2014)         取用 3         1 (2014)         1 (2014)         1 (2014)         1 (2014)         1 (2014)         1 (2014)         1 (2014)         1 (2014)         1 (2014)         1 (2014)         1 (2014)         1 (2014)         1 (2014)         1 (2014)         1 (2014)         1 (2014)         1 (2014)         1 (2014)         1 (2014)         1 (2014)         1 (2014)         1 (2014)         1 (2014)         1 (2014)         1 (2014)         1 (2014)         1 (2014)         1 (2014)         1 (2014)         1 (2014)         1 (2014)         1 (2014)         1 (2014)         1 (2014)         1 (2014)         1 (2014)         1 (2014)         1 (2014)         1 (2014)         1 (2014)         1 (2014)         1 (2014)         1 (2014)         1 (2014)         1 (2014)         1 (2014)         1 (2014)         1 (2014)         1 (2014)         1 (2014)         1 (2014)         1 (2014)         1 (2014)         1 (2014)         1 (2014)         1 (2014)         1 (2014)         1 (2014)         1 (2014)         1 (2014)         1 (2014)         1 (2014)         1 (2014)         1 (2014)         1 (2014)         1 (2014)         1 (2014)         1 (2014)         1 (2014)         1 (2014)         1 (2014)         1 (2014) <th1 (2014)<="" th=""> <th1 (2014)<="" th=""> <th1< th=""><th>●<br/>●<br/>●<br/>●<br/>●<br/>●<br/>●<br/>●<br/>●<br/>●<br/>●<br/>●<br/>●<br/>●</th></th1<></th1></th1>                                                                                                    | ●<br>●<br>●<br>●<br>●<br>●<br>●<br>●<br>●<br>●<br>●<br>●<br>●<br>● |
|----------------------------------------------------------------------------------------------------|--------------------------------------------------------------------|
|                                                                                                    | )<br>0/20<br>創建目录                                                  |
| ● 2022-10-20 10.463.4 年週: 電話 P 尾地: 北男同範目編 ●中週: 脱脱語<br>●考護要考名声@少州检查中国時程: 近風风, 電道 P 尾地: 北男同範目#電話超声》的卷音, 描記解中現更信。         ● 2024-10-20 10.463.4 年週: 電話 P 尾地: 北男同範目#電話通知》的第半電話通知》的第年項目的音話, 於其貴主和@希麗麗公園商品: 教技貴主和@希麗麗公園商品: 教技貴主和@希麗麗公園商品: 秋日貴重加(高)           ● 2044-0月20日本(11)         ● 2044-0月20日本(11)                                                                                                    | 0/20<br>위발티로                                                       |
|                                                                                                    | ok i r                                                             |
| ● の学作業等生時34歳         ● の数点、●●素は実際の生活場中各合語が少作を集、#PPHを書います。1982点2008年年期に上頭、*PHE名店、移転号の表面は高く様文計の本表。           ● の学作業等生時18.5%         ● の学作業等生時18.5%           ● 10月20日含大銀行活動分享、57用失注熱容 ● の<br>2022-10-20 10.400 年速:0018日 「中車:- 申申車: 川NIE<br>2022-10-20 10.400 年速:0018日 「中車:- 申申車: NIE<br>(0.931日能止) 意定(ECP/進芽年/PPF年)、VX定付、66折 (お古武波)、周島限1次(1月31日能止) 少位(福祉協分)毎日、快速考測 単正主文<br>(1931日能止) 意定(ECP/進芽年/PPF年)、002年10、月間           ● 2022-10-20 10.421 年速: 医薬用15. 「MARG65折 (65元対波)、茶品面16-6.6、九大会物社56-16.6、一只型 (4) ● 回話的1366所36元対波 芝东坊66所66元対波、月留限1次<br>(1931日能止) 意定(ECP/進芽年/PPF年)、002年11月、第1日<br>(1931日能止) 意定(ECP/進芽年/PPF年)、002年11月、「新面面16-6.6、九大会物社56-16.6、一只型 (4) 中国15: 105(15) 三方が565所66元対波 月留限1次<br>(1931日能止) 意定(ECP/進芽年/PPF年)、002年11月、第1日<br>(1931日能止) 意定(ECP/進芽年/PPF年)、002年11月、第1日<br>(1931日能止) 意定(ECP/進芽年/PPF年)、001年11<br>(1931日能止) 意定(ECP/進芽年/PPF年)、001年11<br>(1931日能止) 意定(ECP/進芽年/PPF年)、001年11<br>(1931日能止) 意定(ECP/進芽年/PPF年)、001年11<br>(1931日能止) 意定(ECP/進芽年/PPF年)、001年11<br>(1931日能止) 意定(ECP/進芽年/PPF年)、001年11<br>(1931日能止) 意定(ECP/進芽年/PPF年)、001年11<br>(1931日能止) 意定(ECP/進芽年/PPF年)、001年11<br>(1931日能止) 意定(ECP/進芽年/PPF年)、001年11<br>(1931日能止) 意定(ECP/進芽年/PPF年)、001年11<br>(1931日能止) 意定(ECP/進芽年/PPF年)、001年11<br>(1931日能止) 注意 (1101年11)         ● 一一一一一一一一一一一一一一一一一一一一一一一一一一一一一一一一一一一一                                                                                                    |                                                                    |
| ・             プロクシロの主教(取行活动分享、好用关注推荐)             「約1000日素加(加)(市業): ●             の目前に、一時業: ・             ・             の申求: ●             の申求: ●             の             の                                                                                                    |                                                                    |
| ●         10月20日含大银行活动分享、好用关注推荐 ●         ●         >         广州           2022-10-20 10-409 来想:0018日 中容: 电中语: 1NNB         >         ・         广州           2022-10-20 10-409 来想:0018日 中容: 电中语: 1NNB         >         ・         ・         ・         ・         ・         ・         ・         ・         ・         ・         ・         ・         ・         ・         ・         ・         ・         ・         ・         ・         ・         ・         ・         ・         ・         ・         ・         ・         ・         ・         ・         ・         ・         ・         ・         ・         ・         ・         ・         ・         ・         ・         ・         ・         ・         ・         *         ・         *         ・         *         ・         *         *         *         *         *         *         *         *         *         *         *         *         *         *         *         *         *         *         *         *         *         *         *         *         *         *         *         *         *         *         *         *         *         *         *         *                                                                                                    |                                                                    |
| NMRK/SeTail/t.X-skMt)1 毎週一至順五、MMRG66F (66元封顶)、家街道16-6.6、九大杂粉126-66所36元封顶、芝玩坊66所66元封顶、月各限1次<br>(10931日載止)減皮 (ETCP/建停车/PP停车) 毎日、ETCP/建停车/PP停车、VX交付、66所 (6元封顶)、周台限1次 (1月31日載止)火止 (笔电抽份分) 毎日、快速時到 泉升全文<br>物(以文章2         > 批測式           1022-012-02 (0.42:1) 未想: 16素(年間)<br>2022-10-20 (0.42:1) 未想: 16素(年間)<br>2022-10-20 (0.42:1) 未想: 16素(年間)<br>2022-10-20 (0.42:1) 未想: 16素(年間)<br>2022-10-20 (0.42:1) 未想: 16素(年間)<br>2022-10-20 (0.42:1) 未想: 16素(年間)<br>2022-10-20 (0.42:1) 未想: 16素(年間)<br>2022-10-20 (0.42:1) 未想: 16素(年間)<br>2022-10-20 (0.42:1) 未想: 16素(年間)<br>2022-10-20 (0.42:1) 未見: 10素(年間)<br>2022-10-20 (0.42:1) 未見: 10素(年間)<br>2022-10-20 (0.4:1) 未見: 10素(年間)<br>2022-10-20 (0.4:1) 未見: 10素( |                                                                    |
| 10月20日省大银行活动分享、好用关注推荐 第01              ・ 支部25所数限             ・ 支部25所数限               ・ 支部25所数限               ・ 支部25所数限               ・ 支部25所数限               ・ 支部25所数限               ・ テ島調道专用            2022-10-20 104/211 来源: 飞车茶馆总長 作来: 17Kaw ●中頃: 限             ・ 原電             ・ 「0月31日載上) 液症 (ETCP/推导车/PP等车、酸塩支付、66所 (6元対策)、原価額15.6.6. 九木奈物社66-16.6. 一风型/并并履活动力店66所36元封顶、芝玩坊66所66元封顶、月备限1次             ・ 内高期前专用             ・ 物品专題             ・ 物品专題             ・ 管数             ・ 管数                                                                                                    |                                                                    |
| MMUE/GEB近代大な物社) 毎週一至翌五、MMUE/GE/F (GE/HZIR): 茶音画16-6.6、九大会物社56-16.6、一风堂/井屋匠近川156.6月56开送店: 芝环566/F657社顶、月各限(次<br>(10)331日載止): 淡安 (CTCP/遵停车/PP/停车) 毎日、ETCP/遵停车/PP停车,做店支付、66/F (6元出版): 房台限(次 (1月31日載止): 火空 (海南船分) 毎日,快速清晨 展示金マ<br>任に文章 2               ◆ 教文               ぞ数               ぞ数               ぞ数               ぞ数               ・ 読点考知               ・ 読点考知               からの手についたりませんでいたいます。               ・ 読点考知               ・ 教会               ・ 教会               ・               ・             ・                                                                                                    |                                                                    |
| 中国文庫         中国政府         中国政府         中国         中国         日         日         日                                                                                                    |                                                                    |
| ・         存痕段相例 第回         企 奈百道           2022-10-20 10:4124 単成: 伝道 印度地: 云竜 命中间: 广始算家         父 ② 厂州四次                                                                                                    |                                                                    |
|                                                                                                    | <mark>⊛</mark> ⊼ ⊗ (                                               |
| 1 州酒家 甲华控股 国光电气                                                                                                    | © ⊼ © t                                                            |
| ■ 神州信息 海域水道 中国地域 比核設治                                                                                                    |                                                                    |
| · 大型家語(1)/11/2 · 大型家語(1)/11/2 · 大型素(1)/11/2 · 大型素(1)/2 · 大型素(1)/2 · 大型素(1)/2 · 大型素(1)/2 · 大型素(1)/2 · 大型素(1)/2 · 大型素(1)/2 · 大型素(1)/2 · 大型素(1)/2 · 大型素(1)/2 · 大型素(1)/2 · 大型素(1)/2 · 大型素(1)/2 · 大型素(1)/2 · 大型素(1)/2 · 大型素(1)/2 · 大型素(1)/2 · 大型素(1)/2 · 大型素(1)/2 · 大型素(1)/2 · 大型素(1)/2 · 大型素(1)/2 · 大型素(1)/2 · 大型素(1)/2 · 大                                                                                                    |                                                                    |
| HI-1/4804300/3 mm 主波期式                                                                                                    |                                                                    |

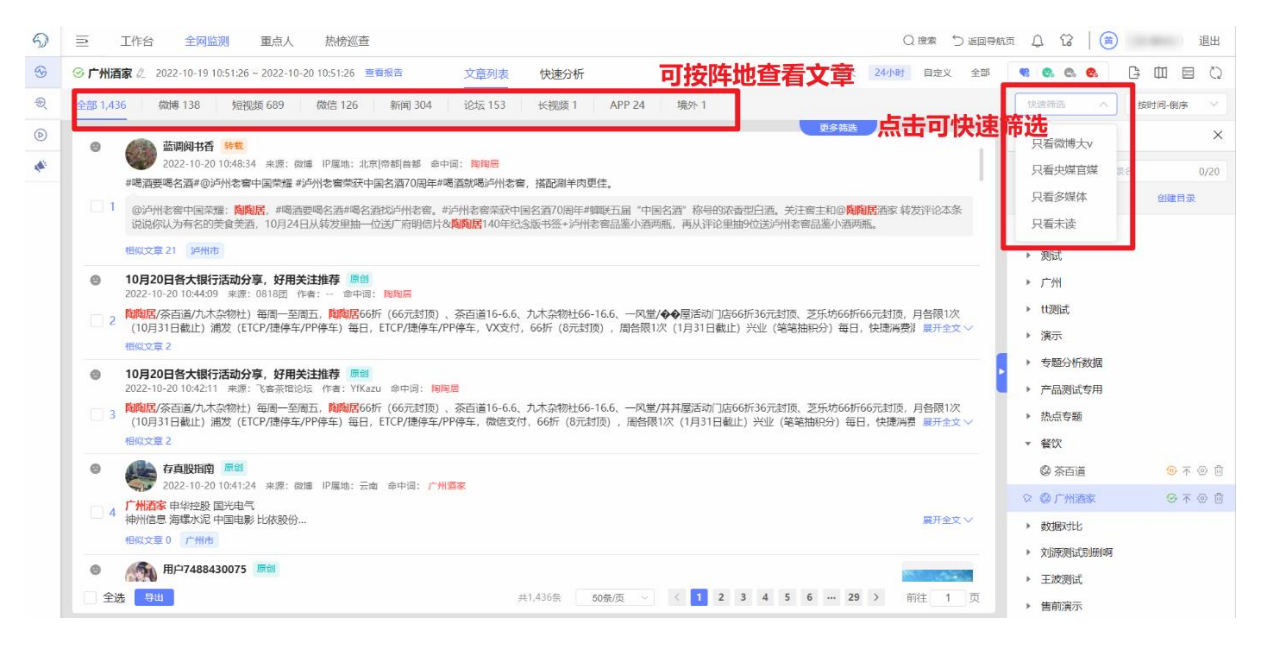

功能描述:根据用户需求进行专题数据筛选。

- (1) 阵地筛选:点击任意阵地类型选项,可切换信息列表的阵地来源;
- (2)时间范围:默认查看近 24 小时的舆情信息,支持按专题设定的时间范围,自由设置时间查看范围,或一键点击全部,查看专题已监测的舆情数据;
- (3) 快速筛选:支持一键发起按微博大Ⅴ、央媒官媒、多媒体(视频/图片)或 未读信息类型的舆情数据筛选;
- (4) 筛选:支持按时间排序,快捷知晓最新发布的舆情信息;
- (5) 更多筛选:支持对监测范围条件发起二次筛选,如指定作者/域名、指定情感,详尽了解关键作者或指定信息面对话题或热点的发声。

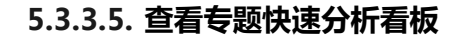

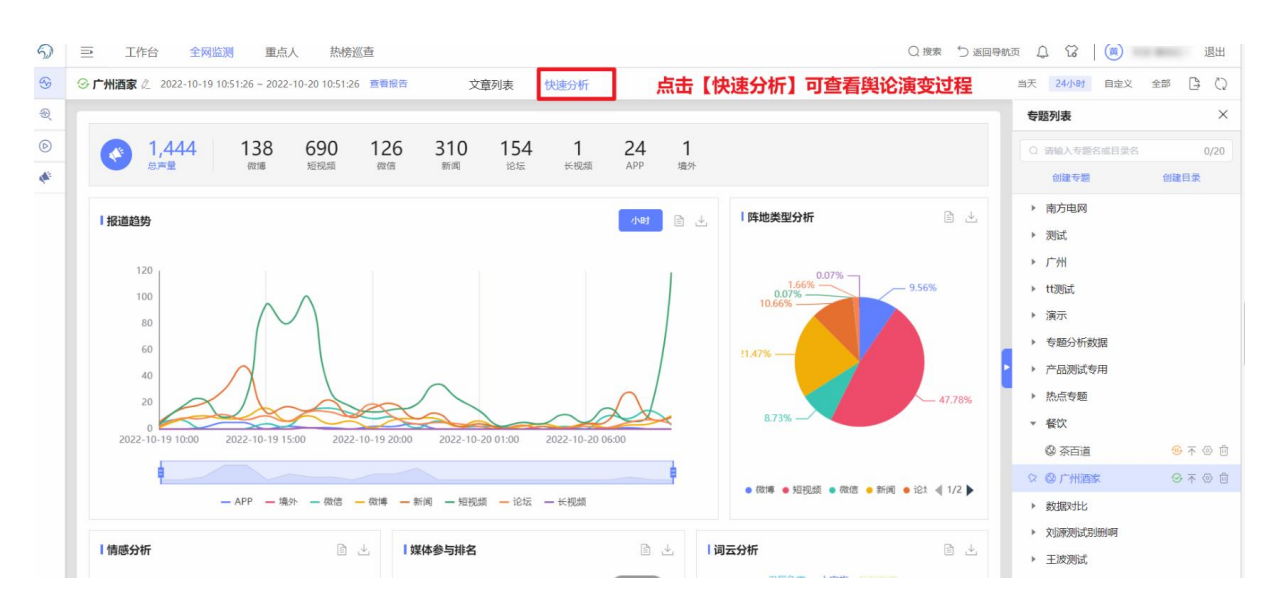

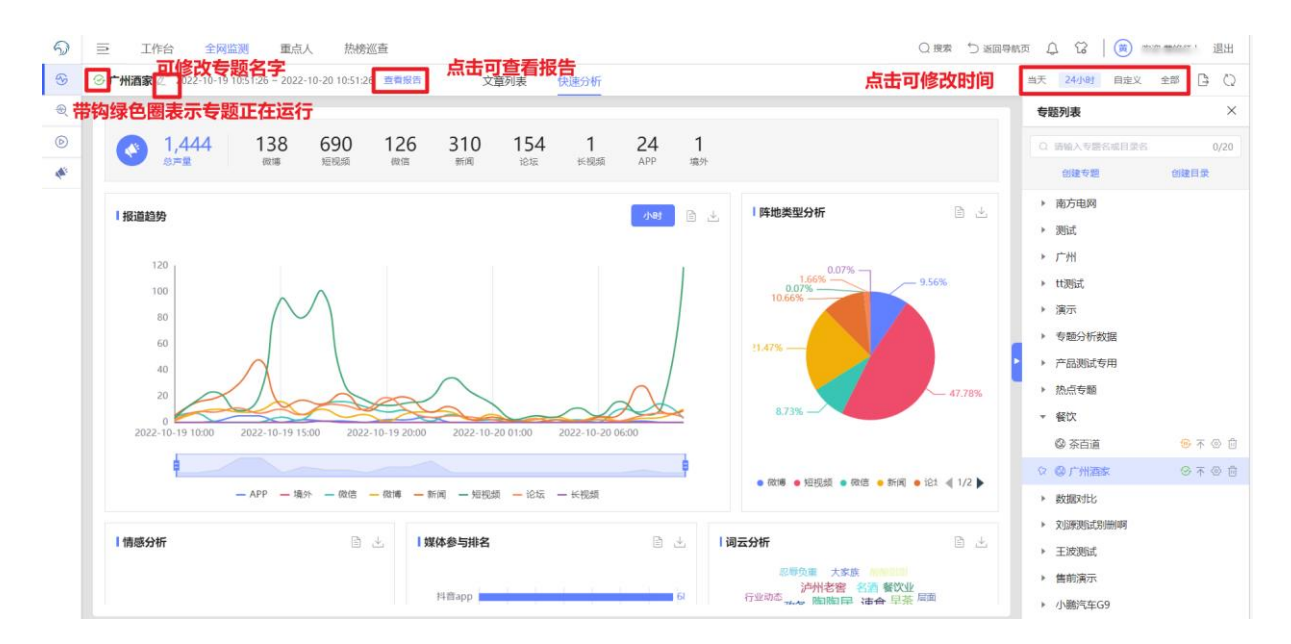

- (1) 专题编辑:点击"铅笔"符号,可进行专题编辑。
- (2)时间范围:默认查看近 24 小时的舆情信息,支持按专题设定的时间范围,自由设置时间查看范围,或一键点击全部,查看专题已监测的舆情数据。

#### 5.3.3.6. 快速分析

#### 5.3.3.7. 声量

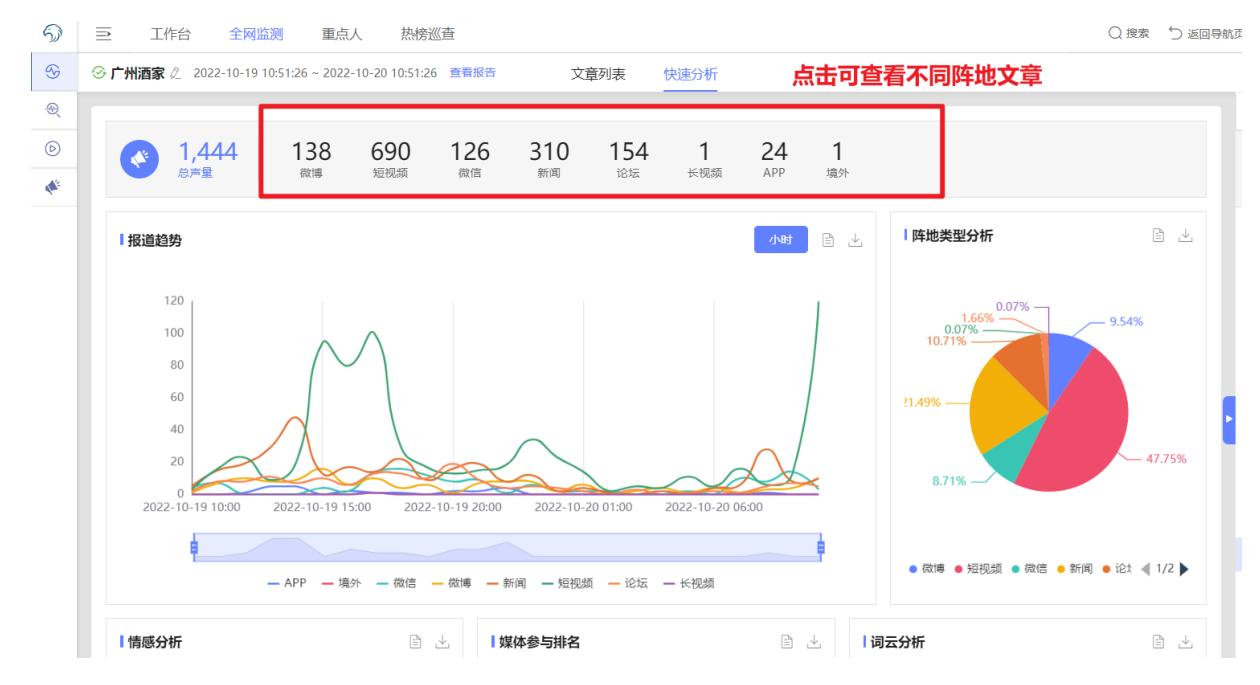

功能描述:通过声量模块可以清楚的看出相关文章的总声量和在不同信源类别中声量分别情况,点击声量模块中的不同信源类型,可查看详细舆情信息。

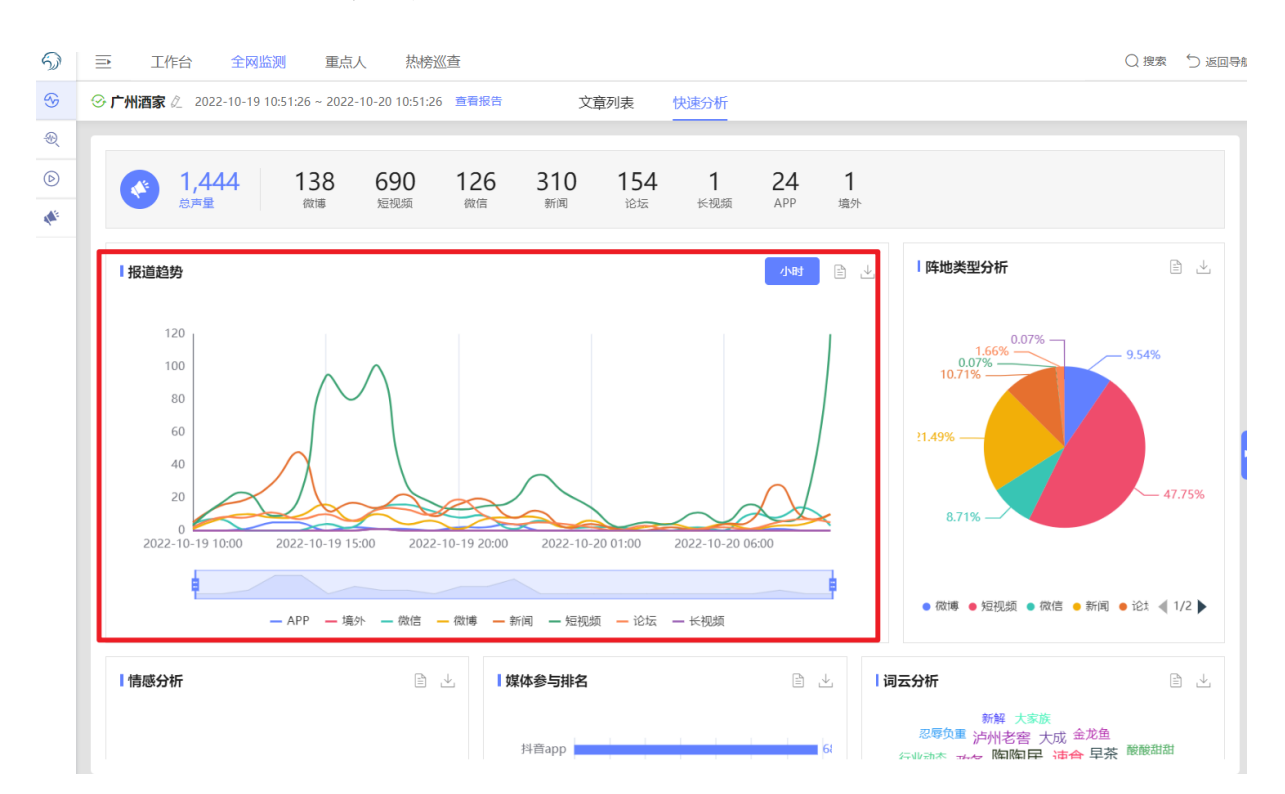

#### 5.3.3.8. 报道趋势

功能描述:可以呈现该段时间内相关舆情在不同信源类型中发展的趋势。 操作步骤:

- (1)通过滑动鼠标查看曲线图中不同时间节点,可查看该节点内不同信源类型发布舆情信息的数量;
- (2)可拉动曲线图下方蓝色的时间控制条,查看更具体时间内的舆情信息的变化;
- (3) 可以点选曲线图上方的信源类型,即可查看该信源的舆情信息。

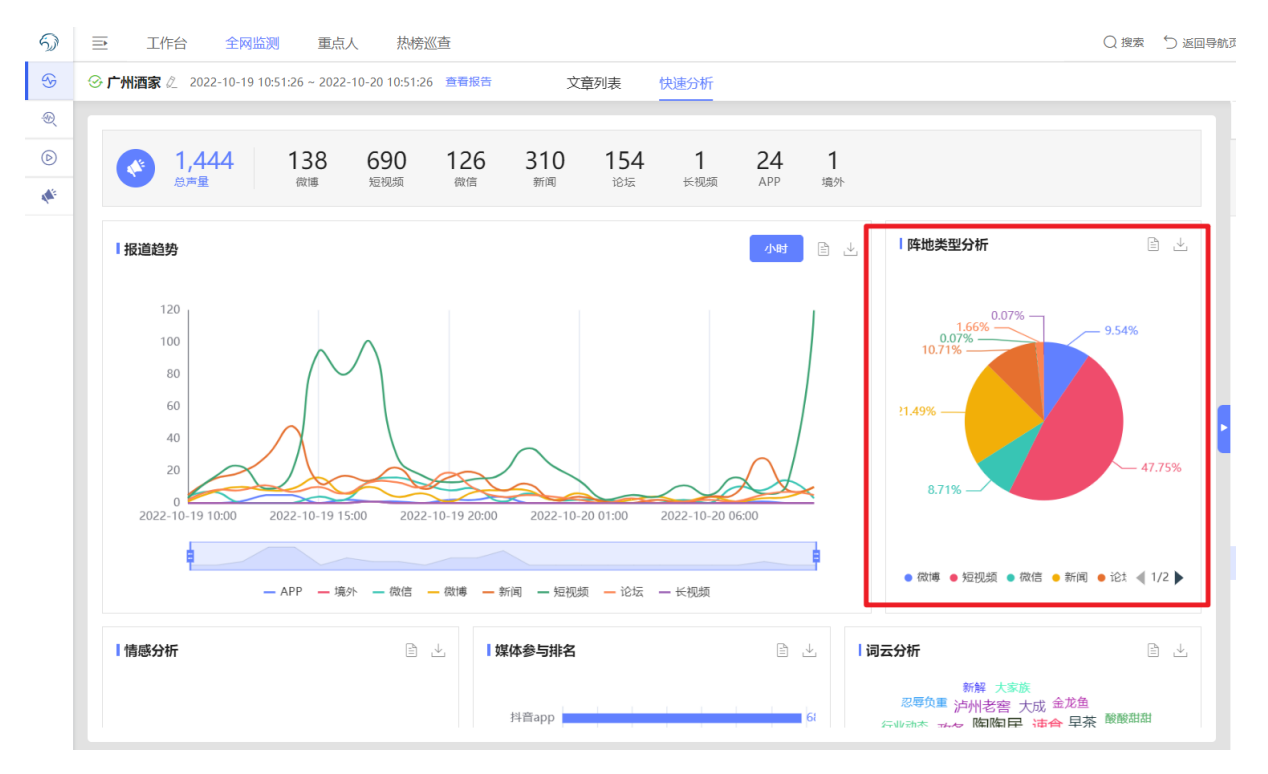

#### 5.3.3.9. 阵地类型分析

功能描述:通过阵地类型模块分析,可以展现出不同信源类型中的声量占总声量的比例,反映出哪些类型的媒体阵地是相关舆情的集中地。

操作步骤:可以点选饼状图下方的信源类型,取消饼状图中该信源的舆情占比。

## 5.3.3.10. 词云分析

| 5)               | ➡ 工作台 全网监             | 测 重点人 热榜巡查                       |                                                                                                    |                    |                    | Q 搜索 🕤 返回导                                                      |
|------------------|-----------------------|----------------------------------|----------------------------------------------------------------------------------------------------|--------------------|--------------------|-----------------------------------------------------------------|
| <del>&amp;</del> | ⑦ 广州酒家 ② 2022-10-19 1 | 0:51:26 ~ 2022-10-20 10:51:26 章律 | 报告 文章列表                                                                                             | 失速分析<br>           |                    |                                                                 |
| Ð                |                       | — APP — 境外 — 微信 — 微博             | — 新闻 — 短视频 — 论坛 -                                                                                   | — 长视频              | A name Averboad An | ю – анна – жи – ти р                                            |
| Þ                |                       |                                  |                                                                                                    |                    |                    |                                                                 |
| A.               | 情感分析                  | $\mathbb{P}_{\mathcal{F}}$       | 媒体参与排名                                                                                              | ≞ ⊻                | 词云分析               | ₽ ⊻                                                             |
|                  | 9.54% 1.86%           | ● 正面 ● 负面                        | 料音app<br>微博 138<br>微信 126<br>大众点评 77<br>勝讯 48<br>今日头条 39<br>雪球网论坛 34<br>提弧 26<br>东方财富网 24<br>小红书 21 | 6<br>2 20 49 40 70 |                    | 成金定魚<br>酸酸<br>酸酸<br>酸酸<br>酸酸<br>酸酸<br>酸酸<br>酸酸<br>酸酸<br>酸酸<br>酸 |
|                  |                       |                                  |                                                                                                    | 祈                  |                    |                                                                 |
|                  | 话题统计                  |                                  | 制丝量分布                                                                                               |                    | 媒体参与排名             | ≞ ⊥                                                             |
|                  | 序号 话题                 | 视频数 重点媒体                         |                                                                                                    |                    | 陶陶居美食推荐            | 274                                                             |

功能描述:通过词云分析可以看出在相关的舆情信息中哪些词语出现的频率更高,网 民关注的更多。

操作步骤:

(1) 将鼠标移至词云中,可以看到对应词语出现的次数;

(2) 通过选择该模块右上角"信源类型",可以查看某一信源中词云的分析情况。

## 5.3.3.11. 媒体参与排名

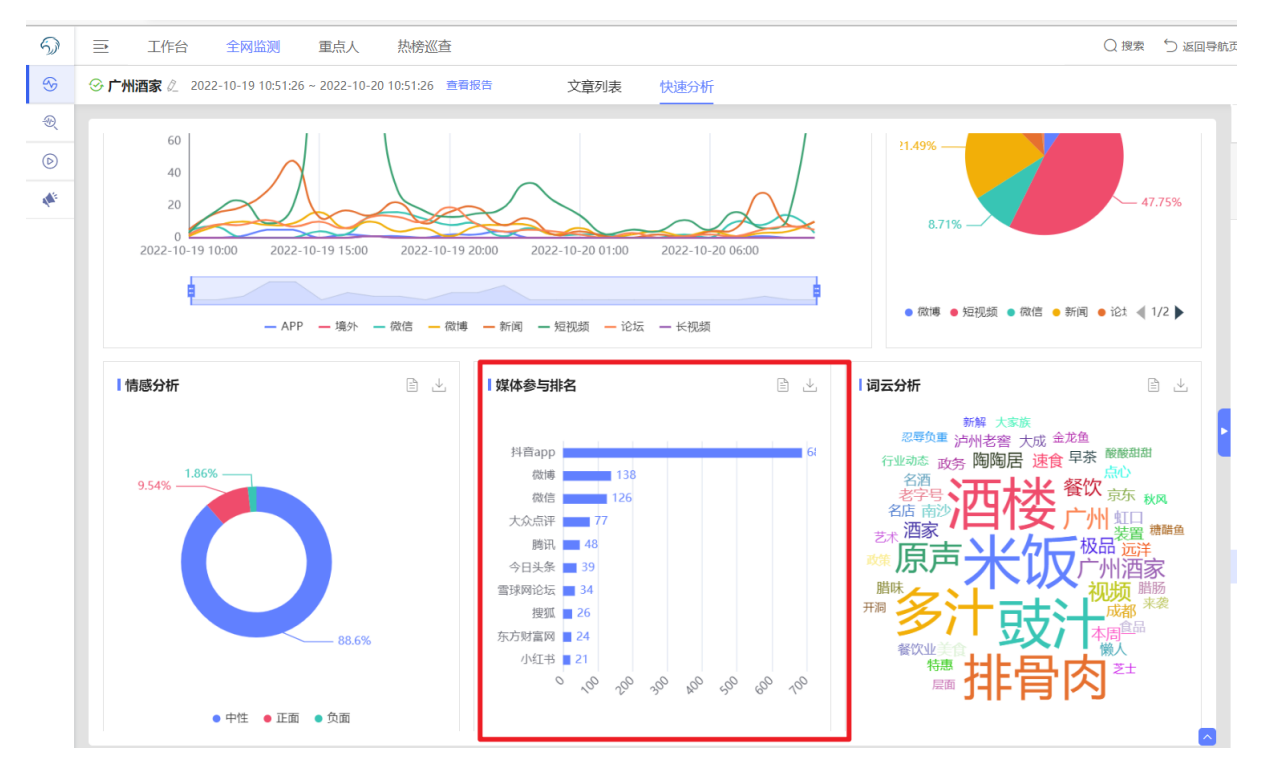

功能描述:通过媒体参与排名的功能模块,可以看出相关媒体上舆情发布的具体情况 和数量对比。

操作步骤:通过选择该模块右上角【信源类型】,可以查看某一信源中媒体发布相关舆 情信息的情况。

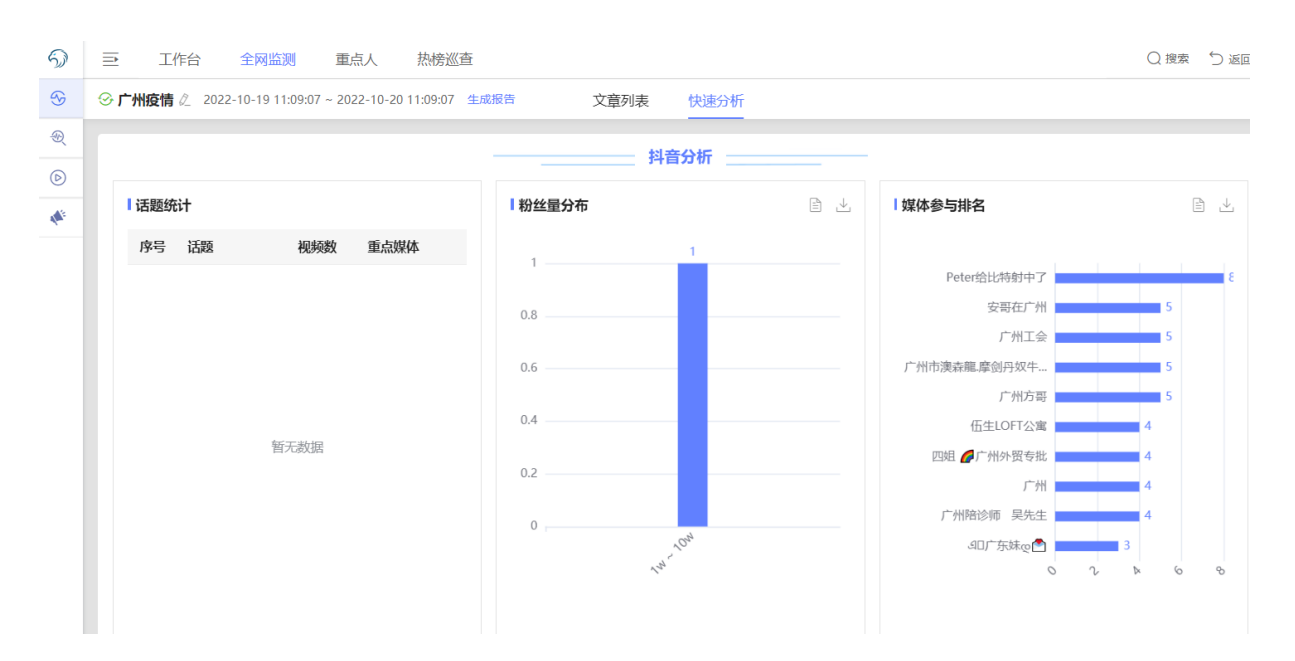

#### 5.3.3.12. 抖音分析

功能描述:通过抖音分析的功能模块,可以看出抖音上舆情发布的具体情况和数量对比。

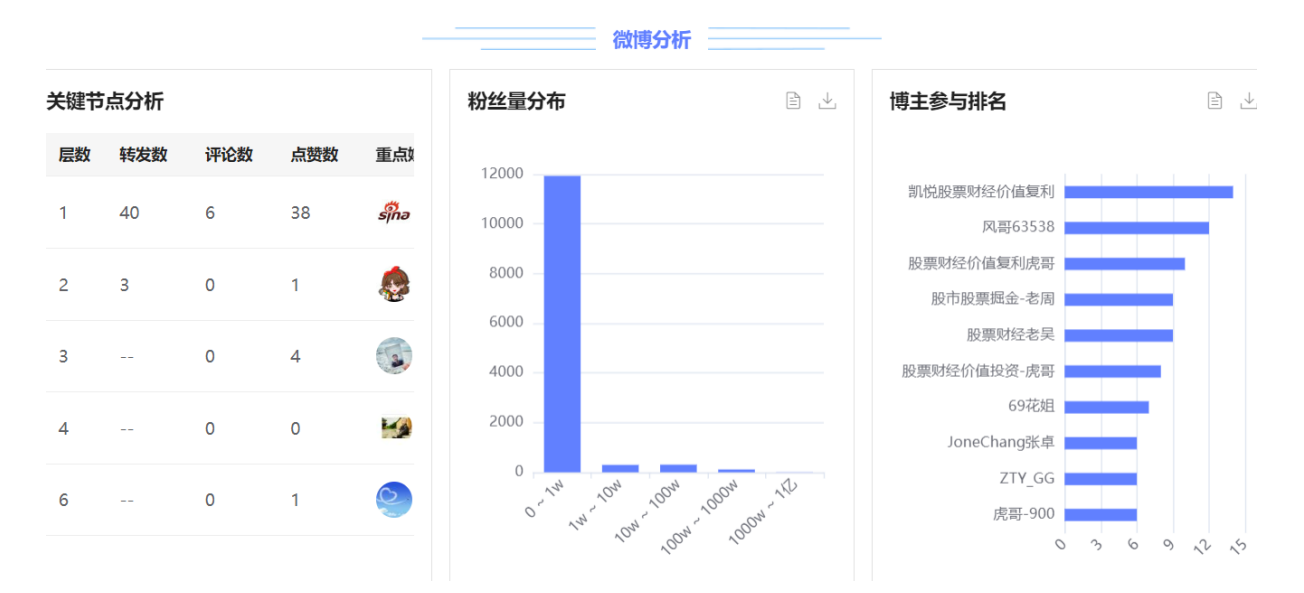

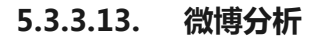

功能描述:通过微博分析的功能模块,可以看出微博上舆情发布的具体情况和数量对比。

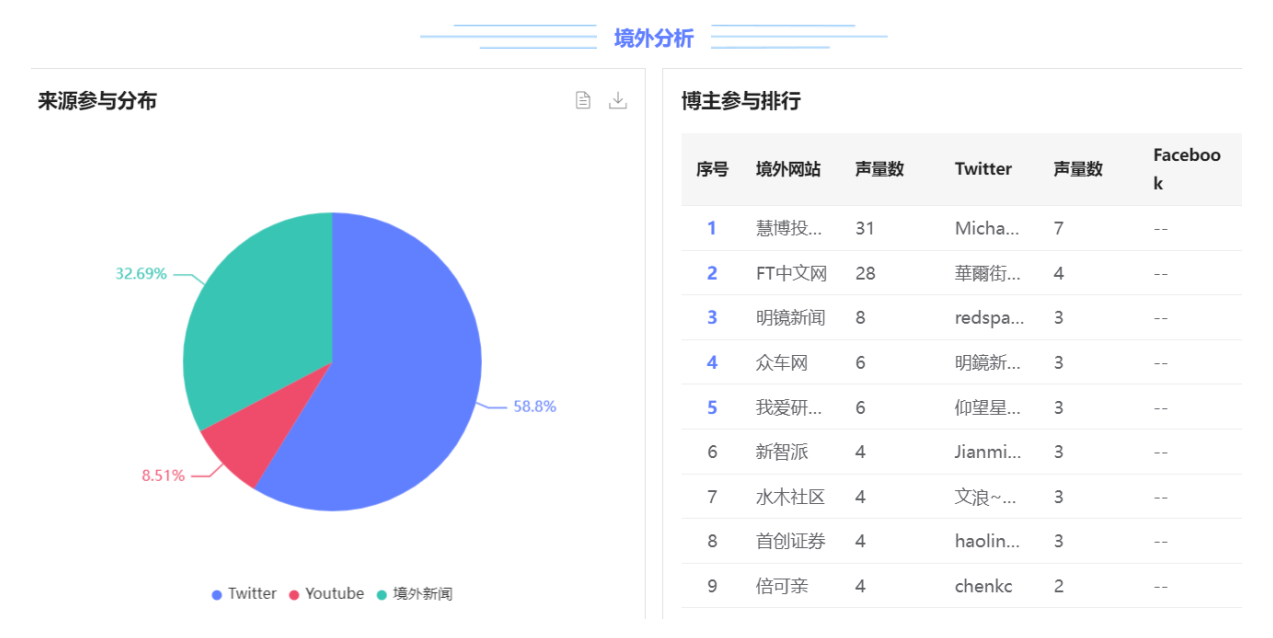

5.3.3.14. 境外分析

功能描述:通过境外分析的功能模块,可以看出境外舆情发布的具体情况和数量对比。(境外分析仅对有境外数据权限的用户可见)

5.3.4. 重点人

#### 5.3.4.1. 重点人功能综述

功能描述:

- (1) 可设定关注重点官方媒体和个人媒体;
- (2) 支持查看半年内所选重点人的动态。

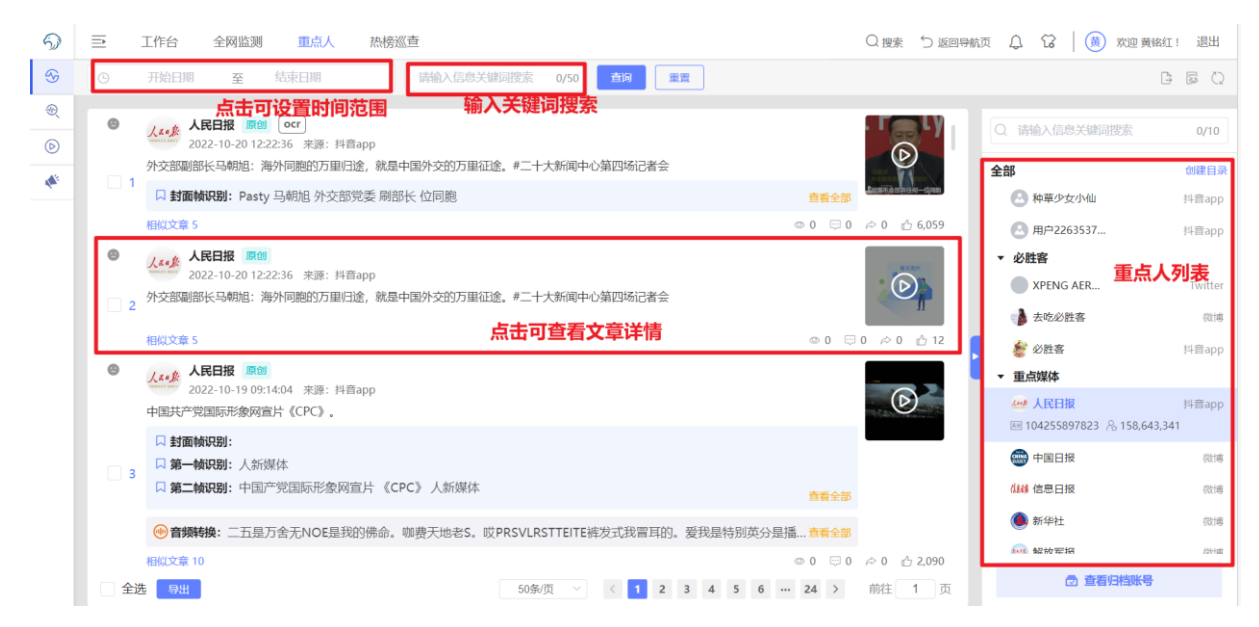

#### 5.3.5. 热榜巡查

#### 5.3.5.1. 热榜巡查功能综述

#### 功能描述:

- (1) 头部站点媒体 10+, 热点事件尽在掌握;
- (2) 可按小时查看当地热点事件排行热榜。

|                                                                                                    |                                                                                                    |                                                                                                    |                                                                                                    | Q 搜索 🕤 返回导航页 🗘 😯 🍐                                                                                                    |                                                                                                    |
|----------------------------------------------------------------------------------------------------|----------------------------------------------------------------------------------------------------|----------------------------------------------------------------------------------------------------|----------------------------------------------------------------------------------------------------|----------------------------------------------------------------------------------------------------|----------------------------------------------------------------------------------------------------|
| Q 请输入关键词搜索榜单                                                                                                    | 0/20 捜索 ⑦ 输。                                                                                                    | 入关键词搜索榜单                                                                                                    |                                                                                                    |                                                                                                    | © =                                                                                                    |
| 24小时 上一个24小时 <b>可设置时</b>                                                                                                    | <mark>间范围</mark>                                                                                                    |                                                                                                    |                                                                                                    | 点击可选中具体时间                                                                                                    | 查看热榜                                                                                                    |
| 1685 1785 1885 1985 20                                                                                                    | 08f 218f 228f 238f                                                                                                    | 10-20 0185 0285 0385 044                                                                                                    | t 058t 068t 078t                                                                                                    | 0889 0989 1089 <b>1189</b> 1289                                                                                                    | 138g 148g 1                                                                                                    |
| ••••                                                                                                    | 0.0                                                                                                    |                                                                                                    | 0 0 0                                                                                                    |                                                                                                    | •                                                                                                    |
|                                                                                                    |                                                                                                    | 时间点无表示                                                                                                    | 代表该时间点无热                                                                                                    | 傍预警信息                                                                                                    |                                                                                                    |
| 热榜预警 ②                                                                                                    |                                                                                                    |                                                                                                    |                                                                                                    | 当前热度  热度                                                                                                    | 变化 ②   排行变化 (                                                                                                    |
| 🚷 CCTV央视新闻-国内新闻 🛛 👌 55                                                                                                    | 5 广州白云区对部分区域划5                                                                                                    | 主高、中、低风险区                                                                                                    |                                                                                                    |                                                                                                    | 61                                                                                                    |
|                                                                                                    |                                                                                                    |                                                                                                    |                                                                                                    |                                                                                                    |                                                                                                    |
| 属地热榜                                                                                                    |                                                                                                    |                                                                                                    |                                                                                                    |                                                                                                    |                                                                                                    |
| (合) 微博                                                                                                    | ◎ 广州市 同城榜                                                                                                    | ● 抖音                                                                                                    | ◎ 广州市 同城榜                                                                                                    | 9月月 今日头条                                                                                                    | ◎ 广州市 同城榜                                                                                                    |
|                                                                                                    | 回避動産2406 2760 *                                                                                                    | 7 花都疫情上升趋势初步遏制                                                                                                    | 159467 0                                                                                                    | 1 广州多个重点项目有新进展                                                                                                    | 4715 765 1                                                                                                    |
| 1 / 永义慢慢恐狂了                                                                                                    | 同端於度8496 2,7591                                                                                                    | 8 服装厂工人唱歌堪比演唱会现场                                                                                                    | 873350 127,240↓                                                                                                    | 2 百件文物展中看广州千年历史沉淀                                                                                                    | 1743 1,714 t                                                                                                    |
| <ul> <li>/ 东田現双屋矢心公路</li> <li>(二二二) (二二) (二二) (二二) (二二) (二二) (二二) (二二</li></ul>                                                                                                    | 回城执度7205 510 1                                                                                                    | 9 狗子在课堂表演滑滑板引围观                                                                                                    | 136581 0                                                                                                    | 3 这个"00后" <b>广州</b> 靓仔获得世界冠军                                                                                                    | 12096 3,003 1                                                                                                    |
| ● / 示10% 八面入隙 口名率                                                                                                    | 回城执度7033 420                                                                                                    | 10 当你来广州旅游                                                                                                    | 1490695 293,110 †                                                                                                    | 4 广州恒澜生物科技有限公司被处罚                                                                                                    | 2059 1,842 1                                                                                                    |
| 4 第17月前山建設備成<br>5 田政会研手机被谷谷南海政政会                                                                                                    | 同城热度6401 565                                                                                                    | 11 广东发布这项考试招生工作通知                                                                                                    | 147405 11,767 †                                                                                                    | 5 医生提醒:降温易诱发心脑血管疾病                                                                                                    | 670 98 1                                                                                                    |
|                                                                                                    | 同城执度6202 10 1                                                                                                    | 12 广州花都区新增多个风险区                                                                                                    | 288195 119,339 †                                                                                                    | 6 大石老街坊在坚守中传承灯芯草手艺                                                                                                    | 1016 66 1                                                                                                    |
| 三 工作台 全网监测 重<br>1685 1/85 1885 1985 2085                                                                                                    | <b>L点人 热榜巡查</b>                                                                                                    | <b>10-20</b> 01H7 02H7 03H7 04H                                                                                                    | USHS U6HS U7HS                                                                                                    | Q 搜索 5 返回导航页 4 C                                                                                                    | 1387 1487                                                                                                    |
|                                                                                                    | I点人 热榜巡查                                                                                                    | 10-20 U187 U287 U387 U48                                                                                                    | US#J U6#J U/#J                                                                                                    | Q 搜索 5 返回导航页 ↓ G<br>0.00g 0.90g 100g 110g 120g                                                                                                    |                                                                                                    |
| <ul> <li>工作台 全网協調 重</li> <li>1987 1787 1887 1987 288</li> <li>熱榜预警 ①</li> </ul>                                                                                                    |                                                                                                    | 10-20 UIET 0.207 0.207 0.20<br>● ● ○ ○<br>榜预警信息                                                                                                    | r User User Urer                                                                                                    | Q 搜索 ひ 返回号航页 ↓ G<br>0887 0987 1087 1187 1287<br>○ ● ● ■ ■<br>当前热度 热度                                                                                                    | <ul> <li>(講)</li> <li>13#7</li> <li>▲</li> <li>●</li> <li>●</li></ul>                                                                                                   |
| E 工作台 全网监测 Ⅲ<br>1回7 1797 1回7 1997 200<br>林榜预警 ⑦<br>@ CCTV块模新闻-国内新闻  ↑ 55                                                                                                    | は人 <u>熱情感重</u><br>3 2195 2205 2305<br>● ○ ○<br><b>热</b><br>广州白云区対部分区域划症                                                                                                    | 10-20 0187 0387 0387 048<br>● ○ ○ ○<br>傍预警信息<br>高、中、低风险区                                                                                                    |                                                                                                    | Q 搜索 ) 返回导航页 ↓ G<br>1287 299 1097 1187 129<br>● ● ■ ■ ●<br>当前积度 积度                                                                                                    | <ul> <li>(数)</li> <li>13eg</li> <li>14eg</li> <li>●</li> <li>●</li> <l< th=""></l<></ul>                                                                                           |
| 王作台 全网监测 Ⅲ       1097     1097       1097     1097       2007     1097       2007     200       熱榜预警 ⑦       (1)107       (1)107       (1)107       (1)107       (1)107       (1)107       (1)107       (1)107       (1)107       (1)107       (1)107       (1)107       (1)107       (1)107       (1)107       (1)107       (1)107       (1)107       (1)107       (1)107       (1)107       (1)107       (1)107       (1)107       (1)107       (1)107       (1)107       (1)107       (1)107       (1)107       (1)107       (1)107       (1)107       (1)107       (1)107       (1)107       (1)107       (1)107       (1)107       (1)107       (1)107       (1)107       (1)107       (1)107       (1)107       (1)107       (1)107       (1)107       (1)107       (1)107                                                                                                    | は人 <u>熱粉塗茸</u><br><sup>1</sup> 2197 2207 2305<br>● ○ ○ ○<br><b>ハ</b><br>一州白云区対部分区域划定<br>属は                                                                                                    | 10-20 01151 0205 0205 020<br>● ● ○ ○<br>榜预警信息<br>溶、中、低风险区<br>也热榜信息                                                                                                    |                                                                                                    | 20 20 元禄母国塾 C 2010<br>1947 1947 1947 1947 1947<br>1945 1947 1947 1947 1947<br>1945 1947 1947 1947 1947<br>1945 1947 1947 1947 1947 1947<br>1947 1947 1947 1947 1947 1947 1947 1947                                                                                                    | 1389<br>1389<br>○ ●<br>变化⑦ 排行变化<br>61                                                                                                    |
| 王作台       全网监测       Ⅲ         101       101       101       101       201         熱傍预警       ⑦       201       201       201         微電       CCTV央根新闻-国内新闻       ▲ 55       55         編地热榜       ⑤       资調                                                                                                    | は人<br>た<br>から変重<br>・<br>・<br>・<br>・<br>・<br>・<br>・<br>・<br>・<br>・<br>・<br>・<br>・                                                                                                    | 10-40 0187 0.45 0.45 0.48<br>傍预警信息<br>高、中、低风险区<br>也热榜信息                                                                                                    | 035 085 075                                                                                                    | Q 授素 ① 英格明磁 C 素型 Q<br>var var var var var var var var var var                                                                                                    | <ul> <li>(数)</li> <li>3×9</li> <li>3×9</li> <li>3×9</li> <li>5×9</li> <li>5×1</li> <li>5×1</li></ul>                                        |
| 王作台       全网监测       Ⅲ         101       101       101       101       201         熱榜预警       ⑦       201       201       201         熱傍预警       ⑦       ※       ※       ※         属地热榜       ⑤       欲博       ●       55                                                                                                    | は人<br>ためび<br>す<br>20月<br>20月<br>20月<br>20月<br>20月<br>20月<br>20月<br>20月                                                                                                    | 10-40     0187     0.857     0.867     0.867       傍预警信息       高、中、低风险区                                                                                                    | 03g 0ag 0.ng<br>の广州市 同城傍<br>159467 0                                                                                                    | Q 搜索 5 返回导航页 ↓ 6 100<br>0005 0005 1005 1005 1005 1005<br>● ● ● ● ● ● ● ● ● ● ● ● ● ● ● ● ● ● ●                                                                                                     | <ul> <li>(%)</li> <li>○</li> <li>○</li></ul>                                                                                                    |
| 王作台 全网监测 Ⅲ       101     101     101     201       決垮预警 ⑦     201     201       家 ccrv央根新闻-国内新闻 ▲ 55       属地热榜       ③ 微博       1 广东又慢慢热红了       2 广东出现双尾夹心公路                                                                                                    | は人<br>本時後重<br>3 20月 20月 20月<br>▲<br>「<br>一<br>一<br>一<br>一<br>一<br>一<br>一<br>一<br>一<br>一<br>一<br>一<br>一                                                                                                    | 10-40     0187     0.87     0.87     0.88       傍预警信息       滴、中、低风脸区       ●       ●       ●       ●       ●       ●       ●       ●       ●       ●       ●       ●       ●       ●       ●       ●       ●       ●       ●       ●       ●       ●       ●       ●       ●       ●       ●       ●       ●       ●       ●       ●       ●       ●       ●       ●       ●       ●       ●       ●       ●       ●       ●       ●       ●       ●       ●       ●       ●       ●       ●       ●       ●       ●       ●       ●       ●       ●       ●       ●       ●       ● <tr< td=""><td>Out Dear Unit     Out Dear Unit     Out Dear Unit     Out Dear Out Dear Out De<br/>Out Dear Out Dear Ou</td><td>Q 搜索 ひ 返回時執页 ↓ 20<br/>ues ues 105 116 26<br/>当前热度 热度<br/><br/><br/><br/><br/></td><td><ul> <li>○ 」「+447</li> <li>○ 」「+447</li> <li>○ 」「</li> <li>○ 」「「+447</li> <li>○ 」「</li> <li>○ 」」「</li> <li>○ 」」「</li> <li>○ 」」「</li> <li>○ 」」</li> <li>○ 」</li> <li>○ ○ 」</li>     &lt;</ul></td></tr<> | Out Dear Unit     Out Dear Unit     Out Dear Unit     Out Dear Out Dear Out De<br>Out Dear Out Dear Ou   | Q 搜索 ひ 返回時執页 ↓ 20<br>ues ues 105 116 26<br>当前热度 热度<br><br><br><br><br>                                                                                                    | <ul> <li>○ 」「+447</li> <li>○ 」「+447</li> <li>○ 」「</li> <li>○ 」「「+447</li> <li>○ 」「</li> <li>○ 」」「</li> <li>○ 」」「</li> <li>○ 」」「</li> <li>○ 」」</li> <li>○ 」</li> <li>○ ○ 」</li>     &lt;</ul> |
| <ul> <li>■ 工作台 全网協調 Ⅲ</li> <li>■ ゴ パグ 100 190 200</li> <li>         熱傍预警 ⑦     </li> <li>         こでて火炭紙剤-国内新剤 ♪ 55     </li> <li>         属地热待     </li> <li>         「方気災慢懲処江7         2 「方気災慢懲処江7         2 「方気災慢懲処江7         2 「方気災の風天心公路         5 「方気災の風天心公路     </li> </ul>                                                                                                    | は人<br>本時後重<br>■ 209 209 209<br>● ○ ○<br>株<br>『州日云区対部分区域划定<br>○ 广州市 同城傍<br>同城航度496 2,759 1<br>同城航度7265 510 1<br>同城航度709 428 1                                                                                                    | 10-40     0187     0.87     0.87     0.88       傍预警信息     ○     ○     ○       湾、中、低风脸区       ●     ●     ●       ●     ●     ●       ●     ●     ●       ●     ●     ●       ●     ●     ●       ●     ●     ●       ●     ●     ●       ●     ●     ●       ●     ●     ●       ●     ●     ●       ●     ●     ●       ●     ●     ●       ●     ●     ●       ●     ●     ●       ●     ●     ●       ●     ●     ●       ●     ●     ●       ●     ●     ●       ●     ●     ●       ●     ●     ●       ●     ●     ●       ●     ●     ●       ●     ●     ●       ●     ●     ●       ●     ●     ●       ●     ●     ●       ●     ●     ●       ●     ●     ●       ●     ●     ●       ●     ●     ●       ● <td>Outer Dear Dray     Outer Dray     Outer     Outer Dray     Outer Dray     Outer Dray     Outer Dray</td> <td>Q 搜索 ひ 返回時就页</td> <td><ul> <li>(数)</li> <li>349</li> <li>349</li> <li>449</li> <li>空化① 排行变化</li> <li> 61</li> <li> 61</li> <li>4715</li> <li>765</li> <li>1743</li> <li>1,714</li> <li>12096</li> <li>3,003</li> </ul></td>                                                                                                    | Outer Dear Dray     Outer Dray     Outer     Outer Dray     Outer Dray     Outer Dray     Outer Dray     | Q 搜索 ひ 返回時就页                                                                                                    | <ul> <li>(数)</li> <li>349</li> <li>349</li> <li>449</li> <li>空化① 排行变化</li> <li> 61</li> <li> 61</li> <li>4715</li> <li>765</li> <li>1743</li> <li>1,714</li> <li>12096</li> <li>3,003</li> </ul>                                                                                                    |
| <ul> <li>■ 工作台 全网協調 Ⅲ</li> <li>■ 1/97 1/97 2/04</li> <li>■ 1/97 2/04</li> <li>● 1/97 2/04</li> <li>● 1/97 2/04</li> <li>● 1/97 2/04</li> <li>● 55</li> <li>■ 広大使優然血了</li> <li>○ 欲博</li> <li>■ 广东又優優然血了</li> <li>○ 方知現双层央心公路</li> <li>□ 广东い城入邑大城市名单</li> <li>4 「州市起島李秋峨式</li> </ul>                                                                                                    | は人<br>本時後重<br>3 209 209 209<br>●<br>・<br>・<br>・<br>・<br>・<br>・<br>・<br>・<br>・<br>・<br>・<br>・<br>・                                                                                                    | 10-20     0187     0.87     0.87     0.86       傍预警信息       滴、中、低风脸区        0     0        0     10        0     10        10     10        10     10                                                                                                    | Outry Dear Unity     Outry     Outry    | Q 搜索 ひ 返回時執页 ↓ 20<br>ues ues 105 105 105 205<br>当前胎度 热度<br>                                                                                                    | <ul> <li>(数)</li> <li>3#g</li> <li>14#g</li> <li>空化 ⑦ 排行变化</li> <li> 61</li> <li> 61</li> <li> 61</li> <li> 1743</li> <li> 765</li> <li> 1743</li> <li> 1,714</li> <li> 1,2096</li> <li> 3,003</li> <li> 2059</li> <li>1,842</li> </ul>                                                                                                    |
| 王作台 全网協調 頭           □●「1/9」         □●「199」         28           決持預警 ⑦         ○         28           (1)         ○         (1)         195         28           (2)         (1)         ○         (1)         (2)         (2)           (2)         (2)         (2)         (2)         (2)         (2)         (2)         (2)         (2)         (2)         (2)         (2)         (2)         (2)         (2)         (2)         (2)         (2)         (2)         (2)         (2)         (2)         (2)         (2)         (2)         (2)         (2)         (2)         (2)         (2)         (2)         (2)         (2)         (2)         (2)         (2)         (2)         (2)         (2)         (2)         (2)         (2)         (2)         (2)         (2)         (2)         (2)         (2)         (2)         (2)         (2)         (2)         (2)         (2)         (2)         (2)         (2)         (2)         (2)         (2)         (2)         (2)         (2)         (2)         (2)         (2)         (2)         (2)         (2)         (2)         (2)         (2)         (2)         (2) </td <td>は人<br/>本時後重<br/>3 219 249 249<br/>●<br/>○<br/>一<br/>一<br/>一<br/>一<br/>一<br/>一<br/>二<br/>二<br/>二<br/>二<br/>二<br/>二<br/>二<br/>二<br/>二<br/>二<br/>二<br/>二<br/>二</td> <td>10-20 0187 0.287 0.287 0.28     10 0 0 0 0 0 0 0 0 0 0 0 0 0 0 0 0</td> <td>Out Dear Unat     Out Dear Unat     Out Dear Unat     Out Dear Out Dear     Out Dear Out Dear Out Dear     Out Dear Out Dear Out Dear     Out Dear Out Dear Out Dear     Out Dear Out Dear Out Dear Out Dear Out Dear     Out Dear Out Dear</td> <td>Q 搜索       &gt; 」 返回時航页       ↓       ↓       ↓       ↓       ↓       ↓       ↓       ↓       ↓       ↓       ↓       ↓       ↓       ↓       ↓       ↓       ↓       ↓       ↓       ↓       ↓       ↓       ↓       ↓       ↓       ↓       ↓       ↓       ↓       ↓       ↓       ↓       ↓       ↓       ↓       ↓       ↓       ↓       ↓       ↓       ↓       ↓       ↓       ↓       ↓       ↓       ↓       ↓       ↓       ↓       ↓       ↓       ↓       ↓       ↓       ↓       ↓       ↓       ↓       ↓       ↓       ↓       ↓       ↓       ↓       ↓       ↓       ↓       ↓       ↓       ↓       ↓       ↓       ↓       ↓       ↓       ↓       ↓       ↓       ↓       ↓       ↓       ↓       ↓       ↓       ↓       ↓       ↓       ↓       ↓       ↓       ↓       ↓       ↓       ↓       ↓       ↓       ↓       ↓       ↓       ↓       ↓       ↓       ↓       ↓       ↓       ↓       ↓       ↓       ↓       ↓       ↓       ↓       ↓       ↓       ↓</td> <td><ul> <li>(2) 非行変化</li> <li>(2) 非行変化</li> <li>(2) 非行変化</li> <li>(3) 非行変化</li> <li>(4) 非行変化</li> <li>(4) 中</li> <li>(5) 中</li> <li>(4) 中</li> <li>(5) 中</li> <li>(5) 中</li> <li>(5) 中</li> <li>(5) 中</li> </ul></td> | は人<br>本時後重<br>3 219 249 249<br>●<br>○<br>一<br>一<br>一<br>一<br>一<br>一<br>二<br>二<br>二<br>二<br>二<br>二<br>二<br>二<br>二<br>二<br>二<br>二<br>二                                                                                                    | 10-20 0187 0.287 0.287 0.28     10 0 0 0 0 0 0 0 0 0 0 0 0 0 0 0 0                                                                                                     | Out Dear Unat     Out Dear Unat     Out Dear Unat     Out Dear Out Dear     Out Dear Out Dear Out Dear     Out Dear Out Dear Out Dear     Out Dear Out Dear Out Dear     Out Dear Out Dear Out Dear Out Dear Out Dear     Out Dear Out Dear  | Q 搜索       > 」 返回時航页       ↓       ↓       ↓       ↓       ↓       ↓       ↓       ↓       ↓       ↓       ↓       ↓       ↓       ↓       ↓       ↓       ↓       ↓       ↓       ↓       ↓       ↓       ↓       ↓       ↓       ↓       ↓       ↓       ↓       ↓       ↓       ↓       ↓       ↓       ↓       ↓       ↓       ↓       ↓       ↓       ↓       ↓       ↓       ↓       ↓       ↓       ↓       ↓       ↓       ↓       ↓       ↓       ↓       ↓       ↓       ↓       ↓       ↓       ↓       ↓       ↓       ↓       ↓       ↓       ↓       ↓       ↓       ↓       ↓       ↓       ↓       ↓       ↓       ↓       ↓       ↓       ↓       ↓       ↓       ↓       ↓       ↓       ↓       ↓       ↓       ↓       ↓       ↓       ↓       ↓       ↓       ↓       ↓       ↓       ↓       ↓       ↓       ↓       ↓       ↓       ↓       ↓       ↓       ↓       ↓       ↓       ↓       ↓       ↓       ↓       ↓       ↓       ↓       ↓       ↓       ↓                                                                                                    | <ul> <li>(2) 非行変化</li> <li>(2) 非行変化</li> <li>(2) 非行変化</li> <li>(3) 非行変化</li> <li>(4) 非行変化</li> <li>(4) 中</li> <li>(5) 中</li> <li>(4) 中</li> <li>(5) 中</li> <li>(5) 中</li> <li>(5) 中</li> <li>(5) 中</li> </ul>                                                                                                    |
| <ul> <li>正作台 全网協調 頭</li> <li>□ 「「」」「「」」「「」」「「」」「「」」「」」」</li> <li>○ (20)</li> <li>② (20)</li> <li>③ (20)</li> <li>③ (20)</li> <li>③ (20)</li> <li>③ (20)</li> <li>○ (20)</li> <li>○ (20)</li></ul>                                                                                                    | は人<br>本時変重<br>■ 219 249 249<br>● ○ ○                                                                                                    | 10-20 0187 0287 0287 028     10-20 0187 0287 028     10-20 0     10-20 0     10-20 0     10-20 0     10-20 0     10-20 0     10-20 0     10-20 0     10-20 0     10-20 0     10-20 0     10-20 0     10-20 0     10-20 0     10-20 0     10-20 0     10-20 0     10-20 0     10-20 0     10-20 0     10-20 0     10-20 0     10-20 0     10-20 0     10-20 0     10-20 0     10-20 0     10-20 0     10-20 0     10-20 0     10-20 0     10-20 0     10-20 0     10-20 0     10-20 0     10-20 0     10-20 0     10-20 0     10-20 0     10-20 0     10-20 0     10-20 0     10-20 0     10-20 0     10-20 0     10-20 0     10-20 0     10-20 0     10-20 0     10-20 0     10-20 0     10-20 0     10-20 0     10-20 0     10-20 0     10-20 0     10-20 0     10-20 0     10-20 0     10-20 0     10-20 0     10-20 0     10-20 0     10-20 0     10-20 0     10-20 0     10-20 0     10-20 0     10-20 0     10-20 0     10-20 0     10-20 0     10-20 0     10-20 0     10-20 0     10-20 0     10-20 0     10-20 0     10-20 0     10-20 0     10-20 0     10-20 0     10-20 0     10-20 0     10-20 0     10-20 0     10-20 0     10-20 0     10-20 0     10-20 0     10-20 0     10-20 0     10-20 0     10-20 0     10-20 0     10-20 0     10-20 0     10-20 0     10-20 0     10-20 0     10-20 0     10-20 0     10-20 0     10-20 0     10-20 0     10-20 0     10-20 0     10-20 0     10-20 0     10-20 0     10-20 0     10-20 0     10-20 0     10-20 0     10-20 0     10-20 0     10-20 0     10-20 0     10-20 0     10-20 0     10-20 0     10-20 0     10-20 0     10-20 0     10-20 0     10-20 0     10-20 0     10-20 0     10-20 0     10-20 0     10-20 0     10-20 0     10-20 0     10-20 0     10-20 0     10-20 0     10-20 0     10-20 0     10-20 0     10-20 0     10-20 0     10-20 0     10-20 0     10-20 0     10-20 0     10-20 0     10-20 0     10-20 0     10-20 0     10-20 0     10-20 0     10-20 0     10-20 0     10-20 0     10-20 0     10-20 0     10-20 0     10-20 0     10-20 0     10-20 0     10-20 0     10-20 0     10-20 0     10-20 0     10-20 0     10-20                                                                                                    | Outery Unery Unery Onery Onery Onery Onery Onery Onery Onery Onery Onery Onery Onery Onerwice Onerwise Oner Onerwise Oner Onerwise Onerwise  | Q 搜索         D 返回時航页         Q         Q <td< td=""><td>(数)           3ag         14ag           変化 ③         排行変化            61           ダングングングングングングングングングングングングングングングングングングング</td></td<>                                                                                                    | (数)           3ag         14ag           変化 ③         排行変化            61           ダングングングングングングングングングングングングングングングングングングング                                                                                                    |
| <ul> <li>正作台 全网協調 重</li> <li>通 1/07 1/07 1/07 0/07</li> <li>読 格勢預警 ②</li> <li>読 CCTV央税新闻-国内新闻 ◆ 55</li> <li>原 法規模務項</li> <li>「方又僅優热红了</li> <li>「方以優優热红了</li> <li>「方以優優热红了</li> <li>「方以優優热红了</li> <li>「方以優優热红了</li> <li>「方以優優热红了</li> <li>「方以優優热红了</li> <li>「方以優優热红了</li> <li>「方以優優热红了</li> <li>「方以優優热红」</li> <li>「方以低力量大優長、</li> <li>「「「二」「二」「二」「二」」</li> </ul>                                                                                                    | は人<br>本時変査<br>■ 219 249 249<br>● ○ ○<br>第<br>一<br>一<br>一<br>一<br>一<br>一<br>一<br>一<br>一<br>一<br>一<br>一<br>一                                                                                                    | 10-20 0187 0287 0287 028     10-20 0187 0287 028     10-20 0     10-20 0     10-20 0     10-20 0     10-20 0     10-20 0     10-20 0     10-20 0     10-20 0     10-20 0     10-20 0     10-20 0     10-20 0     10-20 0     10-20 0     10-20 0     10-20 0     10-20 0     10-20 0     10-20 0     10-20 0     10-20 0     10-20 0     10-20 0     10-20 0     10-20 0     10-20 0     10-20 0     10-20 0     10-20 0     10-20 0     10-20 0     10-20 0     10-20 0     10-20 0     10-20 0     10-20 0     10-20 0     10-20 0     10-20 0     10-20 0     10-20 0     10-20 0     10-20 0     10-20 0     10-20 0     10-20 0     10-20 0     10-20 0     10-20 0     10-20 0     10-20 0     10-20 0     10-20 0     10-20 0     10-20 0     10-20 0     10-20 0     10-20 0     10-20 0     10-20 0     10-20 0     10-20 0     10-20 0     10-20 0     10-20 0     10-20 0     10-20 0     10-20 0     10-20 0     10-20 0     10-20 0     10-20 0     10-20 0     10-20 0     10-20 0     10-20 0     10-20 0     10-20 0     10-20 0     10-20 0     10-20 0     10-20 0     10-20 0     10-20 0     10-20 0     10-20 0     10-20 0     10-20 0     10-20 0     10-20 0     10-20 0     10-20 0     10-20 0     10-20 0     10-20 0     10-20 0     10-20 0     10-20 0     10-20 0     10-20 0     10-20 0     10-20 0     10-20 0     10-20 0     10-20 0     10-20 0     10-20 0     10-20 0     10-20 0     10-20 0     10-20 0     10-20 0     10-20 0     10-20 0     10-20 0     10-20 0     10-20 0     10-20 0     10-20 0     10-20 0     10-20 0     10-20 0     10-20 0     10-20 0     10-20 0     10-20 0     10-20 0     10-20 0     10-20 0     10-20 0     10-20 0     10-20 0     10-20 0     10-20 0     10-20 0     10-20 0     10-20 0     10-20 0     10-20 0     10-20 0     10-20 0     10-20 0     10-20 0     10-20 0     10-20 0     10-20 0     10-20 0     10-20 0     10-20 0     10-20 0     10-20 0     10-20 0     10-20 0     10-20 0     10-20 0     10-20 0     10-20 0     10-20 0     10-20 0     10-20 0     10-20 0     10-20 0     10-20 0     10-20 0     10-20                                                                                                    | Outery Unery Unery Onery Onery Onery Onery Onery Onery Onery Onery Onery Onery Onery Onerwice Onerwise Oner Onerwise Onerwise Onerw | Q 授家         D 返回号航页         Q         Q <t< td=""><td>389       1489         空化 ③ 排行変化       非行変化          61         ダ化 ③ 扩析市 同域機<br/>4715       765         1743       1,714         12096       3,003         2059       1,842         670       98         1016       66         3780       456</td></t<> | 389       1489         空化 ③ 排行変化       非行変化          61         ダ化 ③ 扩析市 同域機<br>4715       765         1743       1,714         12096       3,003         2059       1,842         670       98         1016       66         3780       456                                                                                                    |
| <ul> <li>正作台 全网協調 重</li> <li>通「「「」」」「」」」「」」」「」」」」」」」」」」」」」」」」」」」」」」</li></ul>                                                                                                    | は人<br>本時変重<br><sup>1</sup> 219 249 249<br><sup>1</sup> 4 3<br><sup>1</sup> 4 3<br><sup>1</sup> 5<br><sup>1</sup> 5<br><sup>1</sup> 7<br><sup>1</sup> 7<br><sup>1</sup> | 19-49 016 0.46 0.46 0.46     19-40 0.46     19-40 0.46     19-40 0.46     19-40 0.46     19-40 0.46     19-40 0.46     19-40 0.46     19-40 0.46     19-40 0.46     10 1.7 5 次布这场考试招生工作通知     12 「卅花都区新增多个风险区     13 「卅塔下的浪漫花海叉末了     14 千只白薯支賣「卅少仔岛                                                                                                    |                                                                                                    | <ul> <li>○ 提表 ○ 返回号航页 ()</li> <li>○ ○ ○ ○ ○ ○ ○ ○ ○ ○ ○ ○ ○ ○ ○ ○ ○ ○ ○</li></ul>                                                                                                    | <ul> <li>(数)</li> <li>3ag 14ag</li> <li>文化 ① 排行変化</li> <li> 61</li> <li> 61</li> <li>4715 7651</li> <li>1743 1,714</li> <li>12096 3,0031</li> <li>2059 1,8421</li> <li>670 981</li> <li>1016 661</li> <li>3780 4561</li> <li>1088</li> </ul>                                                                                                    |

分 ≥ 工作台 全网监测 重点人 热榜巡查

Q 搜索 🗅 返回导航页 🗘 😯 🛛 🛞 退出

| <b>③</b> 微博             | 热搜榜      | 👌 微博                  | 话题榜              | ● 抖音                                     | 邦            |
|-------------------------|----------|-----------------------|------------------|------------------------------------------|--------------|
| 1 二十大新闻中心第四场记者招待会       | 37.8万    | 1 年齡带给你的是焦虑还是勇气       | 3.9万讨论 2.1亿阅读    | 21 女童画作被父亲再创后大卖                          |              |
| 2 二十大报告中的民生关键词          | 15.3万    | 2 为什么竹马总是打不过天降        | 3.4万讨论 2.7亿阅读    | 22 谷爱凌获最佳女运动员表现奖                         |              |
| 3 二十大代表vlog             | 15.3万    | 3 万里归途能成为国庆档爆款吗       | 2.2万讨论 1.7亿阅读    | 23 老师老公来学校被学生围观                          |              |
| 4 黄继光牺牲时胸腹被子弹打穿         | 15.3万    | 4 年轻人该如何预防脱发          | 1.4万讨论 3027.9万阅读 | 24 EDG世界赛ELOG                            |              |
| 5 国家主权安全发展利益得到有力维护      | 15.3万    | 5 如何看待平凡英雄里陌生人的善意     | 1.6万讨论 4168.2万阅读 | 25 王宝钏商标已被抢注                             |              |
| 6 女生校内晕倒2流浪狗舔鼻唤醒        | 15.2万    | 6 十一假期你准备安排哪些活动       | 3.2万讨论 5791.6万阅读 | 26 日本樱岛火山再喷发                             |              |
| 7 西安即将诞生的全新的交通方式        | 15.2万    | 7 弹窗监管难点有哪些           | 3899讨论 1222.9万阅读 | 27 秸秆还田才符合绿色发展道路                         |              |
| 8 猫咪喝鱼缸水被主人训狗子帮送海绵      | 15.2万    | 8 年轻人有哪些花钱买自觉的行为      | 1万讨论 2778.9万阅读   | 28 web3是什么意思                             |              |
| 9 中国成功运行世界首个电磁橇         | 15.2万    | 9 为什么有的人觉得送外卖丢人       | 4393讨论 1181.8万阅读 | 29 拜登开放学生贷款减免申请                          |              |
| ● 抖音                    | 视频榜      | 🥦 今日头条                | 头条热榜             | 💫 微信                                     | 24           |
| 1 #抖音健康使用计划 @张晨光 都在和@徐璐 | 20384.1万 | 1 外交部: 拿下台当局9个所谓"邦交国" | 336.7万           | <ol> <li>「人民日报」那个"大眼睛"女孩,成为党」</li> </ol> | LDW+ 阅读 , 29 |
| 2 熬夜甜食不停歇,如何一扫黄气暗沉?精华   | 15646.8万 | 2 官方回应中方领导人是否出席G20峰会  | 304.7万           | 2 「人民日报」愚渐冻症的张定宇,决定捐赠.                   | 10W+ 阅读 , 7  |
| 3 街头偶遇的手工泥人,做了一个可爱的玲娜   | 11260.9万 | 3 央地政策齐发力稳定制造业投资      | 275.7万           | 3 「占豪」原创丨马斯克真是鬼才!借俄乌战.                   | 10W+ 阅读 , 5  |
| 4 请人! 周星驰在社交平台上发布"招聘启事  | 5276.0万  | 4 中国开放政策走向何方? 关注3个提法  | 249.5万           | 4 「人民日报」连夺四金!她嘱咐妈妈别发朋.                   | 10W+ 闽读 , 5  |
| 5 据央视新闻,#法国爆发全国性罢工,罢工   | 5090.1万  | 5 双11这些规则改了有你期待的吗     | 204.2万           | 5 「人民日报」【夜读】丰富自己最好的方式                    | 10W+ 阅读 , 5  |
| 6 缩小城乡差距浙江怎么做?浙江代表团新闻   | 4540.2万  | 6 马斯克称3万瓶烧焦的头发香水售馨    | 184.8万           | 6 「洞见」看了2022诺贝尔文学奖《悠悠岁…                  | 10W+ 阅读 , 4  |
|                         |          |                       |                  |                                          |              |

## 5.4. 海外发现

### 5.4.1. 海外发现功能综述

功能描述:基于**境外数据**,围绕网信、国保等部门的舆情发现场景,提供搜索-持续监测-多事件速览的能力。

### 5.4.2. 海搜

功能描述:

- (1)为用户提供日均进数超过5亿条信息的境外大数据平台,比友商更快更全;
- (2) 支持全球 100+语种的检索,属地涉海外舆论数据查询更全面;
- (3) 支持定向账号、站点监测,属地涉敏感信息锁定预警更便捷;
- (4) 50+语种一键翻译。

|         | 語 提• 发现 境外 熱点                                                   |
|---------|-----------------------------------------------------------------|
|         | Q 输入关键词搜索海量境外数据 0/50 搜索 ⑦                                       |
| 检索条件    |                                                                 |
| * 时间范围: | <ul> <li>③ 2022-09-01 00:00:00 至 2022-09-04 23:59:59</li> </ul> |
| * 海外站点: | 全部 Twitter facebook Youtube 新闻 平媒 其他                            |
| * 语种:   | 全部中文英语。日语、韩语、法语、德语、泰语、印地语、意大利语、阿拉伯语、西班牙语、葡萄牙语、其他                |
| * 匹配方式: | 标题+正文 仅正文 仅标题                                                   |
| * 信息类型: | 全部 原创 转载 评论                                                     |
| * 情感:   | 全部 正面 中性 负面                                                     |
| 定向信源:   | 请选择定向信源 V 设置定向信源                                                |
| 过滤词:    | 请输入过滤词 0/50 ⑦                                                   |
| 搜索记录    | 展开 > 1 前清空                                                      |
| 广州 疫情   | 广州 tiktok xpeng 林克庆 二十大 CCP 二十大 广州 二十大                          |

## 5.4.2.1. 搜索热点

| 5  | $\equiv$ | 海搜 | 工作台 | 海外专题    | 境外浏览                                                   | ○ 檀素 つ 返回导航页 □ □ □ □ □ □ □ □ □ □ □ □ □ □ □ □ □ □ □ |
|----|----------|----|-----|---------|--------------------------------------------------------|----------------------------------------------------|
| \$ |          |    |     |         |                                                        |                                                    |
| •  |          |    |     |         | · · · · · · · · · · · · · · · · · · ·                  | 输入关键词搜索                                            |
| ۲  |          |    |     |         | Q 输入关键词搜索海量境外数据                                        | 0/50 搜索 0                                          |
| 4  |          |    |     |         |                                                        |                                                    |
|    |          |    |     | 检索象     | 件                                                      |                                                    |
|    |          |    |     | * 81(8) | <b>首周:</b> ③ 2022-10-17 00:00:00 至 2022-10-20 23:59:59 |                                                    |
|    |          |    |     | * 海外    | 結点 全部 Twitter Facebook Youtube TikTok 場外新闻             |                                                    |
|    |          |    |     | *1      | <b>洋林</b> 全部中文 英语日语 韩语法语 律语 秦语 印地语 意大利语 阿拉伯语           | 西班牙语 葡萄牙语 其他                                       |
|    |          |    |     | * 四章    | <b>5式</b> 瞬間+正文 仅正文 仅标题                                |                                                    |
|    |          |    |     | *信息     | 2012 全部 原创 转载 评论                                       |                                                    |
|    |          |    |     |         | <b>输水 全部 正面 中性 负面</b>                                  |                                                    |
|    |          |    |     | 指定      | 著: 如Barack Obama, 多个用湿号隔开 0/50                         |                                                    |
|    |          |    |     | 指定      | 编》如谷歌、多个用逗驾编开 0/50 <b>设直</b>                           | 搜系条件                                               |
|    |          |    |     | 指定      | <b>统:</b> 一级域名,如google.com,多个用篮号幅开 0/50                |                                                    |
|    |          |    |     | 排除      | <b>结:</b> 一级域名,如google.com,多个用逗号幅开 0/50                |                                                    |
|    |          |    |     | 定向      | \$\$P\$: 前选择定问信源,可多选 ∨ <b>设置定问信源</b>                   |                                                    |
|    |          |    |     | 过       | 時に 清給入过渡回 0/50 ①                                       |                                                    |

功能描述:通过在搜索栏键入关键词,可一览境外热点信息,持续监测属地涉海外舆论事件。

操作步骤:在上搜索栏键入关键词,并在下方的检索条件栏进行条件的设置。

## 5.4.2.2. 查看搜索结果

| 5)  | 三 海搜 工作台     海外 6 题     境外 浏览     Q 搜索 り 返                                                                                                    | 回导航 |
|-----|----------------------------------------------------------------------------------------------------|-----|
| -   | ⑦ 联通海外监测 ℓ 2022-10-19 11:12:32 ~ 2022-10-20 11:12:32                                                                                                    | 24  |
| -90 | 全部 237 Twitter 43 Facebook 11 Youtube 3 TikTok 0 場/新闻 180 点击可查看不同阵地文章                                                                                                    | 32  |
| •   | <ul> <li>● 接码软件 ◎ 原创<br/>2022-10-20 11:02:22 来源: twitter 命中词: 联通<br/>2022-10-20 11:02:22 来源: twitter 命中词: 联通</li> <li>1 联通等实卡,如果你要软件可以找我测试,比如要注册推特需要告诉郑注册哪个app不然不知道注册什么的话是设办法测试的,全部新号,首次onncause<br/>wearily□□</li> </ul>                                                                                                    |     |
|     | 捕好三个关键词支持国家联通世界 原创     2022-10-20 10:54:00 来源: 显鸟环球网 作者: 命中词: 联通     菜菜里 选委会委员 香港以工联盟常务副主席 湖南省政协常委     国家发改委副主任赵辰昕在中共二十大记者会强调, 对外开放是中国的基本国策和鲜明标识, 未来中国开放的大门只会越开越大, 中国发展将为地区和世界提供更多的机遇、注 扁开全文 >>     相似文章 0 雪港特别行政区 发衣委                                                                                                    |     |
|     | <ul> <li>● 【宋論】《施政報告》可圖可點 原创 2022-10-20 10:33:13 未漂: 雪港商报 作者: 責任編輯: 蔣특 ◎ 命中词: 联通 2022-10-20 10:33:13 未漂: 雪港商报 作者: 責任編輯: 蔣특 ◎ 命中词: 联通 3 講通世界, 內外兼顧。《施政報告》提出, 推出「高端人才通行證計劃」, 吸引高質素人才來港發展,合資格外來人才在成為香港永久性居民後可申請退還在港置業已繳付額外的印花稅, 用 真金白銀留住人才; 成立「融入國家發展大局營導組」, 打通大灣區人流、物流、資金流、信息流, 強化與內地當市的區域性合作機制, 加強與「一帶一路」國家經貿、專業級 展开全文 &gt; 相似文章 0 雪港特别行政区</li> </ul> |     |
|     | Discover GuangZhou      通通     2022-10-20 10:10:24 米源: twitter 命中词: 联通     2022-10-20 10:10:24 米源: twitter 命中词: 联通     4     報通世界1 的得天獨厚優勢。「未來五年,我期望與大家共同建設一個安居樂業、更有希望、更圖結的香港,共同開飲香港由治及興的嶄新繪章! 」 https://t.co/GvCwKo     vYq3     雪指特別行政区                                                                                                    |     |
|     | <ul> <li>              番室十年前的All in,踏直了吗? 原创</li></ul>                                                                                                    | Ī   |

功能描述:通过在搜索栏键入关键词,即可生成上图,一览境外热点信息。 操作步骤:点击任意阵地类型选项,可切换信息列表的阵地来源。

#### 5) 三 海搜 工作台 海外专题 境外浏览 ◎ 搜索 ⑤ 返回导航页 ◎ ⑦ | (◎) : 通出 3 C 🗟 🖂 🛲 म 🕫 点击生成专题 ۲ | 時地 田仲 全部 (1,083,733) Twitter (1,043,703) Facebook (4,087) Youtube (24,801) TikTok (3,759) 境 🖷 一般期待 Q china 5/50 搜索 生成专题 6 排序: 0 按发布时间倒序排序 〇 按声量倒序排序 结果中搜索 4 Dhan Bahadur 🔘 👫 0 搜索记录 屈田 > 前清空 2022-10-20 11:12:29 来源: Twitter 中国推出。价格尚未公布。 #OPPO #OPPOWatchSE https://t.co/h3LWvwd6Z4 china @Mukul Sharma: OPPO Watch SE 在中国推出,价格尚未公布。 #OPPO #OPPOWatchSE https://t.co/h3LWvwd6Z4 1 •时间范围: ③ 2022-10-17 00:00:00 至2022-10-20 23:59:55 China. Price is yet to be announced. #OPPO #OPPOWatchSE https://t.co/h3LWvwd6Z4 OPPO Schrödigen and Schrödigen and Schrödigen \* 海外站点: 全部 Twitter Facebook Youtube TikTok 境外新闻 0 0 0 0 25 60 · 语种: 全部 中文 英语 日语 郵语 法语 Steven Williams 💿 📕 德语 奏语 印地语 意大利语 阿拉伯语 Θ 2022-10-20 11:12:26 来源: Twitte 西班牙语 隐略牙语 其他 2 C + King the speech https://t.co/3SvzDdmMI3 \*匹配方式: 标题+正文 仅正文 仅标题 China #freespeech https://t.co/3SvzDdmMl3 \*信息类型:全部 原创 转载 评论 ShannonTheResisterus 🔘 👯 0 \* 情感: 全部 正面 中性 负面 2022-10-20 11:12:25 来源: Twitter 中国完成的。 指定作者: 如Barack Obama, 多个用亚号隔开 展开全文ン 0 指定站点: 如谷歌,多个用道鸟隔开 0/50 全选 导出 共1,083,733条 20条/页 --- (123456....100 )前往 1页 创建海外专题 专题名称: 地震 2/30 \* 所属目录: 请选择 ~ 管理目录 | 降地 语种 🗹 全逃 🗹 Facebook(540) 🗹 TikTok(50) 🗹 Twitter(132,458) 🗹 Youtube(5,037 可设置专题配置 配置专题 排序: ● 按发布时间倒序排序 ○ 按声量倒序排序 时间范围: © 2022-09-05 00:00:00 至2022-09-08 23:59:59 UeG3cHBCqPJtTEB 监测站点: 全部 Twitter facebook Youtube 新闻 平煤 其他 マジックハンドも買った。**地震**で权が取れない場所だったらこれまたどうにもならない。 ヘルパー来てくれない 車椅子の通れない場所で歩いてます。 **地震**対策しておかないと。 \*语种:全部中文英语。日语韩语语法语:德语泰语、印地语、意大利语 阿拉伯语 西班牙语 葡萄牙语 其他 匹配方式: 标题+正文 仅标题 仅正文 LEOLI07592668 原创 作者: 芝麻梦 利害了 我的觀! 2022-09-08 15:26:48 未源: Twitte 信息类型:全部原创 转发 评论 9月8日四川/盧定最新震後現場,急需捐款的時候網紅全都消失了|陳果湯言要支援四川,iPhone14將會被應搶喝|#四川6. ttps://t.c//ROhUAKnd2r 來自 @YouTube \*情感:全部 正面 中性 负面 四川省原文 定向信源: 清选择定向信源 > 设置定向信源 hosi123ik 終载 桔梗☆HYDE VAMPS ラルク☆日本 2022-09-08 15:26:47 来源: 监测内容设置 精简模式 高级模式 HYDEさんは意地思っすからね。(●ω`●)まさか 次の年に警察に1年堅禁されるなんて 2008年から HYDEさ 件や芸能界の自殺やら宗教と政治など裏メールしてましたから。嫌がらせにあい、 HYDEが私を知ってる妄想 关键词配置 ② HYDEの昔の別版? 木物かわからないけど クリスマス12時ピッタリに返信ツィート 何も変わらんのが一番 落ち 共152875条 20条页 > < 1 2 3 4 5 6 … 76 关闭提交

#### 5.4.2.3. 创建海搜专题

操作步骤:点击【生成专题】后,可设置专题配置。

#### 检索条件的选项说明

| 选项 功能说明 |  |
|---------|--|
|---------|--|

| 专题名称  | 设置海外专题的名字。                                                                       |
|-------|----------------------------------------------------------------------------------|
| 所属目录  | 设置用于分类管理专题的目录名字。                                                                 |
| 时间范围  | 设置监测信息的开始和截止时间,可精准地监测该时间范围内全网发布包含检<br>索关键词的信息。<br>默认设置近一个月的时间范围,支持最多选择三个月。       |
| 监测站点  | 设置全部、Twitter、Fcaebook、Youtube、新闻、平煤、其他                                           |
| 情感倾向  | 设置监测舆情信息的情感倾向范围,可设置只关注负面舆情。                                                      |
| 信源范围  | 设置监测舆情信息的信息来源范围。                                                                 |
| 匹配方式  | 设置监测关键词是出现在相关内容的标题+正文、仅正文、仅标题。                                                   |
| 信息类型  | 设置监测关键词是否出现在原创、转发、评论类型的信息。                                                       |
| 关键词   | 输入需要监测的关键词,支持采用"+"、" "或"()"设置关键词组合。                                              |
| 排除关键词 | 输入需要排除监测的关键词,支持采用"+"、"∣"或"()"设置关键词组合。                                            |
| 排除账号  | 输入需要排除的账号。                                                                       |
| 指定账号  | 输入需要指定搜索的账号。                                                                     |
| 指定域名  | 输入需要检索的指定域名(输入多个以逗号分隔,最多支持10个),系统检索<br>收集该域名下设定时间段内包含检索关键词的所有信息。<br>示例:baidu.com |

|      | 输入需要检索的指定域名 (输入多个以逗号分隔,最多支持10个),系统排除 |
|------|--------------------------------------|
| 排除域名 | 检索该域名下设定时间段内包含检索关键词的所有信息。            |
|      | 示例:baidu.com                         |

## 5.4.3. 工作台

### 5.4.3.1. 工作台功能综述

功能描述:集合所有海外专题,三栏式浏览大大提高舆情信息发现效率,告别多个页面切换繁琐操作。

### 5.4.3.2. 创建专题

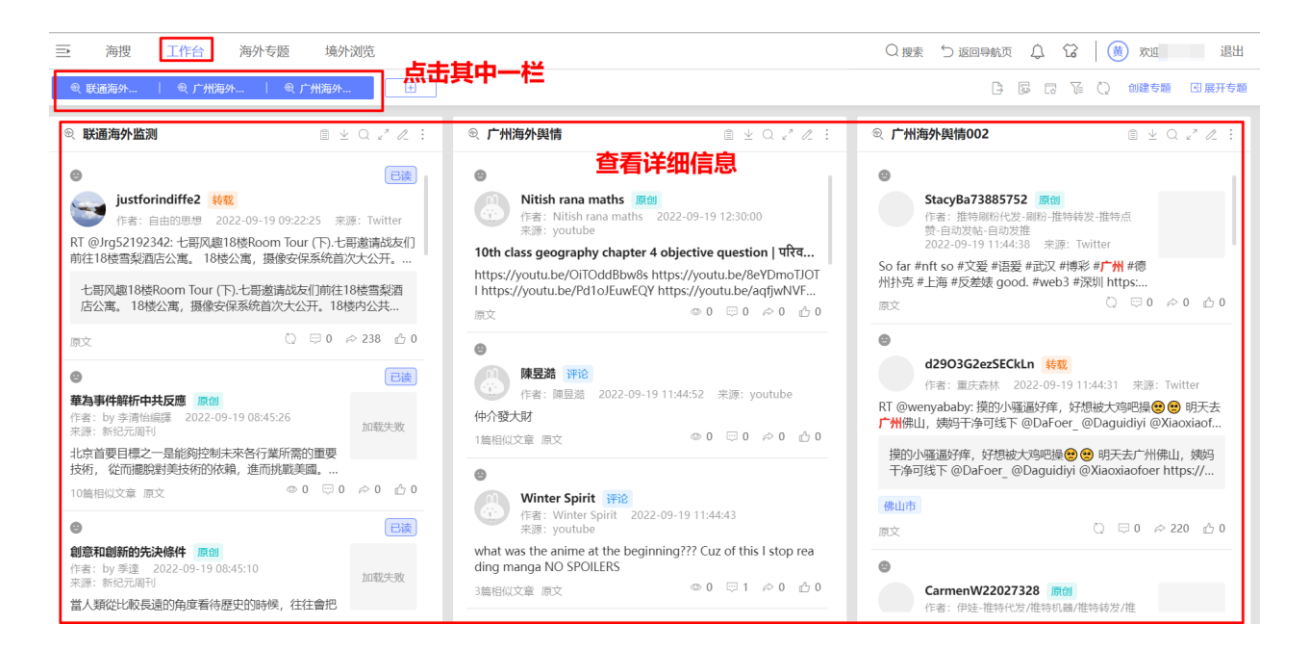

#### 5.4.3.3. 设置搜索条件

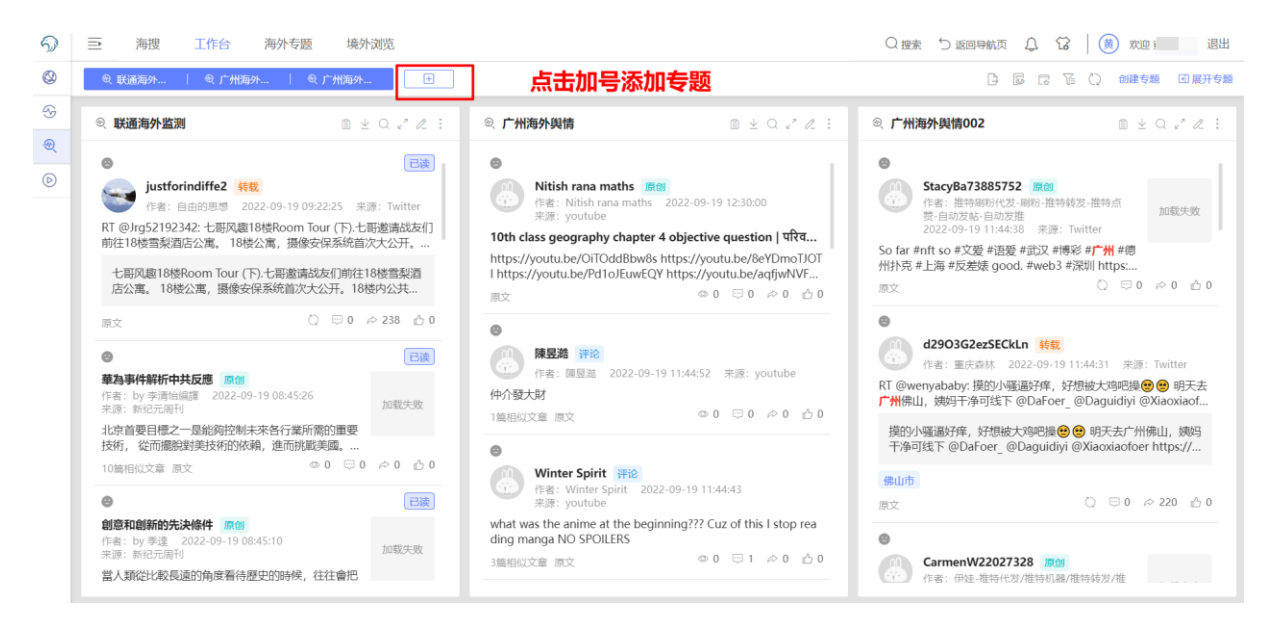

操作步骤:在【工作台】页面,点击[+],可进行专题的设置。

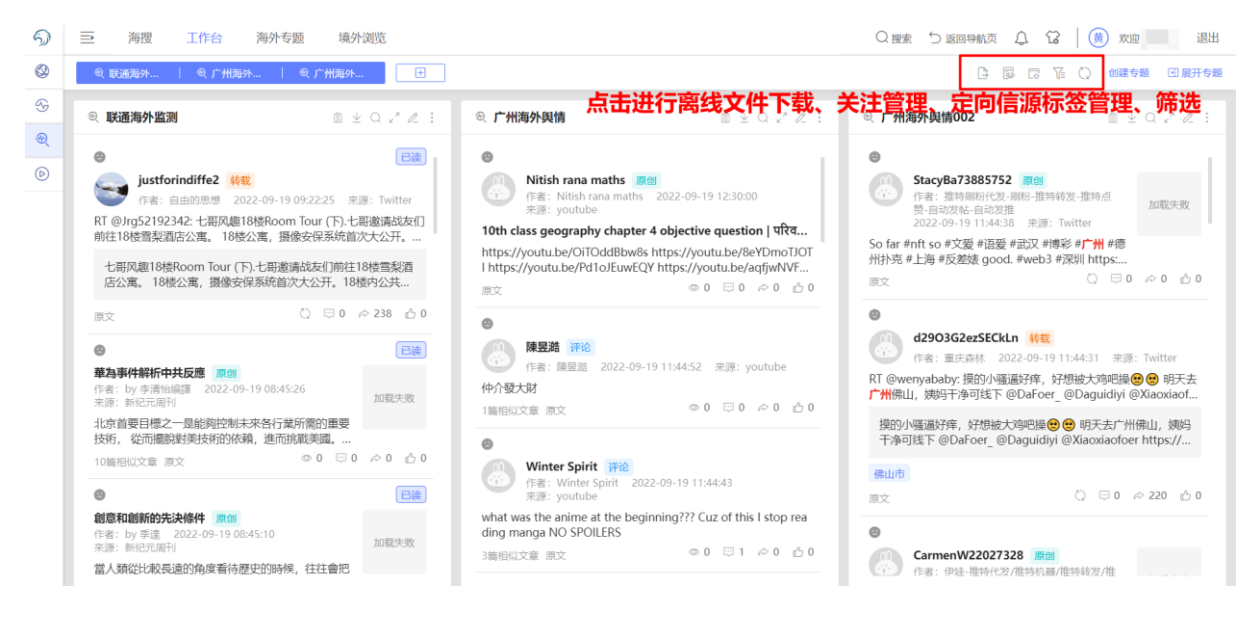

操作步骤:在【**工作台**】页面,可点击【**创建专题**】左侧对应按钮,进行离线文件下载、关注管理、定向信源标签管理以及筛选。

#### 5.4.3.4. 查看搜索结果

操作步骤:可点击页面上方三栏中的其中一栏查看搜索结果。

操作步骤:可点击文章区域可查看文章详情。

检索条件的选项说明

| 选项   | 功能说明                                                                                |
|------|-------------------------------------------------------------------------------------|
| 专题名称 | 设置监测专题的名字。                                                                          |
| 所属目录 | 设置用于分类管理专题的目录名字。                                                                    |
| 时间范围 | 设置监测信息的开始和截止时间,可精准地监测该时间范围内全网发布包含检<br>索关键词的信息。<br>默认设置 <b>近一个月</b> 的时间范围,支持最多选择三个月。 |
| 共享范围 | 设置当前专题是否个人可见。<br>管理员可查看所有专题。                                                        |
| 情感倾向 | 设置监测舆情信息的情感倾向范围,可设置只关注负面舆情。                                                         |
| 信源范围 | 设置监测舆情信息的信息来源范围。                                                                    |
| 匹配方式 | 设置监测关键词是出现在相关内容的标题、正文、作者或任意项。                                                       |
| 信息类型 | 设置监测关键词是否出现在原创、转发、评论类型的信息。                                                          |
| 图片识别 | 设置监测关键词是否出现在相关内容的封面图识别内。                                                            |

| 关键词   | 输入需要监测的关键词,支持采用"+"、" "或"()"设置关键词组合。                                                       |
|-------|-------------------------------------------------------------------------------------------|
| 排除关键词 | 输入需要排除监测的关键词,支持采用"+"、" "或"()"设置关键词组合。                                                     |
| 指定作者  | 输入用户想要关注的指定作者昵称(输入多个以逗号分隔,最多支持10个),<br>系统监测该作者在设置的时间范围内全网发布包含检索关键词的所有信息。<br>示例:人民日报       |
| 排除作者  | 输入用户不想关注的指定作者昵称(输入多个以逗号分隔,最多支持10个),<br>系统排除检索该作者在设置的时间范围内全网发布包含检索关键词的所有信<br>息。<br>示例:人民日报 |
| 指定域名  | 输入需要检索的指定域名(输入多个以逗号分隔,最多支持10个),系统检索<br>收集该域名下设定时间段内包含检索关键词的所有信息。<br>示例:baidu.com          |
| 排除域名  | 输入需要检索的指定域名(输入多个以逗号分隔,最多支持 10 个),系统排除检索该域名下设定时间段内包含检索关键词的所有信息。<br>示例:baidu.com            |

## 5.4.4. 海外专题

## 5.4.4.1. 海外专题功能综述

功能描述:

- (1) 为用户提供四大视频平台数据实时监测、支持视频关注;
- (2) 关注记录可回溯、编辑;

#### (3) 可一键查看账号的历史视频,查看视频溯源与识别内容。

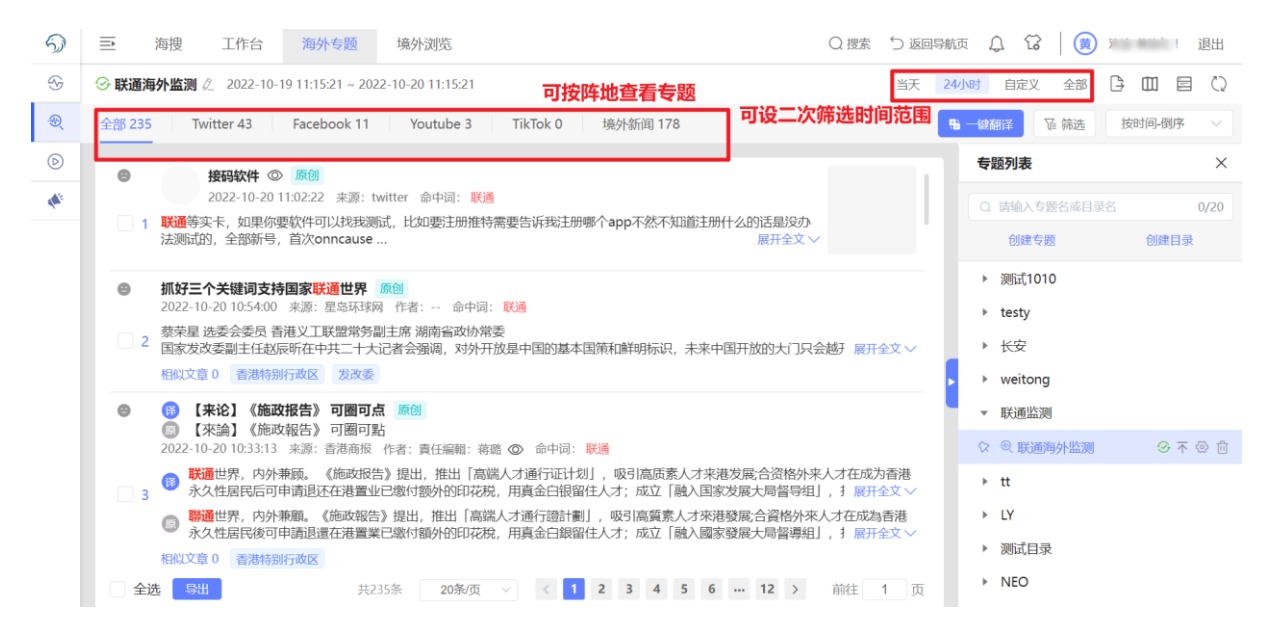

#### 5.4.4.2. 创建专题

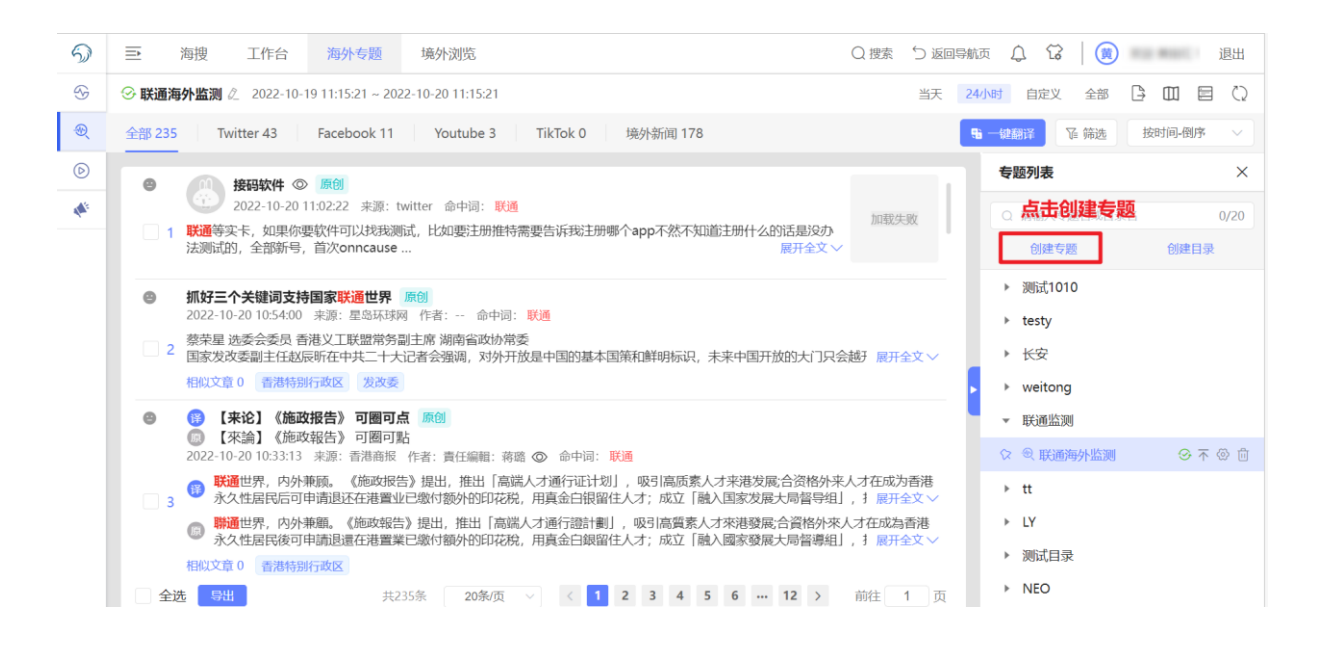

| ର ≣   | 海搜 工作台 专题监测 境外浏览                                                                                                    | 创建海外专                                                   | 题                                          | »>          |
|-------|----------------------------------------------------------------------------------------------------|---------------------------------------------------------|--------------------------------------------|-------------|
| © 202 | 2090601 & 2022-09-07 16:16:17 ~ 2022-09-08 16:16:17                                                                                                    | 基本信息                                                    |                                            |             |
|       | 59,221 Twitter 243,838 Facebook 398 Youtube 5,606 TikTok 0 地外新闻 9,379                                                                                                    | * 专题名称:                                                 | 请输入专题名称 0/:                                | 0 从已创建专题复制  |
| •     | 新增 3 条新数据 点击查看                                                                                                    | * 所属目录:                                                 | 测试目录                                       | ✓ 管理目录      |
| •     | <ul> <li>这种粘液可以挽救你的生命</li> <li>那個</li> <li>This Slime Could Save Your Life</li> </ul>                                                                                                    | 专题配置                                                    |                                            | 重置条件        |
|       | 2022-09-08 16:15:49 来源: 科技产品评测资讯网-SlashGear 作者:                                                                                                    | *选择时间:                                                  | ⑤ 2022-09-01 00:00:00 至2022-10-08 23:59:59 |             |
|       | 1 ● 中国的一组科学家创建,用于在整个身体中移动并给取要取出的物体、史莱姆机器人的品质使它成为完美的追<br>物制成。这意味着当受到高速力的冲击时,它就像一个固体物体、用较慢的力,它就像液体一样。这使其成为                                                                                                    | * 共享范围:                                                 | ● 所有人可见 ○ 自己可见                             | 设置海外专题配置    |
|       | China, intended for maneuvering throughout the body and picking up objects to be taken out. The<br>or this, According to, <i>It's</i> made of a non-Newtonian fluid, a combination of polyvinyl alcohol and be<br>provide a set of the set of the set | * 情感倾向:                                                 | 全部 正面 中性 负面                                | ikTok (語称新聞 |
| 0     |                                                                                                    | <ul> <li>匹配方式:</li> <li>信息类型:</li> <li>关键词配置</li> </ul> | 全部 4988 正文 作者<br>全部 原始 特发 评论<br>ま ⑦        |             |
|       | 2 chino monta a toda velocidad dos hospitales normales y corrientes, no un megacentro de acupuntu<br>o?                                                                                                    | 请输入关制                                                   | <b>違词,如"北京</b>  法院"                        |             |
|       | 2no?                                                                                                    |                                                         |                                            | 0/200       |
|       | REALTING O                                                                                                    | 1 + 0                                                   |                                            | 校验预览        |
|       |                                                                                                    | 11:04 半4曲;二。/                                           | <b>n</b>                                   |             |
| 1     |                                                                                                    | 3                                                       |                                            | 关闭 规交       |

### 检索条件的选项说明

| 选项   | 功能说明                                                                       |  |  |  |
|------|----------------------------------------------------------------------------|--|--|--|
| 专题名称 | 设置监测专题的名字。                                                                 |  |  |  |
| 所属目录 | 设置用于分类管理专题的目录名字。                                                           |  |  |  |
| 时间范围 | 设置监测信息的开始和截止时间,可精准地监测该时间范围内全网发布包含检<br>索关键词的信息。<br>默认设置近一个月的时间范围,支持最多选择三个月。 |  |  |  |
| 共享范围 | 设置当前专题是否个人可见。<br>管理员可查看所有专题。                                               |  |  |  |
| 情感倾向 | 设置监测舆情信息的情感倾向范围,可设置只关注负面舆情。                                                |  |  |  |
| 信源范围 | 设置监测舆情信息的信息来源范围。                                                           |  |  |  |

| 匹配方式  | 设置监测关键词是出现在相关内容的标题、正文、作者或任意项。                                                             |
|-------|-------------------------------------------------------------------------------------------|
| 信息类型  | 设置监测关键词是否出现在原创、转发、评论类型的信息。                                                                |
| 关键词   | 输入需要监测的关键词,支持采用"+"、" "或"()"设置关键词组合。                                                       |
| 排除关键词 | ~~~~~~~~~~~~~~~~~~~~~~~~~~~~~~~~~~~~                                                      |
| 指定作者  | 输入用户想要关注的指定作者昵称(输入多个以逗号分隔,最多支持10个),<br>系统监测该作者在设置的时间范围内全网发布包含检索关键词的所有信息。<br>示例:人民日报       |
| 排除作者  | 输入用户不想关注的指定作者昵称(输入多个以逗号分隔,最多支持10个),<br>系统排除检索该作者在设置的时间范围内全网发布包含检索关键词的所有信<br>息。<br>示例:人民日报 |
| 指定域名  | 输入需要检索的指定域名(输入多个以逗号分隔,最多支持10个),系统检索<br>收集该域名下设定时间段内包含检索关键词的所有信息。<br>示例:baidu.com          |
| 排除域名  | 输入需要检索的指定域名(输入多个以逗号分隔,最多支持10个),系统排除检索该域名下设定时间段内包含检索关键词的所有信息。示例:baidu.com                  |

#### 5.4.4.3. 查看搜索结果

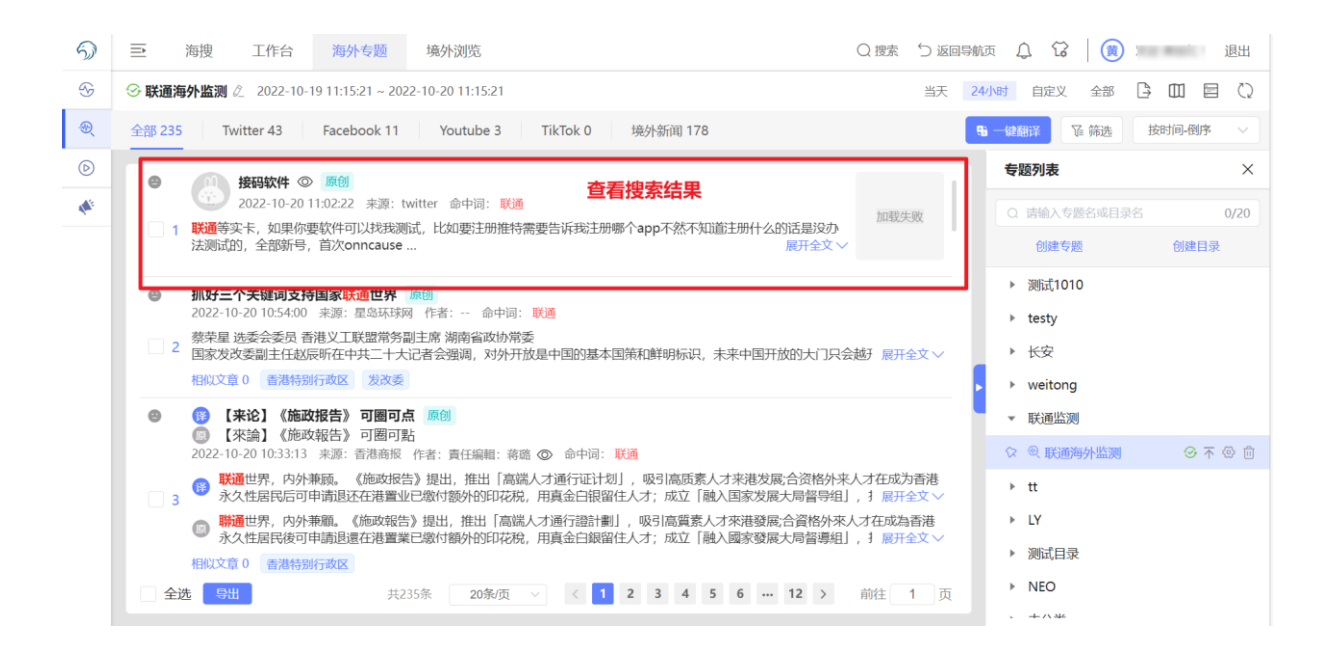

## 5.4.5. 境外浏览

#### 5.4.5.1. 境外浏览功能综述

功能描述:基于语种、媒体、国家三个维度,用户可对海外媒体、社交网络、搜索引擎等站点一键收藏查看。

#### 5.4.5.2. 选择站点

操作步骤:通过点击的方式进入需要查看的站点。

## 5.4.5.3. 查看结果

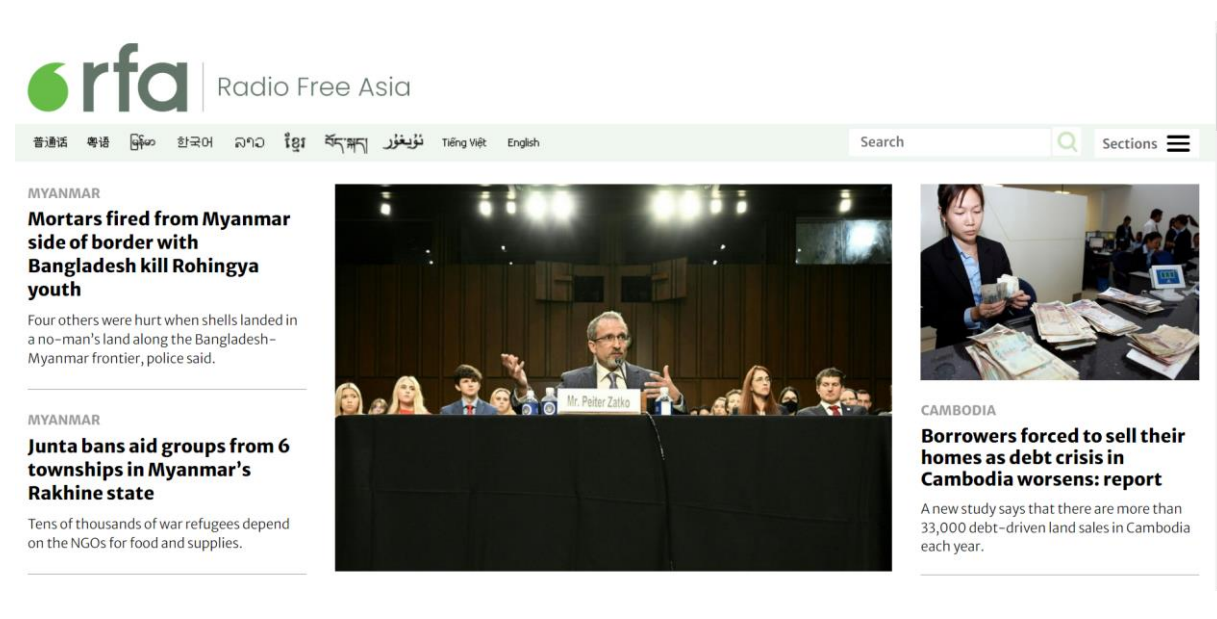

操作步骤:进入站点后可点击相关信息浏览详情。

## 5.5. 视界

## 5.5.1. 视界功能综述

功能描述:

- (1) 帮助网信办舆情处客户在海量视频中更及时发现属地舆情:
- (2) 举报投诉、群体事件、求助警情、当地民意等下发;
- (3) 舆论发生后,能快速查找有相关舆情的视频;
- (4) 支持 OCR 识别重点关注账号的视频内容,分析、预警敏感内容。

### 5.5.2. 视搜

#### 5.5.2.1. 视搜功能综述

功能描述:

- (1) 支持抖音/微博/快手/B 站视频数据检索;
- (2) 支持封面图识别、标题、内容、账号名称、账号 ID;
- (3) 支持基于发布地的检索,市级属地舆情发现更精准;
- (4) 支持一键生成持续监测的专题;
- (5) 支持敏感词识别与视频内容敏感度判断。

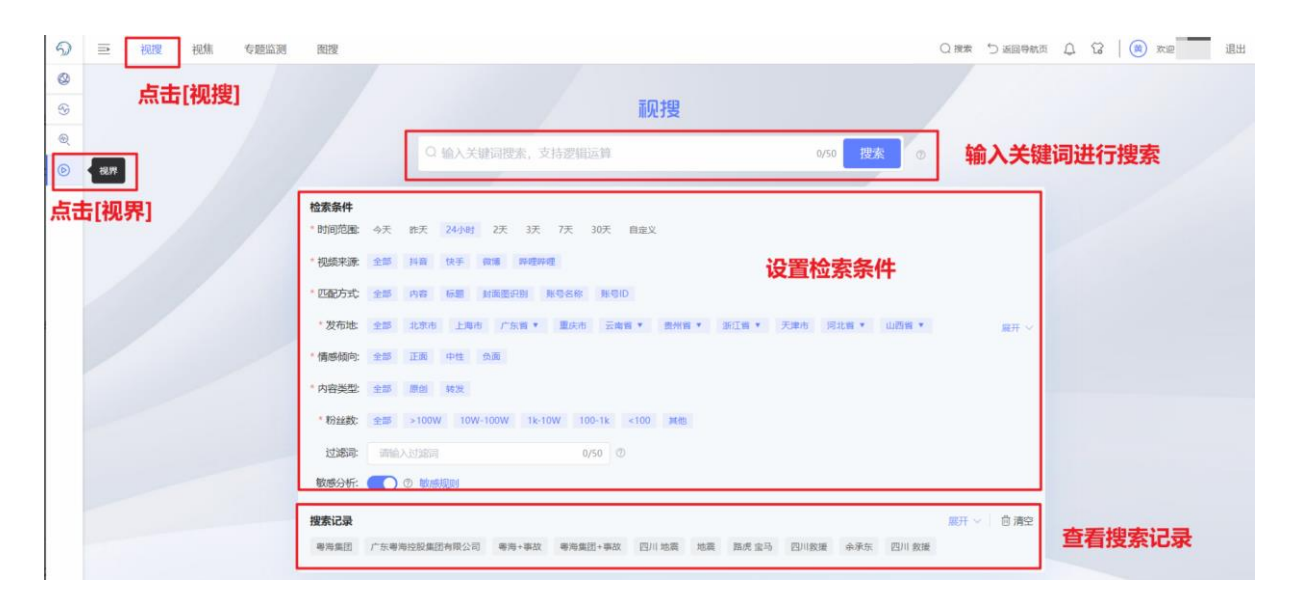

#### 5.5.2.2. 创建搜索内容

操作步骤:进入站点后,在搜索栏键入关键词,并设置搜索条件进行搜索。搜索过的 关键词可在页面下方的搜索记录查看,点击该关键词即可再次快速搜索。

#### 5.5.2.3. 查看搜索结果

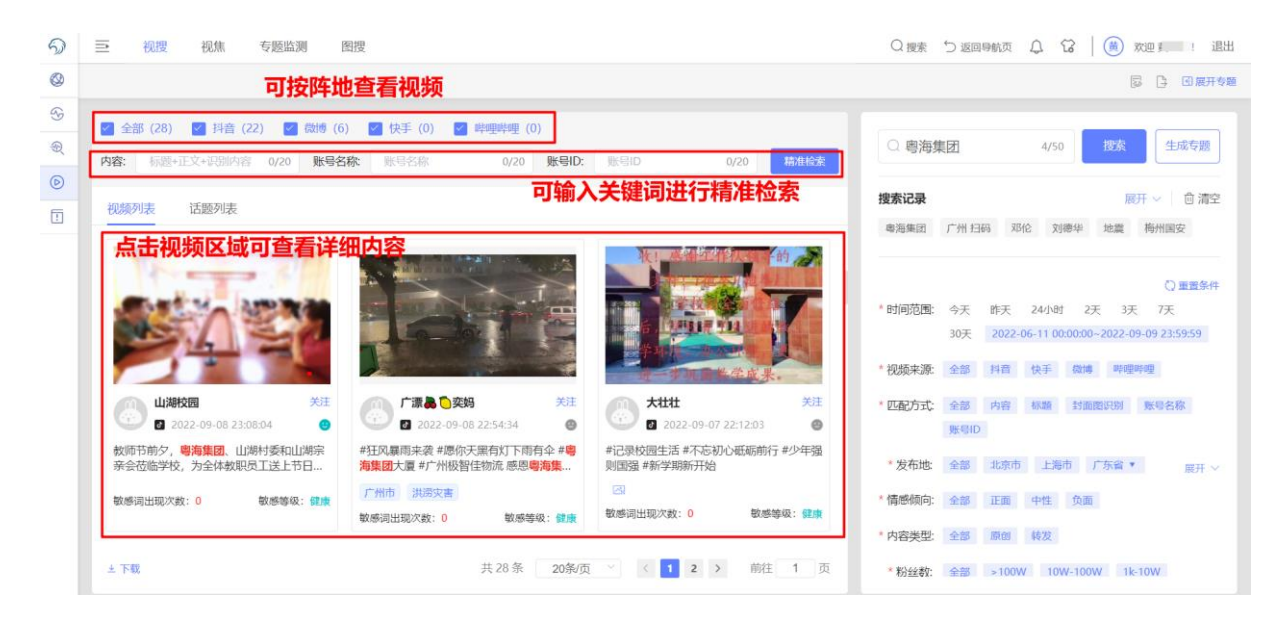

操作步骤:

- (1) 在【视搜】首页键入关键词后,可进入上图,用户可点击不同的阵地查看该阵地的信息;
- (2) 若需要精准检索,可在【精准检索】一栏键入关键词;
- (3) 用户点击视频区域即可查看视频详细内容。

检索条件的选项说明

| 选项                    | 功能说明                                       |  |  |  |  |  |
|-----------------------|--------------------------------------------|--|--|--|--|--|
| 专题名称                  | 称 设置视搜专题的名字。                               |  |  |  |  |  |
| 所属目录 设置用于分类管理专题的目录名字。 |                                            |  |  |  |  |  |
| 时间范围                  | 设置监测信息的开始和截止时间,可精准地监测该时间范围内全网发布包含检索关键词的信息。 |  |  |  |  |  |

|       | 默认设置 <b>近一个月</b> 的时间范围,支持最多选择三个月。                                                   |
|-------|-------------------------------------------------------------------------------------|
| 视频来源  | 设置全部、抖音、快手、微博、哔哩哔哩                                                                  |
| 情感倾向  | 设置监测舆情信息的情感倾向范围,可设置只关注负面舆情。                                                         |
| 内容类型  | 设置全部、原创、转发。                                                                         |
| 匹配方式  | 设置监测关键词是否出现在全部、内容、标题、封面图识别、账号名称、账号<br>ID。                                           |
| 信息类型  | 设置监测关键词是否出现在原创、转发的信息。                                                               |
| 发布地   | 设置发布地是否在全部或北京、上海、广州等地。                                                              |
| 粉丝数   | 设置视频的粉丝数是否选择全部、大于 100W、10W-100W、1K-10W、100-<br>1K、小于 100 以及其他。                      |
| 关键词   | 输入需要监测的关键词,支持采用"+"、" "或"()"设置关键词组合。                                                 |
| 排除关键词 | 输入需要排除监测的关键词,支持采用"+"、" "或"()"设置关键词组合。                                               |
| 指定作者  | 输入用户想要关注的指定作者昵称(输入多个以逗号分隔,最多支持10个),<br>系统监测该作者在设置的时间范围内全网发布包含检索关键词的所有信息。<br>示例:人民日报 |
| 排除作者  | 输入用户不想关注的指定作者昵称(输入多个以逗号分隔,最多支持10个),<br>系统排除检索该作者在设置的时间范围内全网发布包含检索关键词的所有信<br>息。      |

|      | 示例:人民日报      |
|------|--------------|
| 指定账号 | 输入需要指定搜索的账号。 |

## 5.5.2.4. 创建专题

| ● ● 视搜 视焦 专题监测                                                           | 图搜                                                                                                    |                                                                                                    | Q 搜索 🗅 返回時航页 🗘 😯   🍎 欢迎 👔 退出                                                                                      |
|--------------------------------------------------------------------------|----------------------------------------------------------------------------------------------------|----------------------------------------------------------------------------------------------------|----------------------------------------------------------------------------------------------------|
| <b>D</b>                                                                 |                                                                                                    |                                                                                                    | 同 日 風 展 开 专 通                                                                                                    |
| 2 全部 (28) ☑ 抖音 (22) ☑ 微博 (0<br>2 内容: 标题+正文+证别内容 0/20 账号                  | 5) 🗹 快手 (0) 🔽 哔哩哔哩 (0)<br>5称 账号名称 0/20 账号D:                                                                | 账号ID 0/20 棉准检查                                                                                                  | ○ 粤海集团 4/50 授宏 生成专题                                                                                               |
| 1 视频列表 话题列表                                                              |                                                                                                    |                                                                                                    |                                                                                                    |
|                                                                          |                                                                                                    |                                                                                                    | C) 重置条件<br>* 时间范围: 今天 昨天 24小时 2天 3天 7天<br>30天 2022-06-11 00:00:00-2022-09-09 23:59:59<br>* 视频束源: 全部 片音 快手 做場 哔哩哔哩 |
| 山湖校园 关注<br>◎ 2022-09-08 23:08:04                                         | 广漂息 ○奕妈         关注           ☑ 2022-09-08 22:54:34                                                         | 大批社         关注           ☑ 2022-09-07 22:12:03         ④                                                        | * 匹配方式: 全部 内容 标题 封面图识别 账号名称 账号D                                                                                   |
| 教师节前夕, 喝 <b>渴集团</b> 。山湖村委和山湖宗<br>亲会莅临学校,为全体教职员工述上节日<br>敏感词出现次数:0 敏感等级:健康 | #狂风暴雨未袭 #愿你天黑有灯下雨有伞 # <mark>每<br/>海集团大厦 #广州极智佳物流 感思<b>喝海集…</b><br/>「一州市 洪游灾害<br/>敏感词出现次数:0 敏感等级: 健康</mark> | <ul> <li>#心景校园生活</li> <li>#不忘初心砥砺前行</li> <li>#外学期新开始</li> <li>ご</li> <li>敏感词出现次数:0</li> <li>敏感等級: 健康</li> </ul> | * 发布地: 全部 北京市 上海市 广东省 • 展开 ~ 情感倾向: 全部 正面 中性 负面                                                                    |
| 土 下载                                                                     | 共 28 条 20条页                                                                                                | · · · · · · · · · · · · · · · · · · ·                                                                           | *内容樂型: 全部 原创 转发<br>*粉丝粉: 全部 >100W 10W-100W 1k-10W                                                                 |

操作步骤:在【视搜】页面的右侧点击【生成专题】。

## 5.5.2.5. 设置专题条件

| ଚ୍ଚ      | ≥ 视腹 视焦 专题监测 Ⅰ                                      | 割捜                                                                      |                           | 创建视频专                        | 题                                                                          |           |                  | » |
|----------|-----------------------------------------------------|-------------------------------------------------------------------------|---------------------------|------------------------------|----------------------------------------------------------------------------|-----------|------------------|---|
| @<br>(2) | 全部 (28) 2 持音 (22) 2 就博 (6)                          | ) 🛃 快手 (0) 💽 幹朝時朝 (0)                                                   |                           | * 专题名称:<br>* 所属目录:           | 考定 19 年 19 19 19 19 19 19 19 19 19 19 19 19 19                             | 4/30      | 管理目录             |   |
| 0        | 内容: 标题+正文+识别内容 0/20 账号名                             | 教 账号名称 0/20 账号D:                                                        | 版目的                       | 创建专题<br>*选择时间:               | ③ 2022-06-11 00:00:00 至2022-09-09 2                                        | 23:59:59  | 可创建专题            |   |
|          | Thomas The                                          |                                                                         |                           | * 视频来源:<br>* 匹配方式:           | 全部     抖音     快手     微博     呼嗖呼       全部     内容     标题     封面图识别           | 理<br>账号名称 | 账号ID             |   |
|          | SAS.                                                |                                                                         |                           | * 发布地:<br>* 情感倾向:<br>* 内容举型: | <ul> <li>全部 北京市 上海市 广东省▼</li> <li>全部 正面 中性 负面</li> <li>全部 原則 検发</li> </ul> | 重庆市       | i 云南省 * 贵州省 * 原开 | * |
|          | 世満校団                                                | 广源急 ⑤ 奕娟 关注<br>2 2022-09-08 22:54:34                                    | (日本)<br>本社社<br>図 2022-09  | * 粉丝数:                       | 全部 >100W 10W-100W 1k-1                                                     | IOW 1     | 00-1k <100 其他    |   |
|          | 教师节前夕, <b>喝海集团</b> 。山湖村委和山湖宗<br>亲会莅临学校,为全体教职员工送上节日… | #狂风暴雨来袭#愿你天黑有灯下雨有伞# <mark>喝</mark><br>海集团大厦#广州极智佳物流感思 <mark>喝海集…</mark> | #记录校园生活 #不可<br>则围强 #新学期新开 | 监测内容设                        | 2置 ③                                                                       |           | 精简模式 高级模式        |   |
|          | 敏感词出现次数:0 数感等级:健康                                   | 广州市 洪涝灾害<br>敏感词出现灾效: 0 敏感等级: 國旗                                         | 國 敏感词出现次数:0               | 关键词配置                        | 10                                                                         |           |                  |   |
|          | ≜ 下载                                                | 共 28 亲 20 <del>第</del> /页                                               | × 1 2                     | 关键词、#标签                      | 6                                                                          |           | 关闭 提交            |   |

操作步骤:点击【生成专题】后可按照用户需求设置专题条件。

## 5.5.3. 视焦

#### 5.5.3.1. 视焦功能综述

功能描述:

(1) 支持三大主要视频平台: 抖音/跨手/微博定向账号监测;

(2) OCR 识别关键帧信息, 敏感内容识别与预警;

(3) 历史识别视频可回溯。

| 5          | 三 祝搜 祝樵 专题监测 图搜                                                                                                    |                                                                                                    |                                 |
|------------|----------------------------------------------------------------------------------------------------|----------------------------------------------------------------------------------------------------|---------------------------------|
| 0          | 点击[视焦]                                                                                                    |                                                                                                    | 通过账号或账号ID精准搜索                   |
| -<br>-<br> | 关注账号发布祝颜 4 个,已识别 0 个视频。                                                                                                    | 设置时间范围 获 7天 30天 画座文                                                                                                    | Q 请输入账号名称或账号DP搜索 0/20 搜索        |
| 6          | 视频范围: • 全部现象 只看命中敏振词的现象                                                                                                    | <b>设置关键词</b> 0 输入关键网 0/20 25                                                                                                    | + 添加监照 ① 管理教师规则                 |
|            |                                                                                                    |                                                                                                    | 聚母来源 全部 抖音 快手 前路                |
|            | ▲ 1 2022-09-06 15:13:58<br>② 2022-09-06 15:13:58<br>② 2022-09-06 15:13:58<br>② 2022-09-06 15:13:58<br>③ 2022-09-06 15:13:58<br>③ 2022-09-06 15:13:58<br>④ 2022-09-06 15:13:58<br>④ 2022-09-06 15:13:158<br>④ 2022-09-06 15:158<br>● 100-06 15:158<br>● 100-06 15:158<br>● 100-06 15:158<br>● 100-06 15:158<br>● 100-06 15:158<br>● 100-06 15:158<br>● 100-06 15:158<br>● 100-06 15:158<br>● 100-06 15:158<br>● 100-06 15:158<br>● 100-06 15:158<br>● 100-06 15:158<br>● 100-06 15:158<br>● 100-06 158<br>● 100-06 158 | 1018-01/918 명이다<br>17 전감 7 4 2 8 4 8 10<br>Hoter ANE IN A In 2                                                                         | ジェ加入时间 ジェ 首字母 〇 回収站 〇 移动 《 管理目录 |
|            | 深高的知悟金!#关爱残疾 #高位載娟 #男人加曲 @云南广                                                                                                    | 15日前北京教育的马校<br>大波明                                                                                                    | □ xhf >                         |
|            |                                                                                                    | 命中敏感词: 🗃                                                                                                    | 🔵 🛛 昆明轮椅老张 🗾                    |
|            | 1.7月月前日<br>(1.5月)<br>(1.5月)                                                                                                    | Ann. Ballana, 14                                                                                                    | 🕜 🖪 几个孙子始善爷爷                    |
|            | ● 開始特徴室 単純 東文 単純<br>● 2022-09-04 1902:10 ●<br>日次県高級金属明時や出版を注重大交運動的や効一般が見て、<br>取用電磁波会大学了報び没有得到解決、这区有公平正又吗。.                                                                                                    | <ul> <li>小人かみ子校記名が中、 短知(限定 外注)</li> <li>ハ人かみ子校記名が中、 短知(限定 外注)</li> <li>マロシン・ローム 18:18:57 (0)</li> <li>マロシン・ローム 18:18:57 (0)</li> </ul> | PORTEZ                          |
|            | A TR                                                                                                    | 共4 <mark>2/2</mark> 3%页 ✓ <b>(1</b> > 朝住 1 页                                                                                           |                                 |

5.5.3.2. 搜索视频

- (1) 在【视界】页面点击【视焦】,可在搜索栏设置关键词;
- (2) 可设置时间范围;
- (3) 可在页面右侧通过账号或账号 ID 进行精准搜索;
- (4) 点击视频区域可查看视频详情。

#### 5.5.3.3. 查看视频

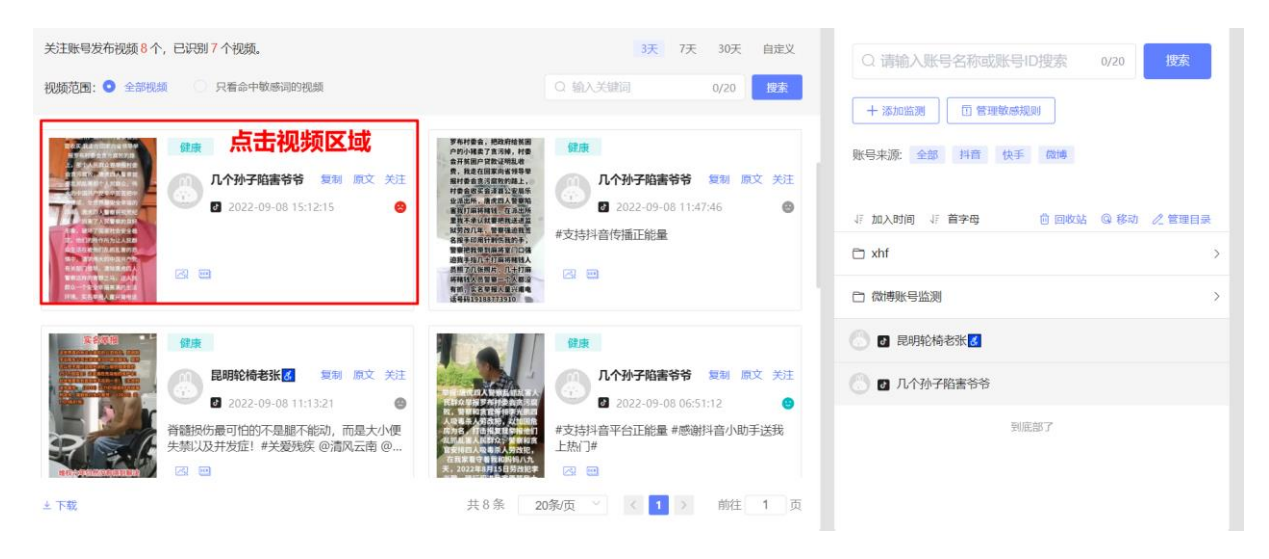

操作步骤:在【视焦】页面点击视频区域。

| 视频详情                                                                                                    | _                         | ×                                                                                                    |
|----------------------------------------------------------------------------------------------------|---------------------------|----------------------------------------------------------------------------------------------------|
| <b>几个孙子陷害爷爷</b> ☑ 账号ID: 2771249849179376                                                                                                    | <b>任</b><br>粉丝数:          | さてていた。<br>「「「」」」<br>「「」」」<br>「」」」<br>「」」」<br>「」」」<br>「」」」<br>「」」」<br>「」」」<br>「」」」<br>「」」<br>「」」」<br>「」」<br>「」<br>「                                                                                                    |
| 会贪污腐败,唐虎四人警察就<br>要乱抓乱害那个人民群众,伟                                                                                                    |                           | The second second secon |
| 大的中国共产党辛辛苦苦把中                                                                                                    |                           | 口 视频帧识别 不同帧重复句子去重: ②                                                                                                    |
| <ul> <li>○世界最安全幸福的</li> <li>国家、唐虎四人警察藐视党纪</li> <li>国家、唐虎四人警察藐视党纪</li> <li>政策、损害了 ○ 警察的良好</li> <li>形象,破坏了国家社会安全稳</li> <li>定,他们的所作所为让人民群</li> </ul> |                           | 云衛省曲靖市会泽县公安局乐 业派出所,唐虎四人警察被 官收买我走在回家省领导<br>拳 报罗布村娄会贪腐败的路 上,那个人民群众要举报村 会腐败,唐虎四人警察就<br>要抓乱害那个人民群众,伟 大的中国共产党把中 国建成,全世界最安全幸福的 国<br>家,唐虎四人警察视觉纪 法 损害了人民警察的良好 形象,破坏了国家社会安全稳<br>定,他们的所作所为让人民群 众生活在被他们如固害的恐 俱中,请求伟大的中国共<br>实验 5507745 "唐啸都师!" 联系这样的时候就学问 话,尽 跳个一个个个去语学并的 别                                                                                                    |
| 众生活在被他们乱抓乱害的恐惧中。请求伟大的中国共产党                                                                                                    |                           | 四 封面图识别                                                                                                    |
| 日本11年1日本11天15日<br>古子並和「補助日」 進於中市市町人<br>の几个孙子陷害等等的作的原声<br>◎ 发布位置:, 2022-09-08 15:12:15<br>〒1 ☆ 0 ☆ 23 复制链線 复制 关                                    | <b>感</b><br>原创<br>主 原文 下载 | 云南省曲靖市会泽县公安局乐业派出所,<br>业派出所,唐虎四人警察被贪<br>曾收穿,我走在回家向省领导举<br>报罗布村委会贪污腐败的路,那<br>个人民群众要举规村委<br>会贪污腐败,唐虎四人警察就<br>要乱抓乱唐那个人民群众,伟大的中国共                                                                                                    |
|                                                                                                    |                           |                                                                                                    |

操作步骤:在【视焦】页面点击视频区域后,即可查看视频详情。

## 5.5.4. 视频专题

#### 5.5.4.1. 视频专题功能综述

功能描述:

(1) 四大视频平台数据实时监测;

- (2) 支持视频关注,关注记录可回溯、编辑一键查看;
- (3) 账号的历史视频;
- (4) 查看视频溯源与识别内容。

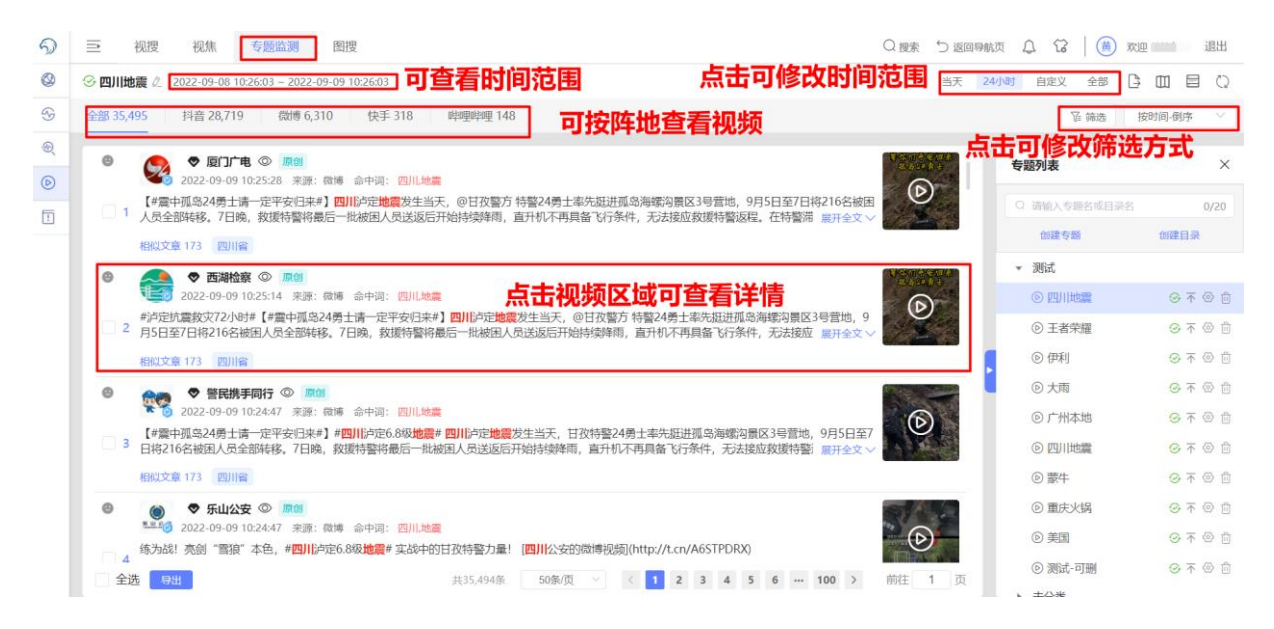

操作步骤:

- (1) 在【视界】的【专题监测】页面,可点击阵地查看对应视频;
- (2) 可点击【筛选】修改筛选方式;
- (3) 在页面右上方可点击修改查看视频的时间范围;
- (4) 点击视频区域可查看视频详情。

#### 检索条件的选项说明

| 选项   | 功能说明                                       |
|------|--------------------------------------------|
| 关键词  | 输入需要检索的关键词,支持采用"+"、" ""或"()"设置关键词组合。       |
| 时间范围 | 设置检索信息的开始和截止时间,可精准地检索该时间范围内全网发布包含检索关键词的信息。 |

|      | 默认设置近一个月的时间范围,支持最多选择三个月。                                                                  |
|------|-------------------------------------------------------------------------------------------|
| 共享范围 | 设置是否所有人可见或自己可见。                                                                           |
| 信源范围 | 设置检索视频的范围,可选择全部、抖音、微博、快手、哔哩哔哩。。                                                           |
| 匹配方式 | 设置检索关键词是出现在相关内容的标题、正文、作者、图片识别或发布地。                                                        |
| 信息类型 | 设置检索关键词是否出现在原创、转发、评论类型的信息。                                                                |
| 指定作者 | 输入用户想要关注的指定作者昵称(输入多个以逗号分隔,最多支持10个),<br>系统检索该作者在设置的时间范围内全网发布包含检索关键词的所有信息。<br>示例:人民日报       |
| 排除作者 | 输入用户不想关注的指定作者昵称(输入多个以逗号分隔,最多支持10个),<br>系统排除检索该作者在设置的时间范围内全网发布包含检索关键词的所有信<br>息。<br>示例:人民日报 |
| 指定域名 | 输入需要检索的指定域名(输入多个以逗号分隔,最多支持 10 个),系统检索<br>该域名下设定时间段内包含检索关键词的所有信息。<br>示例:baidu.com          |
| 排除域名 | 输入需要检索的指定域名(输入多个以逗号分隔,最多支持10个),系统排除检索该域名下设定时间段内包含检索关键词的所有信息。<br>示例:baidu.com              |
| 过滤词  | 输入需要排除检索的关键词,支持采用"+"、" "、"()"设置关键词组合。                                                     |

### 5.5.4.2. 创建专题

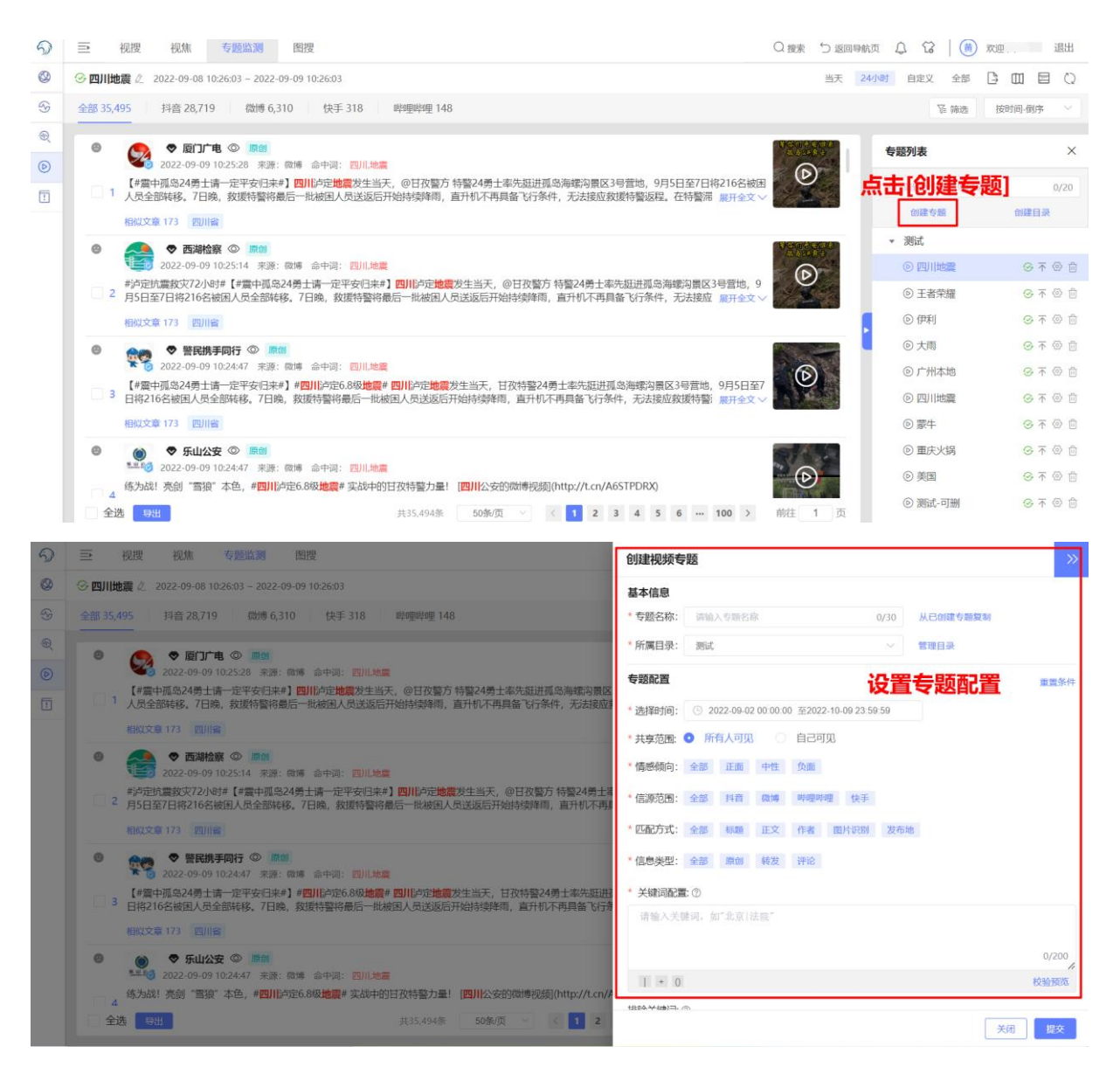

操作步骤:点击【创建专题】后设置专题配置并提交。

#### 检索条件的选项说明

| 选项   | 功能说明             |
|------|------------------|
| 专题名称 | 设置监测专题的名字。       |
| 所属目录 | 设置用于分类管理专题的目录名字。 |

| 时间范围  | 设置监测信息的开始和截止时间,可精准地监测该时间范围内全网发布包含检<br>索关键词的信息。<br>默认设置近一个月的时间范围,支持最多选择三个月。          |
|-------|-------------------------------------------------------------------------------------|
| 共享范围  | 设置当前专题是否个人可见。<br>管理员可查看所有专题。                                                        |
| 情感倾向  | 设置监测舆情信息的情感倾向范围,可设置只关注负面舆情。                                                         |
| 信源范围  | 设置监测舆情信息的信息来源范围。                                                                    |
| 匹配方式  | 设置监测关键词是出现在相关内容的标题、正文、作者或任意项。                                                       |
| 信息类型  | 设置监测关键词是否出现在原创、转发、评论类型的信息。                                                          |
| 图片识别  | 设置监测关键词是否出现在相关内容的封面图识别内。                                                            |
| 关键词   | 输入需要监测的关键词,支持采用"+"、" "或"()"设置关键词组合。                                                 |
| 排除关键词 | 输入需要排除监测的关键词,支持采用"+"、" "或"()"设置关键词组<br>合。                                           |
| 指定作者  | 输入用户想要关注的指定作者昵称(输入多个以逗号分隔,最多支持10个),<br>系统监测该作者在设置的时间范围内全网发布包含检索关键词的所有信息。<br>示例:人民日报 |
| 排除作者  | 输入用户不想关注的指定作者昵称(输入多个以逗号分隔,最多支持10个),<br>系统排除检索该作者在设置的时间范围内全网发布包含检索关键词的所有信<br>息。      |

|      | 示例:人民日报                                                                          |
|------|----------------------------------------------------------------------------------|
| 指定域名 | 输入需要检索的指定域名(输入多个以逗号分隔,最多支持10个),系统检索<br>收集该域名下设定时间段内包含检索关键词的所有信息。<br>示例:baidu.com |
| 排除域名 | 输入需要检索的指定域名(输入多个以逗号分隔,最多支持10个),系统排除<br>检索该域名下设定时间段内包含检索关键词的所有信息。<br>示例:baidu.com |

### 5.5.4.3. 查看搜索结果

| ≘        | 视搜 祝焦 专题监测 图搜                                                                                                    | Q 搜索 🕤 返回导航页 | i 🗘 🕄 🗎 🍈 🛪 i                                                          | 退出                                       |
|----------|----------------------------------------------------------------------------------------------------|--------------|------------------------------------------------------------------------|------------------------------------------|
| 😔 四川地    | 震 2 2022-09-08 10:26:03 ~ 2022-09-09 10:26:03                                                                                                    | 当天 24/)      | 时 自定义 全部 🌔                                                             |                                          |
| 全部 35,4  | 195 抖音 28,719 微博 6,310 快手 318 哔哩哔哩 148                                                                                                    |              | 译 筛选 — İ                                                               | 时间-倒序 💛                                  |
| ۲        | ◎ 周丁市 ◎ 原创 2022-09-09 10:25:28 来游: 御博 会中词: 四川地震                                                                                                    |              | 专题列表                                                                   | ×                                        |
| 01       | 【#讀中孤逸24勞士请一定平安已來#】四川約定地震效生当天,@日孜警方 特釐24勞士率先超赴孤逸海域沟景区3号营地,9月5日至7日将216名被困人员全部转移。7日晚,救援特警将最后一批被困人员送返后开始持续降雨,直升机不再具备飞行条件,无法接应救援特警返程。在特警等展开全文 >>>>>>>>>>>>>>>>>>>>>>>>>>>>>>>>>>>>                                                                       |              | Q 谢输入专题名或目录名<br>创建专题                                                   | 0/20<br>创建目录                             |
| ©<br>2   | ● 西端检察 ◎ 原間<br>2022-09-09 10:25:14 非源: 意博 命中词: 回川総置<br>約定抗震救灾72-04計【#當中孤逸24勇士请一定平安归来#】 回川や定地震发生当天, @日孜警方 特整24勇士举先挺进孤逸海塘沟景区3号营地, 9<br>月5日至7日将216名被闰人员全部耗移, 7日晚, 救援特警将最后一批被国人员送返后开始持续降雨, 直升机不再具备飞行条件, 无法接应 無升全文 ><br>昭叔文章 173 四川省                      |              | <ul> <li>测试</li> <li>① 四川地震</li> <li>① 王者荣羅</li> <li>③ 伊利</li> </ul>   | ④ 不 ◎ 前<br>● 不 ◎ 前<br>● 不 ◎ 前            |
| <b>e</b> | <ul> <li>◆ 智民携手同行 ◎ 通過</li> <li>2022-09-09 10:24.47 米源: 電博 命中隔: 四川地震</li> <li>【#當中項為24勇士请一定平安日未#】#四川的定地震发生当天,日孜特警24勇士率先跟进項為海螺沟寬区3号智地,9月5日至7日将216名被国人员全部转移,7日晚,数度特警将最后一批被国人员送返后开始持续降雨,直升机不再具备飞行条件,无法接应数度特警,展升全文 &gt;</li> <li>和欣文章 173 四川台</li> </ul> | 0            | <ul> <li>○ 大雨</li> <li>⑤ 广州本地</li> <li>◎ 四川地震</li> <li>◎ 蒙牛</li> </ul> | の 不 の 向<br>の 不 の 向<br>の 不 の 向<br>の 不 の 向 |
| •        | ● ◆ 乐山公安 ◎ 周回<br>1133 2022-09-09 10:2447 亲源: 電播 命中词: 四川地震<br>练为战! 美剑 "雪狼" 本色, # <mark>四川</mark> 脸走6.8级 <mark>地震</mark> # 实战中的日夜持警力量! [四川公安的赋博视频(http://t.cn/A6STPDRX)                                                                                |              | <ul> <li>● 重庆火锅</li> <li>● 美国</li> <li>● 潮时, 司朝</li> </ul>             | © ⊼ © ₫<br>© ⊼ © ₫                       |
| 全        | 先 19出 共35.494条 50% 页 ∨ < 11 2 3 4 5 6 … 100 >                                                                                                    | 前往 1 页       | → ±公米                                                                  | 9 1, W []                                |

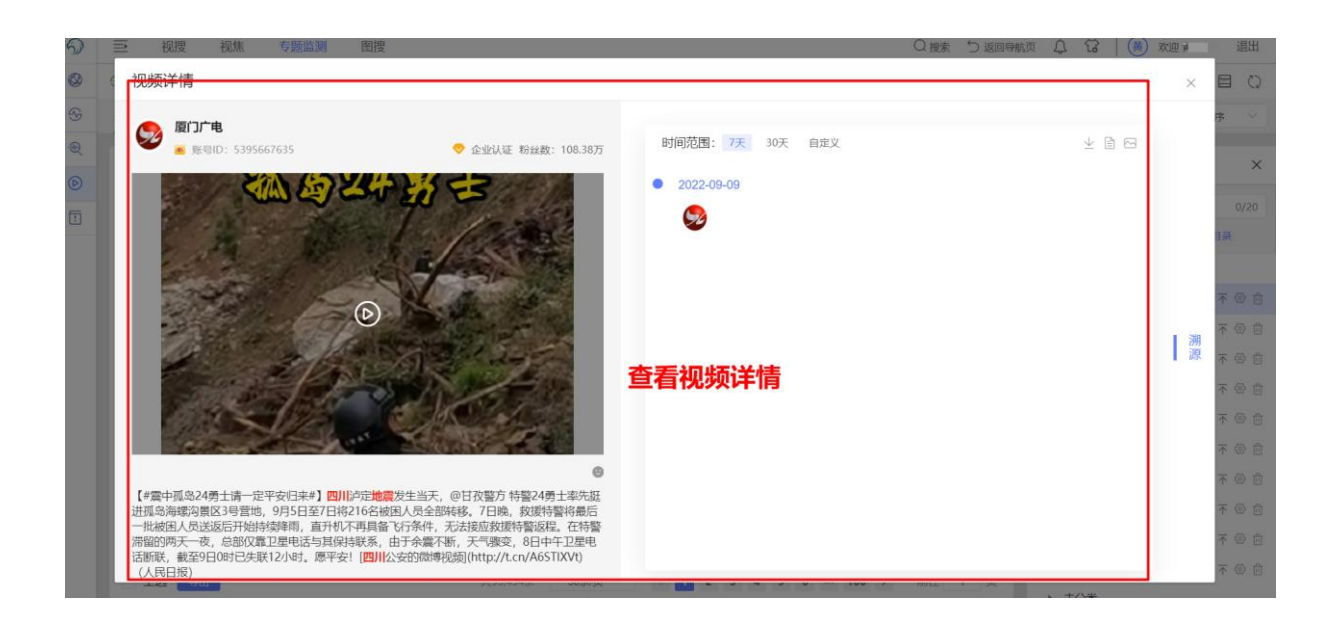

## 5.5.5. 图搜

#### 5.5.5.1. 图搜功能综述

功能描述:一键找到封面帧与图片相似的抖音视频,助力舆情溯源和快速处置。

| 5 | 三 视搜 视焦 专题监测 图搜 |                                                    | Q 搜索 🗅 返回母航页 🗘 😭 ( 🛗 欢迎! 🛛 退出         |
|---|-----------------|----------------------------------------------------|---------------------------------------|
| ٩ | 点击[图]           | 2]                                                 |                                       |
| S |                 | <b>邕</b> 弢                                         |                                       |
| Ð |                 |                                                    |                                       |
| 6 |                 | 线到封面帧与面片相似的抖音视频                                    |                                       |
|   |                 | * 图片上传:                                            | 1                                     |
|   |                 |                                                    | 上传图片进行抑频搜索                            |
|   |                 | 6.9                                                |                                       |
|   |                 | 点击上传                                               |                                       |
|   |                 | 支持jpg/png/jpeg/webm格式图片上传,图片大小下描过5MB               |                                       |
|   |                 | *时间范围: ③ 2022-09-06 11:18:27 - 2022-09-07 11:18:27 |                                       |
|   |                 | *发布地:全部北京市 上海市 广东省 * 重庆市 云南省 * 贵                   | · · · · · · · · · · · · · · · · · · · |
|   |                 |                                                    | 反直视是亦作                                |
|   |                 | *与图片相似度最高的视频: 100 条 *请输入 < 500的整数                  |                                       |
|   |                 | 搜索                                                 |                                       |
|   |                 |                                                    |                                       |

5.5.5.2. 图搜条件设置

- (1) 通过点击【点击上传】上传图片,设置搜索的限定条件;
- (2) 点击【搜索】即可查看结果。

#### 检索条件的选项说明

| 选项                  | 功能说明                                                                       |
|---------------------|----------------------------------------------------------------------------|
| 图片上传                | 从本地上传图片。                                                                   |
| 时间范围                | 设置监测信息的开始和截止时间,可精准地监测该时间范围内全网发布包含检<br>索关键词的信息。<br>默认设置近一个月的时间范围,支持最多选择三个月。 |
| 发布地                 | 可设置选择全部、北京市、上海市、广东省等。                                                      |
| 与图片相似<br>度最高的视<br>频 | 默认为一百条,可设置为小于500的整数。                                                       |

## 5.5.5.3. 查看搜索结果

| 2                                         | ≣        | 视搜 | 视焦                                      | 专题监测                                                  | 图搜 | 〇、提来 🗅 返回号航页 🗘 😭 双座 🛄 選出                                                                                                    |
|-------------------------------------------|----------|----|-----------------------------------------|-------------------------------------------------------|----|----------------------------------------------------------------------------------------------------|
| 8 (f) (f) (f) (f) (f) (f) (f) (f) (f) (f) | +;<br>+; |    | (1) (1) (1) (1) (1) (1) (1) (1) (1) (1) | ド<br>単音app<br>56:14 ◎<br>月光、不一<br>多的明月…<br>(: 198.56% |    | 点击可查看搜索结果详情<br>点击可设置所搜视频的时间范围 <sup>3</sup> <sup>● B片上作:</sup><br>よ击可设置所搜视频的时间范围 <sup>3</sup> <sup>●</sup> <sup>●</sup> <sup>●</sup> <sup>●</sup> <sup>●</sup> <sup>●</sup> <sup>●</sup> <sup>●</sup> <sup>●</sup> <sup>●</sup> |
|                                           |          |    |                                         |                                                       |    | * 与图片相似度最高的视频:<br>100                                                                                                    |

操作步骤:

(1) 通过点击【时间范围】设置所搜索视频的时间范围;

- (2) 通过点击【发布地】可设置所搜索视频的发布地;
- (3) 输入数字可设置与图片相似度最高的视频数量;
- (4) 点击搜索结果所在区域可查看视频详情。

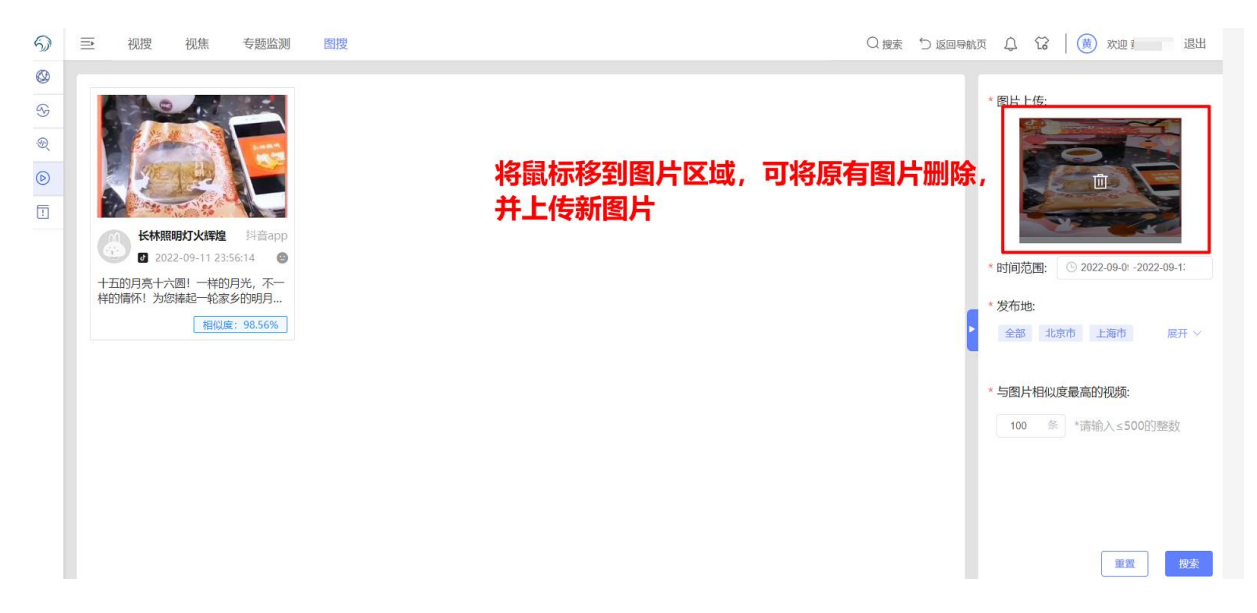

操作步骤:

- (1) 鼠标移到所上传的图片上,即可看见该图上方的删除按钮,点击可删除原 上传的图片;
- (2) 删除原图片后点击【上传图片】可再次上传图片进行搜索。

## 5.6. 专项分析

## 5.6.1. 专题事件分析

#### 5.6.1.1. 专题事件分析概述

功能描述:

- (1) 支持三大主要视频平台: 抖音/跨手/微博定向账号监测;
- (2) OCR 识别关键帧信息, 敏感内容识别与预警;
- (3) 历史识别视频可回溯。

## 5.6.1.2. 创建事件分析

## 5.6.2. 微博博主分析

### 5.6.2.1. 微博博主分析概述

功能描述:

- (1) 博主互动情况直观呈现;
- (2) 微博博主动态实时跟踪。

| 5 | ⇒ ₹     | 专题事件分析                                               | 微博博主分析                                                        | 博文传播分                    | 祈 |     |                                                         |                                      |           |                           | Q 搜索             | ♡ 返回导航                        | 航页 🖌 | ጋ 🕄 🗍 🌘 | ) :  | 退出   |
|---|---------|------------------------------------------------------|---------------------------------------------------------------|--------------------------|---|-----|---------------------------------------------------------|--------------------------------------|-----------|---------------------------|------------------|-------------------------------|------|---------|------|------|
| - | 关键词:    | 请输入关键的                                               | 关键词搜索                                                         |                          |   |     |                                                         |                                      | 17        | 41 BE 44                  | 添加博主             |                               |      |         |      |      |
|   | 时间: 🕒   | 开始日期                                                 | - 结束                                                          | 日期                       |   | 重置  | 角定                                                      | 倒序、                                  | 升序、       | 切换视图、                     | 离线文件             | <b>下载</b><br><sup>韩主账号名</sup> |      | T始分析报告  | 0/50 | 捜索   |
| • | CET WOR | <b>设</b><br>央视网<br>2022-09-19 -<br>IP属地:北京<br>生成人:李刚 | <b>1 提索时间</b><br>2022-10-19<br>粉丝数: 1783.02万<br>生成时间: 2022-10 | 直看 历史<br>)-19 15:54:38   | : |     | <b>长袖流舞·妍</b><br>2022-09-19 - 2<br>IP属地: 安徽<br>生成人: 谢海峰 | 百<br>2022-10-19<br>粉丝数: 805<br>生成时间: | 2022-10-1 | <b>查看</b> :<br>9 14:49:32 | 搜索记录<br>uniquelc | 央视网                           | 长袖   | 那暫時不知道  | 展开 ~ | ◎ 清空 |
|   | Lask    | <b>人民日报</b><br>2022-09-15 -<br>IP属地:北京<br>生成人:李刚     | 2022-10-15<br>粉丝数: 15036.09万<br>生成时间: 2022-10                 | 查看<br>5<br>)-15 13:58:10 | : |     |                                                         |                                      |           |                           | 搜索结果             | 共0条                           |      | 暂无数据    |      |      |
|   |         |                                                      |                                                               |                          |   |     |                                                         |                                      |           |                           |                  |                               |      |         |      |      |
|   |         |                                                      |                                                               |                          |   | 共3条 | 20条/页 >>                                                | ۲ ا                                  |           | 前往 1 页                    |                  |                               |      |         |      |      |

- (1) 点击【关键词】并键入信息可搜索对应微博博主;
- (2) 点击【时间】可选择信息搜索的时间范围;

(3) 点击【添加博主】左侧的小按钮可设置博主按倒序呈现/按升序呈现/切换视 图/离线文件下载。

## 5.6.2.2. 添加博主

| ➡ 专题事件分析 微博博主分析 博文传播分析                                                                                                    | ○ 搜索                                |                                                        |
|----------------------------------------------------------------------------------------------------|-------------------------------------|--------------------------------------------------------|
| 关键词记: 请输入关键词搜索<br>时间: ◎ 开始日期 - 结束日期 - 11111 - 11111 - 11111 - 111111 - 111111                                                                  |                                     |                                                        |
|                                                                                                    | 查看 :<br>搜索记录<br>2022-10-19 14:49:32 | 951度与名词URLTHADSTRAT 0/50                               |
| 人民日报         注着           2022-09-15 - 2022-10-15           IP屬地:北京         粉丝数: 15036.09万           生成人: 亨朔         生成时间: 2022-10-15 13:58:10 | 搜索结果                                | <b>共0条</b><br>智元政器                                     |
|                                                                                                    |                                     |                                                        |
| 共3条 20%页 ∨ < 1                                                                                                    | > 前往 1 页                            |                                                        |
| 共3条 20新页 ∨ < 1<br>迎网 2022-09-19 ~ 2022-10-19<br>博主概览                                                                                           | → 前往 1 页                            | ▲ 导出数据 ● 导出网页 り返<br>点击可导出数据或网页                         |
| t3 条 20 新页 ✓ < 1     2022-09-19 ~ 2022-10-19 <b>博主概览     ·································</b>                                                 | 》前往 1 页                             | ▲ 导出数据 ● 导出网页 り返<br>点击可导出数据或网页          原創率<br>100.00% |

- (1) 在页面右侧【搜索栏】可输入博主账号名或 URL 添加需要查看的博主;
- (2) 点击【查看】可查看博主动态详情;
- (3) 进入详情页面后可点击【导出数据】或【导出网页】导出博主动态详细信息。

## 5.6.3. 博文传播分析

#### 5.6.3.1. 博文传播分析概述

### 功能描述:

- (1) 用户兴趣标签清晰可见;
- (2) 博文传播路径尽收眼底;
- (3) 博文水军数量无所遁形。

| 5 | 专题事件分析 微博博主分析 博文传播分析                                                                                                    |                                                                                                    | Q 搜索 🕤 返回导航页 🗘 😯 📋 欢迎 黄辂红! 退出     |
|---|----------------------------------------------------------------------------------------------------|----------------------------------------------------------------------------------------------------|-----------------------------------|
| - | 关键词: 请输入关键词搜索 输入关键词搜索                                                                                                    |                                                                                                    | 添加微博博文                            |
| ۲ | 时间: ③ 开始日期 - 结束日期                                                                                                    | Ⅲ ● ● ● ● ● ● ● ● ● ● ● ● ● ● ● ● ● ● ●                                                                                                    | 离线文件下载。四时间的开始的时间在                 |
| D | 设置搜索时间                                                                                                    |                                                                                                    | 一一一一个小人的分子。他们的CIRL并没有分析报告 0/50 投资 |
| * | AI科技融媒 查看 :                                                                                                    | 那暫時不知道 查看 :<br>分析完成                                                                                                    | <b>搜索记录</b> 展开 >   面清空            |
|   | #海天味业市值蒸发330亿#【三度回应添加剂风波:#海天味业开<br>盘般行大跌步,总市值蒸发9330.87亿元】新疗报贝壳财经讯,在<br>例购过去的国庆啊期,海天味业多次登上处理。10月10日,添加<br>剂风波后的第一个交易日,海天味业的股价开盘即下跌,目前跌… | 好好食啊 好味啊I赢牛奶防治面 http://t.cn/AijWXsWs<br>http://t.cn/A6olMK8r                                                                                       | 海天 涉事干事停职门卫解聘 人民网 央线新闻 国庆         |
|   | 生成人: 谢海峰 生成时间: 2022-10-19 14:50:43                                                                                                    | 生成人: 李刚 生成时间: 2022-10-15 13:51:14                                                                                                    | 搜索结果 共0条                          |
|   | © 21 ≈ 115 🖞 334                                                                                                    |                                                                                                    | 暂无数据                              |
|   | 文功亦非 查看 历史 :<br>分析完成<br>难忘的一天,特别的体验,感谢ELLE,感谢@Nicole在ELLE                                                                              | 春朗会演     春朗会演     予所表      予所表      和別區谷伯的深朝特殊可辛者 刻廣後分享梁朝代和述可辛的照片。      勝些年期们有大多回忆。属于你们的花样年华,真好、让光影留住      那や付代:山陽県 午后山海景 , 最后留嘉华、山上梁朝伟、海天     一文人 |                                   |
|   | 生成人: 李智聪 生成时间: 2022-10-14 20:56:47                                                                                                    | 生成人: 黎慧燕 生成时间: 2022-10-14 20:31:15                                                                                                    |                                   |
|   |                                                                                                    | 共4条 10条页 > ( 1 ) 前往 1 页                                                                                                    |                                   |

- (1) 点击【关键词】并键入信息可搜索对应微博博文;
- (2) 点击【时间】可选择信息搜索的时间范围;
- (3) 点击【添加微博博文】左侧的小按钮可设置博主按倒序呈现/按升序呈现/切 换视图/离线文件下载。

### 5.6.3.2. 添加博文

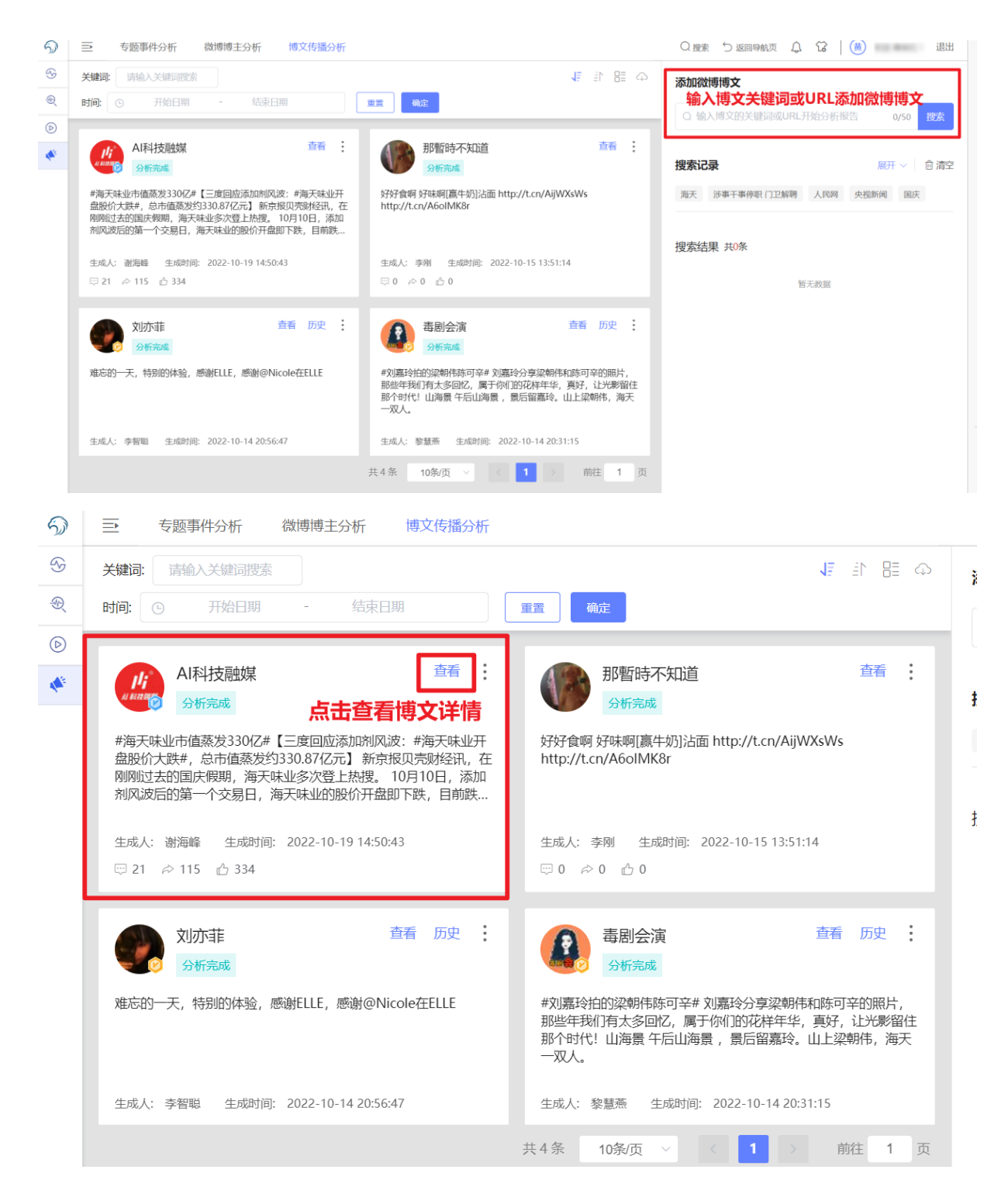

| AI科技融媒 <sup>202</sup>                                                                | 12-10-10 - 2022-10-10                         | ▲ 导出数据 ● 导出网页 5 返回                                                                                 |
|--------------------------------------------------------------------------------------|-----------------------------------------------|----------------------------------------------------------------------------------------------------|
|                                                                                      | 传播概览                                          | 点击可导出博文数据或博文网页                                                                                     |
|                                                                                      |                                               |                                                                                                    |
| <b>パート</b><br>よりが確認<br>・<br>・<br>・<br>・<br>・<br>・<br>・<br>・<br>・<br>・<br>・<br>・<br>・ | 支融媒                                           | <ul> <li><sup>转发层级</sup></li> <li><sup>4发发成4</sup></li> <li><sup>4发发成4</sup></li> <li>大</li> </ul> |
| 来源 信                                                                                 | 5 □ □ 21 ▷ 115 △ 334 重点转发节点: 21 □ □ 115 □ 134 | 自律在努力中 🧬 有猫有狗有你有我                                                                                  |
| 传播趋势                                                                                 | E & J                                         | 传播分析                                                                                               |
| 18<br>15<br>12<br>9<br>6                                                             |                                               | <b> 转发关系</b> 2 <sup>×</sup> ℃ 🛓                                                                    |

操作步骤:

- (1) 在页面右侧【搜索栏】可输入博文关键词或 URL 添加需要查看的博文;
- (2) 点击【查看】可查看博文详情;
- (3) 进入详情页面后可点击【导出数据】或【导出网页】导出博文详细信息。

## 6. 系统异常情况

## 6.1.1. 无数据情况

如遇到查询结果为空或持续加载的情况,请耐心等待一段时间,如等待时间超过 3分钟,请重新刷新页面。

如仍无法解决,可联系客服协助处理。

## 6.1.2. 错误提示

如遇到操作错误提示,请按照系统指引进行重新操作。

示例:搜索后提示"请输入完整的括号",则请检查已输入关键词中是否存在不完整的符号后重新提交。

如仍无法解决,可联系管理员协助处理。